## WinAuditor ACADEMY

## **Basis opleiding**

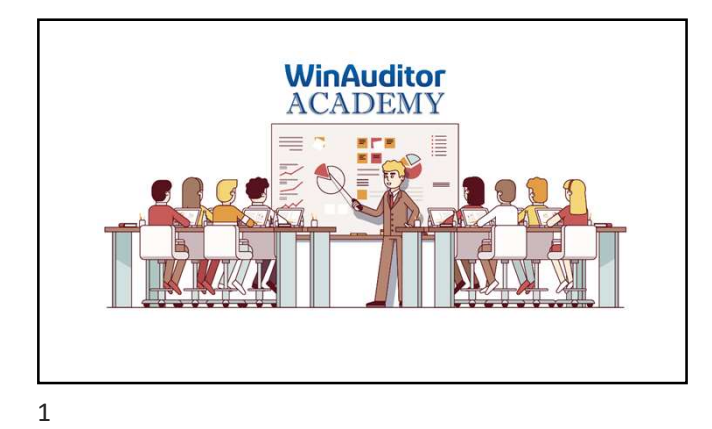

## **Basis opleiding:**

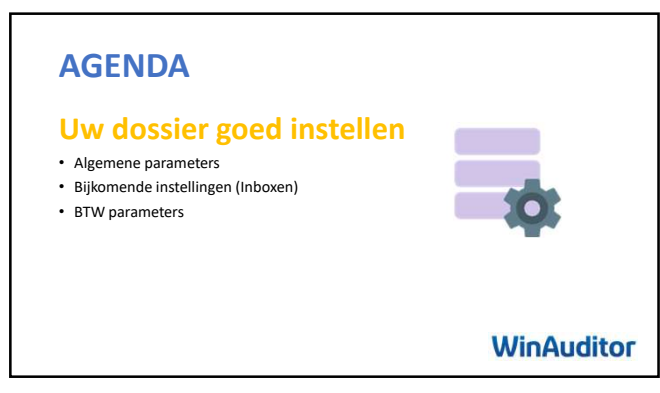

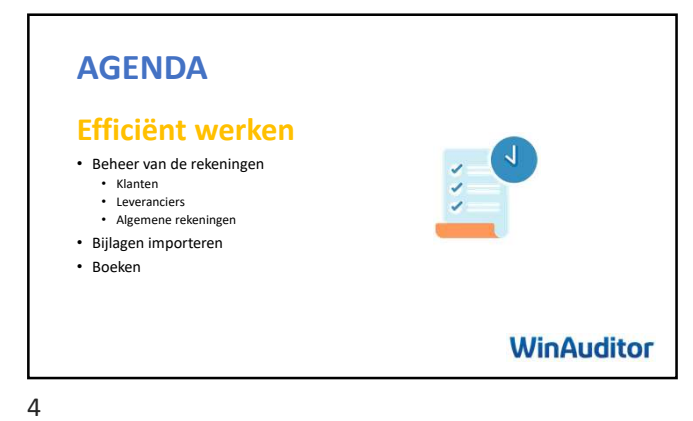

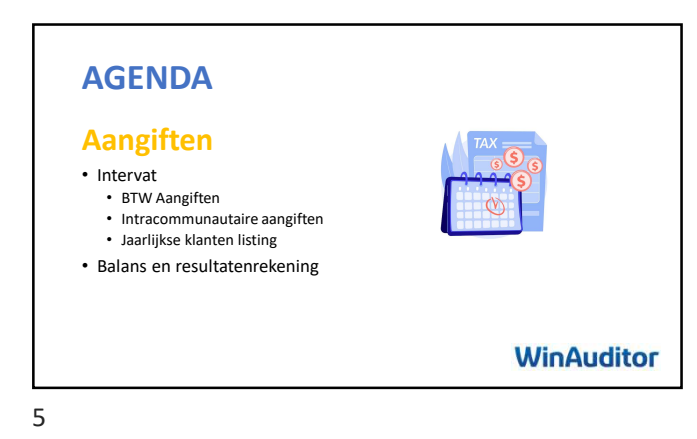

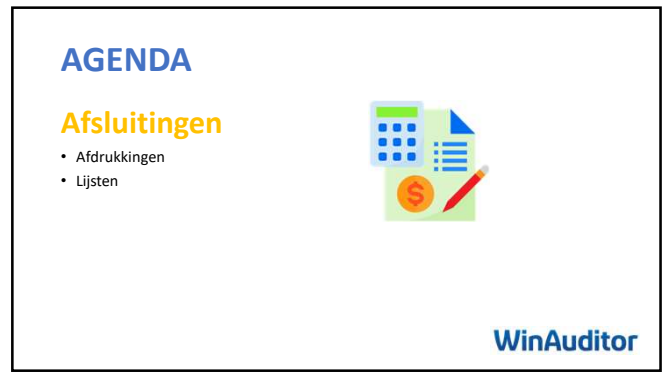

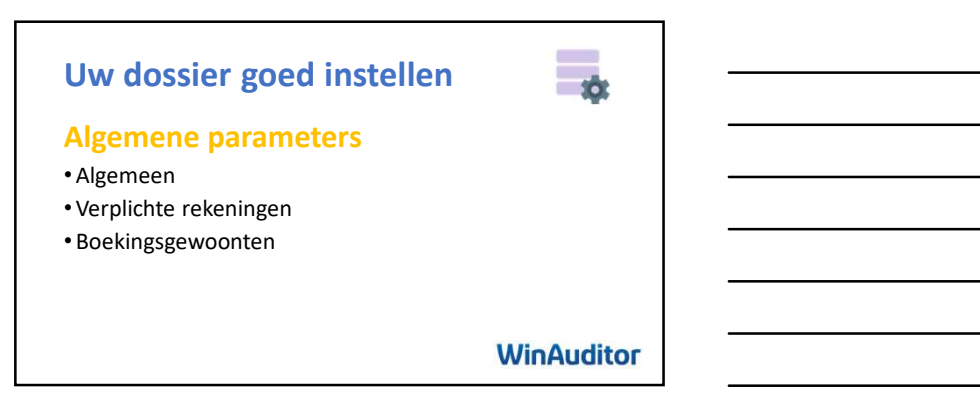

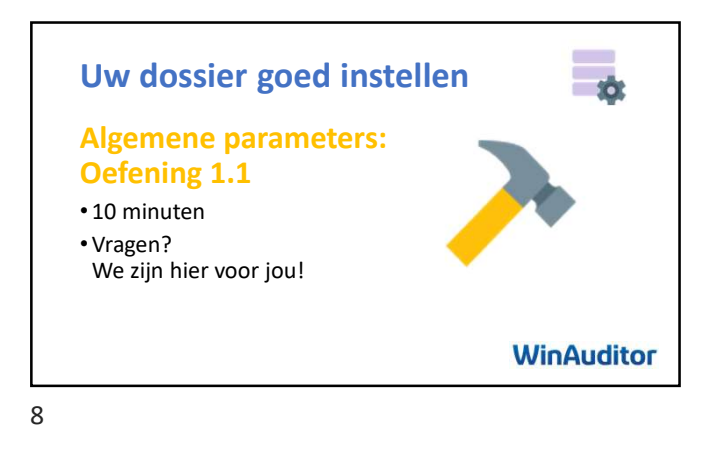

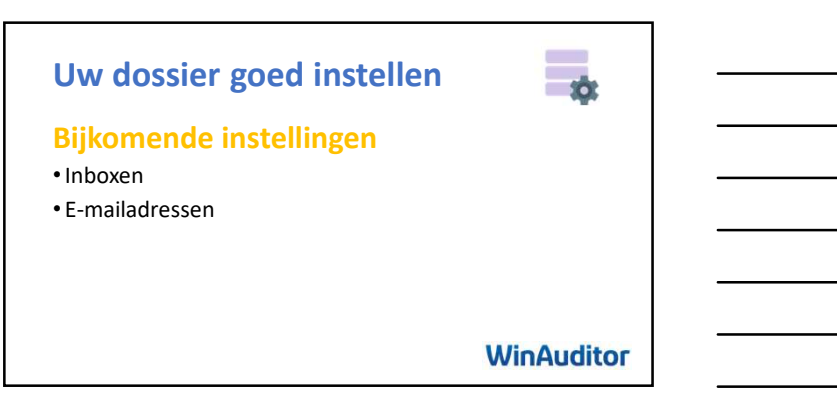

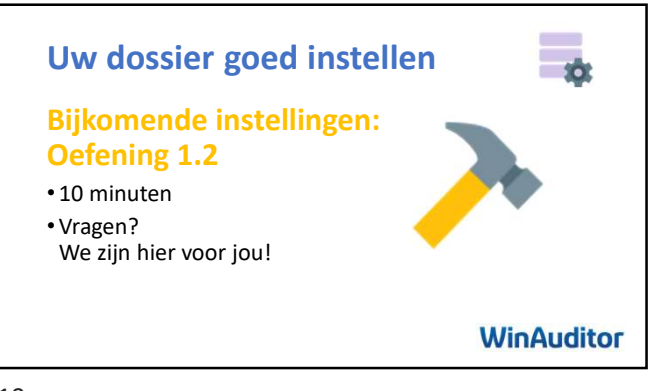

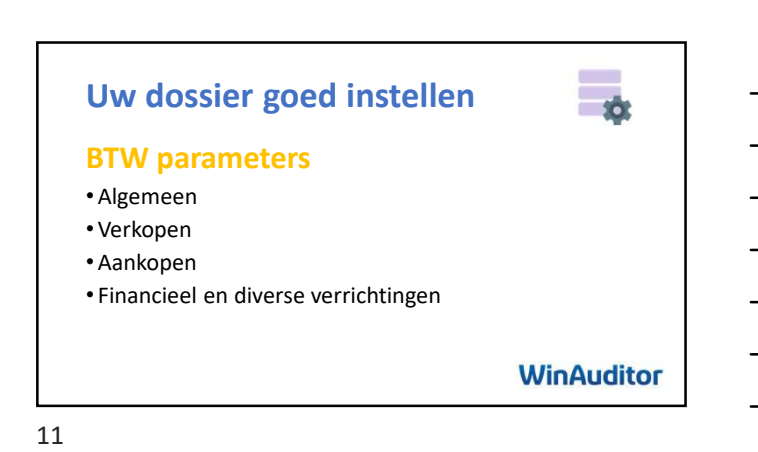

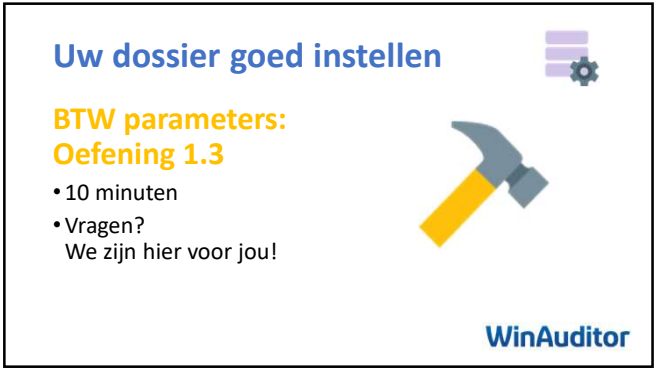

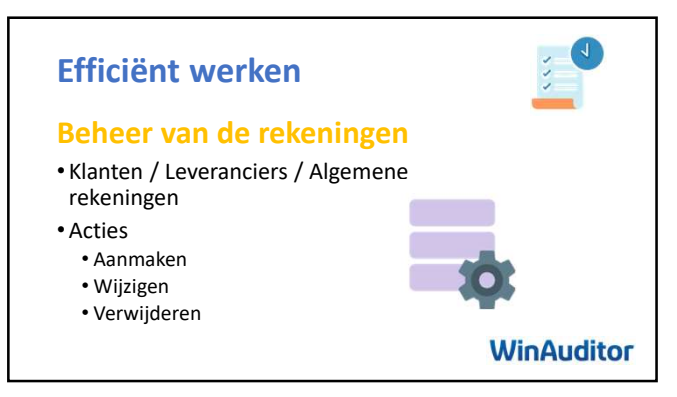

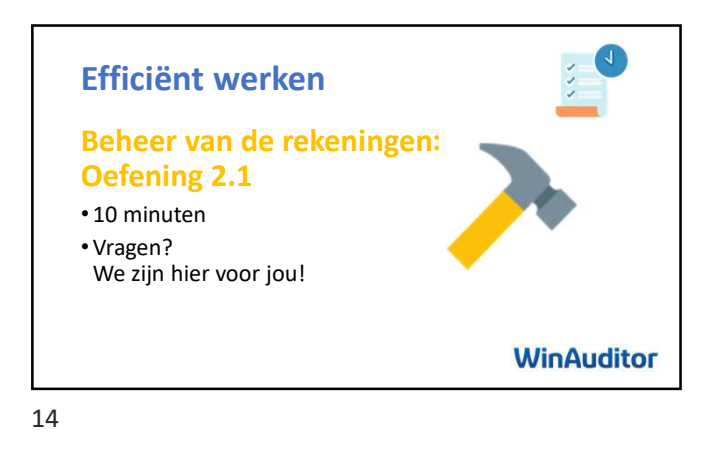

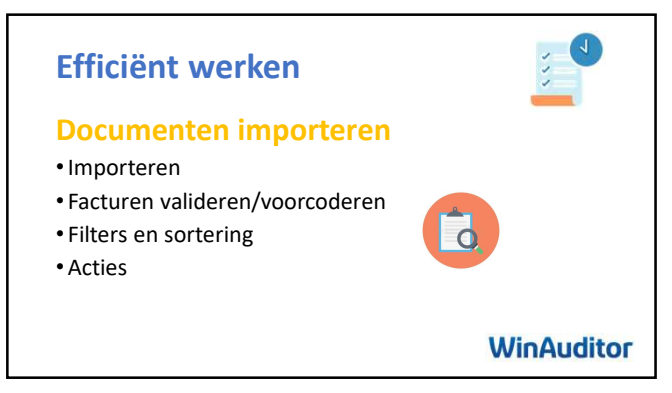

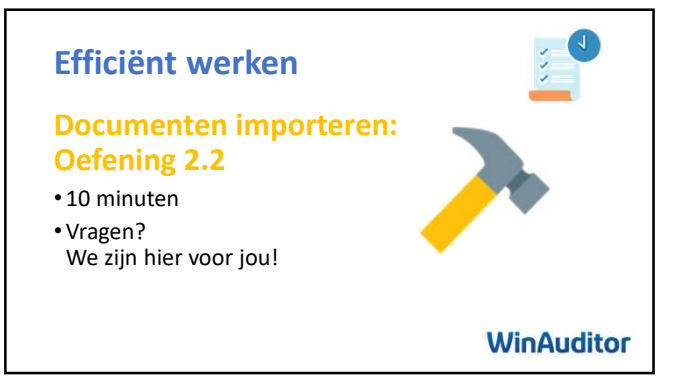

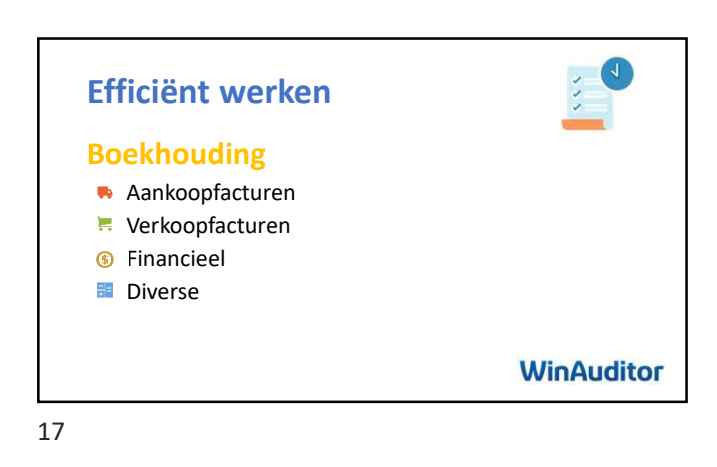

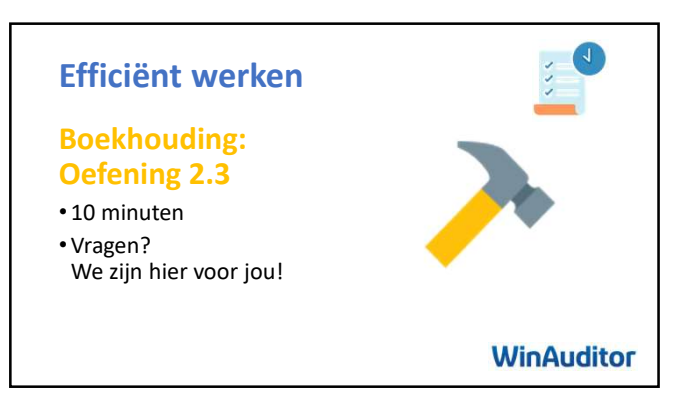

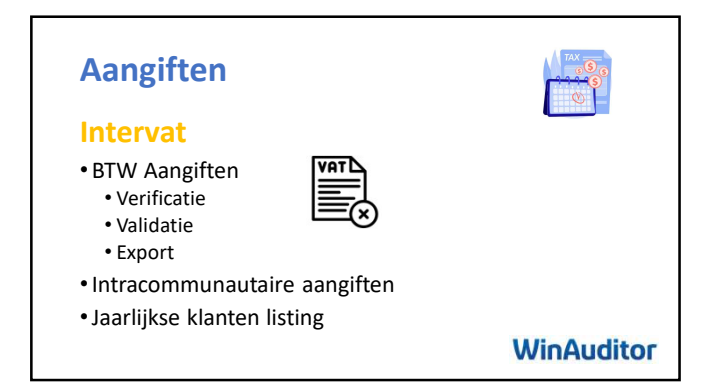

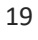

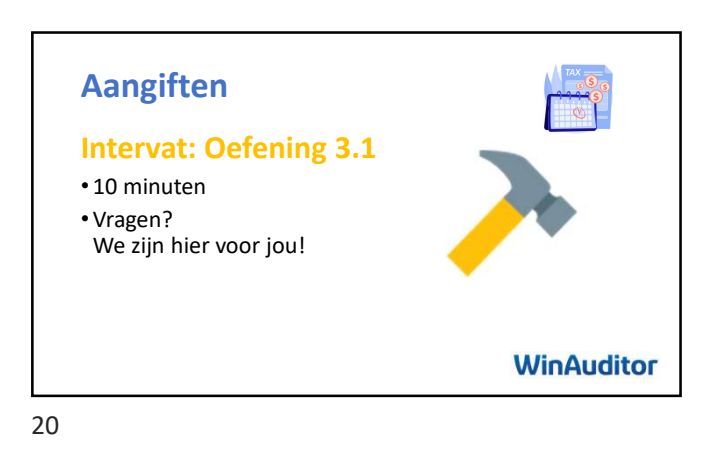

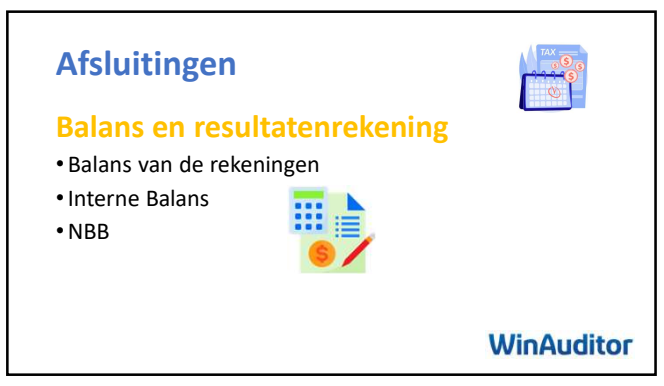

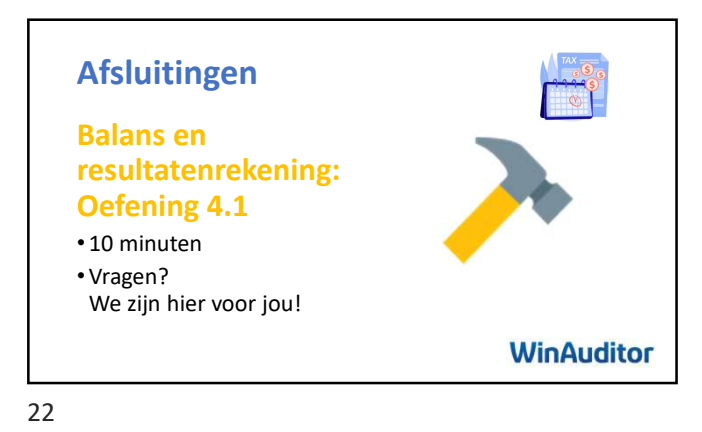

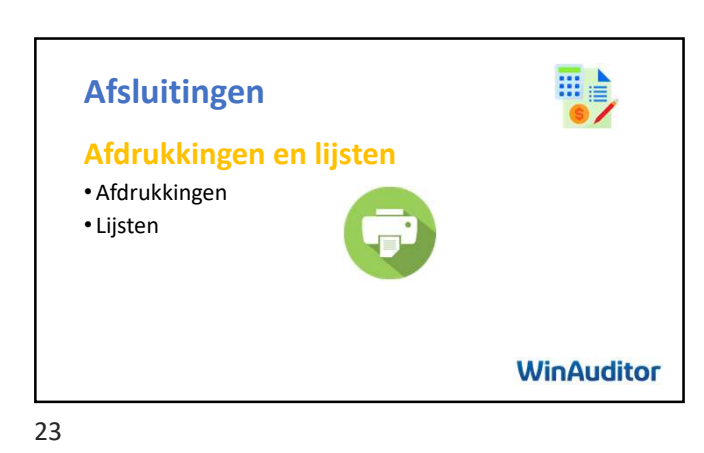

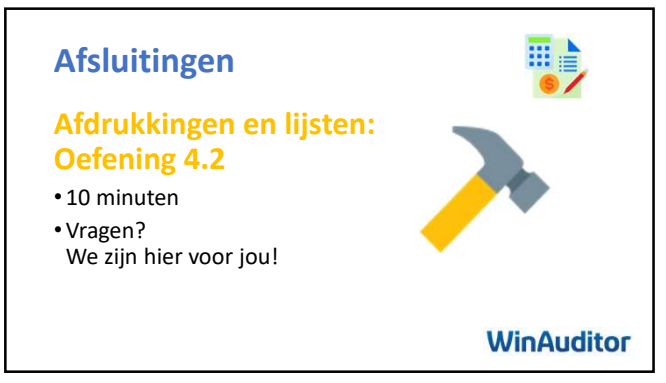

# WinAuditor ACADEMY

## Oefeningen

#### 1.1 Algemene parameters

A. Voeg het ondernemingsnummer 0123.456.749, de juridische vorm BV en het logo toe

(bevindt zich op Desktop/WinAuditor-NL-1-BASISOPLEIDING)

- B. Maak een nieuw boekjaar aan
- C. Voeg een financieel dagboek toe met de volgende informatie:
  - Belfius : BE28 0630 2513 1220 GKCCBEBB
  - Centralisatierekening: 550000
  - Schakel de CODA in
- D. In uw verkoopdagboek VFV: beperk de boekingen tot de algemene rekeningen 700000 en 705000.

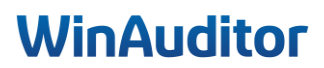

#### 1.2 Bijkomende instellingen

- A. Maak 2 inboxen aan : Aankopen SODA
- B. Hoeveel e-mailadressen vindt u in het dossier terug ?

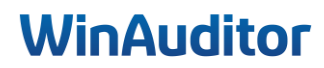

#### 1.3 BTW parameters

- A. De onderneming Academy BV doet vastgoedwerk in B2B en geeft zijn Btw-aangiften per kwartaal aan. Pas de BTW parameters aan.
- B. De onderneming maakt geen buitenlandse verkopen. Schakel de buitenlandse BTW en OSS verkoop regimes uit.
- C. Maak een percentage van 35% btw-aftrekbaarheid aan.

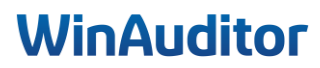

## 2. Efficiënt werken

#### 2.1 Opvolging, validatie en beheer van de rekeningen

- A. Valideer de btw-periodes tot 30/03.
- B. Verwijder met behulp van het Excel-bestand de algemene rekening 613200 DIVERSE
   ERELONEN en wijzig de naam van rekening 618000 naar BEZOLDIGING BESTUURDERS.
- C. Maak de leverancier ACTIVE PROPRETE & SERVICES manueel aan op basis van BTWnummer : BE0476 893 669 en pas de volgende gegevens aan :
  - De leverancierscode: APS
  - De Btw-stelsel : medecontractant

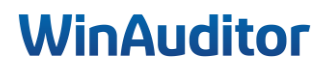

## 2. Efficiënt werken

#### 2.2 Bijlagen importeren

- A. Importeer de facturen van Leaseplan, Active Cleaning & Services en Utools
  - Valideer de facturen
  - Sorteer de facturen op datum
- B. Coda-bestanden importeren
- C. Importeer het SODA-bestand

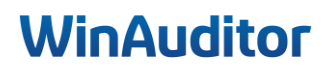

## 2. Efficiënt Werken

#### 2.3 Boeken

- A. Boek de APS-factuur en de Leaseplan factuur met het knop dupliceren.
- B. Boek volgende verkoopfacturen handmatig op 01/07 :
  - Klant : ADVERBELCO diensten voor 350,00 € excl. BTW
- C. Boek een deel van het CODA-bestand
  - Zoek het bedrag van 1350€ in uw vervaldagboek om de factuur af te punten.
  - Boek de betaling voor Toyota, factuur 17 zoals voorgesteld door WinAuditor
  - Sla dit gedeeltelijk op
- D. Zoek het loonboeking in uw dagboek.
  - Dupliceer de boeking in het ODV-dagboek
  - Keer de boeking om

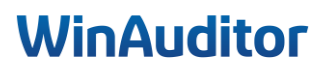

## 3. Aangiften

#### 3.1 Intervat

- A. Ga naar vak 82 van de btw-aangifte voor het derde kwartaal en verbeter de APS-factuur door de factuur over te dragen van "onderhoud lokalen" naar rekening 603000 algemene onderaannemingen"
- B. Verbeter de klantenlisting, de klant ADVERBELCO is Btw-plichtig, btw-nummer BE0430.352.970
- C. Valideer de btw-aangifte van de tweede kwartaal

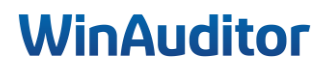

### 4.Afsluitingen

#### 4.1 Balans en resultatenrekening

- A. Vergelijk een interne balans over 2 jaar op het scherm.
  - Zijn de activa gelijk aan de passiva in het jaar 2023?
  - Waar kan ik controleren of de resultaatverwerking geboekt is in het vorige jaar zonder in het detail van de rekeningen te gaan ?
- B. Maak de overdracht van de transacties die op de rekening 499000 staan :
  - 2 919.15 € Naar het rekening courant ADMNISTRATOR
- C. Valideer de jaarrekeningen in verkort formaat en exporteer naar Sofista.
  - Rechtsvorm : 610 Besloten vennootschap
  - Rechtspersonen register : Brussel, Nederlandstalig
  - Datum van laatste indiening : 15/01/2022

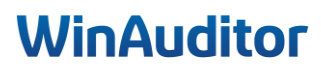

## 4. Afsluitingen

#### 4.2 Afdrukken en lijsten

- A. Druk de openstaande leveranciers tot en met 31/03 af
- B. Print een detail van de rekeningen in Excel
- C. Druk de gegevens van de algemene rekeningen 700000 tot 705000 in PDF af

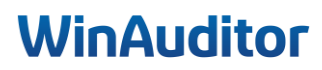

Ik wil u graag bedanken voor uw aanwezigheid en uw betrokkenheid. Wij zijn ervan overtuigd dat deze nieuwe kennis van grote waarde zal zijn bij uw periodieke afsluitingen.

Het hele team staat voor u klaar om eventuele vragen te beantwoorden of extra ondersteuning te bieden indien nodig.

Vul onze tevredenheidsenquête in. 😉

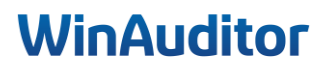

# WinAuditor ACADEMY

Antwoorden

#### 1.1 Algemene parameters

Vraag A : Voeg het ondernemingsnummer, de juridische vorm en het logo toe :

**Antwoord :** Ga naar de **Parameters > Algemene parameters**.

| HAPPY ACCOUNTING > Parameters                       |               |             |
|-----------------------------------------------------|---------------|-------------|
| <b>P</b> arameters                                  |               |             |
| Algemene parameters                                 |               | Parameters  |
| BTW-parameters                                      | BTW-plichtig  | Parameters  |
| Multi valuta                                        | Uitgeschakeld | Parameters  |
| Commercieel beheer                                  | Ingeschakeld  |             |
| Communicatie - Aanmaningen : onbetaalde facturen en | Ingeschakeld  |             |
| Parameters                                          |               | _           |
| Parameters Dossiergebruikers                        |               |             |
| Tools                                               | Incochekeld   | Devementere |
| Alle bestanden exporteren                           | Ingeschakeld  | Parameters  |
| 💼 Diagnose                                          | Uitgeschakeld | Parameters  |
| Vergelijking modeldossier                           |               |             |

Klik op de velden **ondernemingsnummer** en **juridische vorm** om de informatie in te voeren.

|          | HAPPY ACCOUNTING > Parameters > A                   | gemene parameters                                                                                                    |
|----------|-----------------------------------------------------|----------------------------------------------------------------------------------------------------|
| WA       |                                                     |                                                                                                    |
| <u>l</u> | Algemene parameters                                 | Onderneminosnummer                                                                                                    |
| )        | Dossiercode<br>HAPPY ACCOUNTING<br>Bijkomende talen | Dossiemaam<br>HAPPY ACCOUNTING<br>Ondememingsnummer                                                                             |
| •        | Juridische vorm<br>SRL                              | 0123.456.749<br>Antwoordadres voor de verzo<br>Gebruik het e-mailadres van de gebruiker die                                     |
| \$       | i≣ Boekjaren i≣ Dagboeken                           | het bericht verzonden heeft          Ⅲ Klassen algemene rekeningen            Ⅲ Betalingsrubrieken                              |
| WA       | HAPPY ACCOUNTING > Parameters > Alg                 | gemene parameters                                                                                                    |
| <u>l</u> | Algemene parameters                                 |                                                                                                    |
|          | Dossiercode<br>HAPPY ACCOUNTING                     | Dossiernaam<br>HAPPY ACCOUNTING                                                                                                 |
| -        | Bijkomende talen                                    | Ondernemingsnummer<br>0123.456.749 met beperkte aansprakelijkheid met<br>sociaal oogmerk                                        |
|          | Juridische vorm<br>BV                               | Antwoordadres voor de verzor by BVBA Besloten vennootschap met<br>Gebruik het e-mailadres van we<br>het bericht verzonden heeft |
| \$       | i≣ Boekjaren i≣ Dagboeken                           | i≘ Klassen algemene rekeningen i≘ Betalingsrubrieken                                                                            |

## WinAuditor

Om een logo te voegen, klik op **Geen > Te importeren bestand selecteren**.

| ĺ                                                                            |                                              | ×  |
|------------------------------------------------------------------------------|----------------------------------------------|----|
| m<br>COUNTING                                                                | Toegelaten extensies : jpeg, jpg, .png, .bmp | s  |
| ngsnummer<br>49                                                              |                                              | ır |
| dres voor de verzonden e-r<br>et e-mailadres van de geb<br>t verzonden heeft |                                              |    |
| keningen 🔚 Betalin                                                           |                                              |    |
|                                                                              | Bevestigen × Annuleren                       | -  |
| Logo                                                                         |                                              |    |
| Geen                                                                         |                                              |    |

Pas het logo aan en klik dan op Bevestigen.

Vraag B: Voeg een nieuw boekjaar toe :

**Antwoord :** Klik op **Parameters > Algemene parameters > Boekjaren > Toevoegen.** 

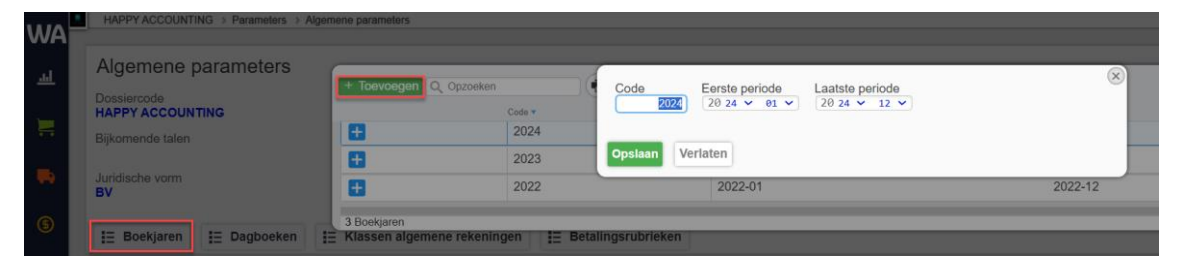

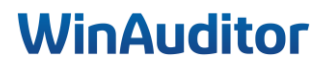
Vraag C : Voeg een financieel dagboek toe met de volgende informatie :

- Belfius : BE28 0630 2513 1220 GKCCBEBB
- Centralisatierekening: 550000
- Schakel de CODA in

**Antwoord :** Ga naar **Parameters > Algemene parameters > Dagboeken > Toevoegen**.

Selecteer het type dagboek dat u wenst aan te maken.

| WΔ       | HAPPY ACCOUNTING > Parameters > Alger       | hene par | rameters   |                      |                |               |                         |               |     |                                  |                                   |         |         |                             |
|----------|---------------------------------------------|----------|------------|----------------------|----------------|---------------|-------------------------|---------------|-----|----------------------------------|-----------------------------------|---------|---------|-----------------------------|
|          | Algemene parameters                         |          |            |                      |                | 0.00          |                         |               |     |                                  |                                   | _       |         | ×                           |
| -        | Dossiercode                                 | + 10     | bevoegen ▼ | Q, Opzoeken          |                | Q, Filters    | Importeren uit          | Excel         |     |                                  |                                   |         | Colomr  | nen 🕤                       |
|          | HAPPY ACCOUNTING                            | 1        |            | Benaming             | Type dagboek 🔺 | Type document | Centraliseringsrekening | Valuta BIC IB | SAN | CODA<br>inschakelen Boekingsnota | Filter<br>algemene Nummerweergave | boeking | boeking | Automatisch<br>toevoeging ( |
| <u> </u> | Bijkomende talen                            |          |            | Verkoopfacturen      | Verkoop        | Factuur       | 400000 🕤                | EUR           |     |                                  | Manueel                           | Ja      | Ja      | Ja                          |
|          | Juridische vorm                             | 3        |            | Verkoop creditnota's | Verkoop        | Creditnota    | 400000 💮                | EUR           |     |                                  | Manueel                           | Ja      | Ja      | Ja                          |
|          | BV                                          | 88       |            |                      |                |               |                         |               |     |                                  |                                   |         |         |                             |
| 6        |                                             | •        | 🛼 AFA      | Aankoop facturen     | Aankoop        | Factuur       | 440000 💮                | EUR           |     |                                  | Per boekjaar                      | Ja      | Ja      | Ja                          |
| ×        | E Boekjaren E Dagboeken                     | •        | 🛼 ANA      | Aankoop creditnota's | Aankoop        | Creditnota    |                         | EUR           |     |                                  | Per boekjaar                      | Ja      | Ja      | Ja                          |
| -        |                                             | Fina     | ncieel     |                      |                |               |                         |               |     |                                  |                                   |         |         |                             |
| σĦ       | Adros                                       | •        | (1) OC1    | Kas                  | Financieel     | Kassa         | 570000 🕤                | EUR           |     |                                  | Per boekjaar                      | Ja      | Ja      | Ja                          |
|          | 710100                                      | Dive     | rs         |                      |                |               |                         |               |     |                                  |                                   |         |         |                             |
| iiv.     | Rue H. Van Nerom 12<br>1140 Evere<br>België |          | B ODV      | Diverse bewerkingen  | Divers         | Divers        |                         | EUR           |     |                                  | Per boekjaar                      | Ja      | Ja      | Ja                          |
|          |                                             |          | gboeken    |                      |                |               |                         | _             |     |                                  |                                   |         |         |                             |

- 1. Vul de dagboekcode en valuta in en bepaal het type document dat in dit dagboek zal verwerkt worden.
- 2. Geef een benaming aan het dagboek.
- 3. Selecteer de algemene rekening die aan de bankrekening gekoppeld is. Vul uw IBAN-rekening in, voeg de BIC-code toe en schakel de CODA in.
- 4. U kunt verschillende parameters instellen :
  - <u>Automatisch boeken :</u> Bepaal welke banktransacties automatisch geboekt kunnen worden. Vertrouwbare voorstellen worden in het groen weergegeven en kunnen automatisch worden geboekt.

Let op: Automatisch boeken sluit controle niet uit. Controle blijft noodzakelijk.

- <u>E-Payment :</u> U kunt een elektronische betaalmethode selecteren die door uw klant kan worden gebruikt via de betalingsmodule. Het SEPA-bestand is bedoeld voor gegroepeerde betalingen, terwijl de QR-code geschikt is voor individuele betalingen.
- **Nota**: Als er uitzonderlijke boekingen in een dagboek moeten plaatsvinden, kunt u in dit veld aanvullende informatie toevoegen. Deze informatie wordt tijdens het boeken in dit dagboek altijd weergeven.
- *Filter*: Als er hier rekeningen worden opgegeven, kunnen basisgebruikers alleen deze rekeningen kiezen uit het lijst tijdens het boeken.

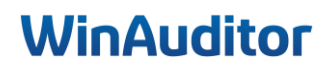

| Dagboekcode Valuta Type document<br>BEL EUR<br>Euro                                                                                                 |
|----------------------------------------------------------------------------------------------------|
| Benaming<br>Belfius                                                                                                    |
|                                                                                                    |
| Centralisatierekening bank 550000                                                                                                    |
| IBAN     BIC     Uitbreidingscode IBAN       BE280630251220     GKCC BE BB     2                                                                    |
| CODA inschakelen                                                                                                    |
|                                                                                                    |
| Automatisch boeken E-Payment Nota Filter                                                                                                    |
| Geen - Geen - Geen -                                                                                                    |
| A Verificatie van automatisch geboekte transacties wordt sterk aanbevolen.<br>De verantwoordelijkheid bij een fout ligt bij de dossierbeheerder(s). |
| Het automatisch boeken van banktransacties toelaten bij correspondentie op basis van                                                                |
| Gestructureerde mededeling met verkeerde bedrag                                                                                                    |
| IBAN en bedrag aan een klant gekoppeld                                                                                                    |
| IBAN aan een klant gekoppeld                                                                                                    |
| IBAN en bedrag aan een leverancier gekoppeld                                                                                                    |
| IBAN aan een leverancier gekoppeld                                                                                                    |
| BAN en bedrag aan een algemene rekening gekoppeld                                                                                                   |
| BAN aan een algemene rekening gekoppeld                                                                                                    |
| Betalingsbestand                                                                                                    |
| Boeking (groen) vanaf een CODA-regel                                                                                                    |
| + Een nota toevoegen 🗲 Een vraag stellen                                                                                                    |
| Opslaan Verlaten                                                                                                    |

**W** Voor het importeren van CODA-bestanden is het belangrijk om het IBAN-rekeningnummer en BIC-code in te vullen bij het aanmaken van een financieel dagboek.

# WinAuditor

# <u>Vraag D</u>: In uw verkoopdagboek VFV : Beperk de boekingen tot de algemene rekeningen 700000 en 705000 :

**Antwoord :** Ga naar de **Parameters > Algemene parameters > Dagboeken**.

Selecteer uw dagboek en klik op Wijzigen.

| Dagboekcode<br>VFV                                                                | Valuta Type docume<br>EUR Factuur                       | ent              |                       | ¥                  | × |  |  |  |
|-----------------------------------------------------------------------------------|---------------------------------------------------------|------------------|-----------------------|--------------------|---|--|--|--|
| Benaming<br>Verkoopfacturen                                                       |                                                         |                  |                       |                    |   |  |  |  |
| Afdruklayout (                                                                    | Optioneel)                                              |                  |                       |                    |   |  |  |  |
| Nummering<br>Manueel                                                              | Centralisatierekening                                   | Nota<br>- Geen - | Filter<br>Gelimiteerd | Contexten<br>Alles |   |  |  |  |
| Filter algemen<br>De basisgebrui<br>gebruiken<br>• 700000<br>• 705000<br>• ex: 70 | e rekeningen<br>kers zullen in dit dagboek ei<br>S<br>S | nkel de gese     | electeerde rekei      | ningen kunnen      |   |  |  |  |

*<u>Filters</u>* : Als hier algemene rekeningen worden ingesteld, kunnen gebruikers alleen uit de geselecteerde rekeningen kiezen.

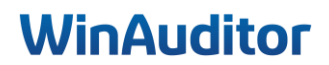

## 1. Uw dossier goed instellen

## 1.2 Bijkomende instellingen

## Vraag A : Maak 2 inboxen aan : Aankopen – SODA.

Antwoord (AANKOPEN) : Ga naar Bijlagen > Parameters > Beheer van de inbox > Toevoegen.

| WA       | RANNY<br>ROCCO-MENSI | HAPPY ACCOUN          | ITING | <ul> <li>Parameters</li> </ul>     | Beheer van de             | inbox                |              |              |                      |            |                 |
|----------|----------------------|-----------------------|-------|------------------------------------|---------------------------|----------------------|--------------|--------------|----------------------|------------|-----------------|
| ᆈ        | + To                 | pevoegen Q Opzoel     | ken   |                                    | Q Filters ~               | Importeren uit Excel |              |              |                      |            |                 |
| Ħ        |                      | Naam 🔺                | Code  | Commentaar                         | Kleur                     | Gekoppelde dagboek   | Type bestand | i dat toeges | staan is voor import |            |                 |
| -        | Ð                    | Verkoopfacturen       | VFV   | -                                  | Groen klant               | KEV                  | 🖹 PDF        | 🖧 UBL        | Spreadsheet          | Afbeelding | E Gecomprimeerd |
| \$       |                      |                       |       |                                    |                           |                      |              |              |                      |            |                 |
| 8        |                      |                       |       |                                    |                           |                      |              |              |                      |            |                 |
| ii\      |                      | Bijlagen              |       |                                    |                           |                      |              |              |                      |            |                 |
|          |                      |                       |       |                                    |                           |                      |              |              |                      |            |                 |
| Ø        |                      | Verkoopfacturen       | •     |                                    |                           |                      |              |              |                      |            |                 |
|          |                      | mport Historiek 🛛 🕨   |       |                                    |                           |                      |              |              |                      |            |                 |
| <b>5</b> | ☆∨                   | /erwijderde bestanden |       |                                    |                           |                      |              |              |                      |            |                 |
| \$       | ¢ F                  | Parameters            | ⊳ ► B | eheer van de in<br>eheer van de in | n <b>box</b><br>nportbron |                      |              |              |                      |            |                 |
|          |                      |                       | В     | eheer van de m                     | nappen                    |                      |              |              |                      |            |                 |

- 1. <u>Code</u>: Als u uw inbox dezelfde code geeft als die van het bijbehorende dagboek, worden de documenten automatisch in dit boekhouddagboek gecategoriseerd tijdens het invoeren (bijvoorbeeld: AFA voor het aankoopdagboek).
- 2. <u>Gekoppelde dagboek :</u> Koppel het dagboek aan de inbox zodat de documenten automatisch in dit dagboek worden geclassificeerd.
- 3. <u>Naam :</u> Geef een naam aan uw inbox. We raden aan een naam te kiezen die overeenkomt met het type document dat in deze inbox verwerkt zal worden, zoals bijvoorbeeld: aankopen/verkopen/diversen.
- 4. <u>Type bestand dat toegestaan is voor import :</u> U kunt aangeven welk type bestand geïmporteerd kan worden naar de inbox.

Het type Spreadsheet betreft de Excel-import die specifiek zijn voor WinAuditor en niet voor alle spreadsheets.

C Let op! Selecteer het juiste bestandstype zodat de bijlagen correct in de inbox kunnen worden geïmporteerd.

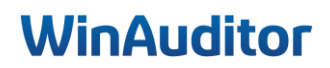

- 5. <u>Commentaar</u>: U kunt een opmerking toevoegen aan deze inbox om bijvoorbeeld aan te geven welke documenten uw klant kan importeren.
- 6. <u>Kleur</u>: Het instellen van kleuren die overeenkomen met de kleuren van het menu verbetert de visuele herkenning, bijvoorbeeld oranje leverancier = aankoop.
- 7. Voorcoderingsparameters :
  - a. <u>Voorcodering van factuurnummer activeren :</u> U kunt het factuurnummer activeren zodat dit tijdens de voorcodering kan worden ingevuld.
  - b. *De betalingsstatus activeren* : Activeer de betaalstatus als u de betaalstatus van het document wilt aangeven of een betaling wilt voorbereiden tijdens de voorcodering.
- 8. <u>Controle van de voorcodering :</u> U kunt een controle instellen op de overeenstemming van datums. U ontvangt bijvoorbeeld een waarschuwing als de factuurdatum te ver is in het verleden ligt in vergelijking met de huidige datum. Dit helpt onder andere om te voorkomen dat u een te ontvangen factuur vergeet.

| AFA                                                                                                    |                                                                                               |                                    |                                                                |
|----------------------------------------------------------------------------------------------------|-----------------------------------------------------------------------------------------------|------------------------------------|----------------------------------------------------------------|
| Gekoppelde dagboek                                                                                                    |                                                                                               |                                    |                                                                |
| AFA                                                                                                    |                                                                                               |                                    | ▼ 📀                                                            |
| Aankoop facturen                                                                                                    |                                                                                               |                                    |                                                                |
| Naam                                                                                                    |                                                                                               |                                    |                                                                |
| Aankoop facturen                                                                                                    |                                                                                               |                                    |                                                                |
|                                                                                                    |                                                                                               |                                    |                                                                |
| Time backend data an atom i                                                                                                    |                                                                                               |                                    |                                                                |
| Type bestand dat toegestaan I                                                                                                    | IS VOOR IMPORT Alles                                                                          | aanvinken - All                    | es uitvinken                                                   |
| PDF BUBL SUDA                                                                                                    | I Spreadsheet                                                                                 | Afbeelding                         | Gecomprimeer                                                   |
| Commenteer                                                                                                    |                                                                                               |                                    |                                                                |
| Commentaar                                                                                                    |                                                                                               |                                    |                                                                |
|                                                                                                    |                                                                                               |                                    |                                                                |
|                                                                                                    |                                                                                               |                                    |                                                                |
| Vlaur =                                                                                                    |                                                                                               |                                    |                                                                |
|                                                                                                    |                                                                                               |                                    |                                                                |
| Oranie leverancier                                                                                                    |                                                                                               |                                    | V                                                              |
| Oranje leverancier                                                                                                    |                                                                                               |                                    | T                                                              |
|                                                                                                    |                                                                                               |                                    | ¥                                                              |
| Verify Voorcoderingsparameters                                                                                                    |                                                                                               |                                    | V                                                              |
| Voorcoderingsparameters Voorcoderingsvelden activeren Voorcodering van fac                                                                                                    | tuurnummer active                                                                             | ron                                | T                                                              |
| Voorcoderingsparameters Voorcoderingsvelden activeren Voorcodering van fac                                                                                                    | tuurnummer active                                                                             | ren                                | T                                                              |
| Voorcoderingsparameters Voorcoderingsvelden activeren Voorcodering van fac                                                                                                    | tuurnummer active                                                                             | ren                                | ¥                                                              |
| Voorcoderingsparameters Voorcoderingsvelden activeren Voorcodering van fac De betalingsstatus ac                                                                                                    | tuurnummer active<br>ctiveren                                                                 | ren                                | ¥                                                              |
| Voorcoderingsparameters xtra voorcoderingsvelden activeren Voorcodering van fac De betalingsstatus ac v Controle van de voorcoderir                                                                                                  | tuurnummer active<br>stiveren<br>ng                                                           | ren                                | ¥                                                              |
| Voorcoderingsparameters     Voorcoderingsvelden activeren     Voorcodering van fac     De betalingsstatus ac     Controle van de voorcoderir Vaarschuwing voor de juistheid van da                                                   | tuurnummer active<br>ctiveren<br>ng<br>tums - In aantal dagen                                 | ren                                | V                                                              |
| Voorcoderingsparameters Xaraver voorcoderingsvelden activeren Voorcodering van fac Voorcodering van fac De betalingsstatus ac Controle van de voorcoderir Vaarschuwing voor de juistheid van da Vóór de verrichtingsdatum            | tuurnummer active<br>ctiveren<br>ng<br>tums - In aantal dagen                                 | ren<br>Na de vi                    | •<br>errichtingsdatum                                          |
| Voorcoderingsparameters<br>xtra voorcoderingsvelden activeren<br>Voorcodering van fac<br>De betalingsstatus ac<br>Controle van de voorcoderir<br>Vaarschuwing voor de juistheid van da<br>Vóór de verrichtingsdatum<br>365 7/11/2023 | tuurnummer active<br>ctiveren<br>ng<br>tums - In aantal dagen                                 | ren<br>Na de ve                    | errichtingsdatum<br>0 6/11/2024                                |
| Voorcoderingsparameters<br>xtra voorcoderingsvelden activeren<br>Voorcodering van fac<br>De betalingsstatus ac<br>Controle van de voorcoderin<br>Vaarschuwing voor de juistheid van da<br>Vóór de verrichtingsdatum<br>365 7/11/2023 | tuurnummer active<br>ctiveren<br>ng<br>tums - In aantal dagen<br>Datum van vand               | Na de ve                           | errichtingsdatum<br>0 6/11/2024                                |
| Voorcoderingsparameters<br>xtra voorcoderingsvelden activeren<br>Voorcodering van fac<br>De betalingsstatus ac<br>Controle van de voorcoderin<br>Vaarschuwing voor de juistheid van da<br>Vóór de verrichtingsdatum<br>365 7/11/2023 | tuurnummer active<br>ctiveren<br>ng<br>tums - In aantal dagen<br>Datum van vanda<br>6/11/2024 | Na de ve                           | errichtingsdatum<br>0 6/11/2024                                |
| Voorcoderingsparameters Xtra voorcoderingsvelden activeren Voorcodering van fac De betalingsstatus ac Controle van de voorcoderir Vaarschuwing voor de juistheid van da Vóór de verrichtingsdatum 365 7/11/2023                      | tuurnummer active<br>ctiveren<br>ng<br>tums - In aantal dagen<br>Datum van vanda<br>6/11/2024 | nen<br>Na de ve<br>aag<br>Na de ve | errichtingsdatum<br>0 6/11/2024<br>ervaldatum                  |
| Voorcoderingsparameters Xtra voorcoderingsvelden activeren Voorcodering van fac De betalingsstatus ac Controle van de voorcoderir Vaarschuwing voor de juistheid van da Vóór de verrichtingsdatum 365 7/11/2023                      | tuurnummer active<br>ctiveren<br>ng<br>tums - In aantal dagen<br>Datum van vanda<br>6/11/2024 | nen<br>Na de ve<br>aag<br>Na de ve | errichtingsdatum<br>0 6/11/2024<br>ervaldatum<br>365 6/11/2025 |

U kunt zoveel inboxen aanmaken als u nodig heeft.

# WinAuditor

|          | E F  | APPY ACCOUNTING       | Param | eters > Beh | eer van de inb | ox          |                    |                 |                    |               |            |               |
|----------|------|-----------------------|-------|-------------|----------------|-------------|--------------------|-----------------|--------------------|---------------|------------|---------------|
| WA       | + To |                       | en.   |             | 🔿 Q. Filte     | ers v Imr   | orteren uit Excel  |                 |                    |               |            |               |
| ы        | _    | Naam                  | Cada  | Commenteer  | Klaur          |             | Cakannalda dashaak | Tune bestand de | t te e geote en ie | upper import  |            |               |
| <u></u>  |      | Aankoop facturen      | AFA   | -           | Oranje         | leverancier | AFA                |                 | UBL                | I Spreadsheet | Afbeelding | Gecomprimeerd |
|          | •    | Verkoopfacturen       | VFV   | -           | Groen          | klant       | 📜 VFV              | 🕒 PDF           | 🔂 UBL              | I Spreadsheet | Afbeelding | Gecomprimeerd |
|          |      |                       |       |             |                |             |                    |                 |                    |               |            |               |
| -        |      |                       |       |             |                |             |                    |                 |                    |               |            |               |
|          |      |                       |       |             |                |             |                    |                 |                    |               |            |               |
| •        |      |                       |       |             |                |             |                    |                 |                    |               |            |               |
| 88       |      |                       | _     |             |                |             |                    |                 |                    |               |            |               |
|          |      | Bijlagen              |       |             |                |             |                    |                 |                    |               |            |               |
| IIN      |      |                       |       |             |                |             |                    |                 |                    |               |            |               |
|          |      | Aankoop facturen      | Ð     |             |                |             |                    |                 |                    |               |            |               |
| Ø        |      | Verkoopfacturen       | Ð     |             |                |             |                    |                 |                    |               |            |               |
|          |      | mport Historiek       | •     |             |                |             |                    |                 |                    |               |            |               |
| <b>5</b> | ₫ \  | /erwijderde bestandei | n     |             |                |             |                    |                 |                    |               |            |               |
| Å        | ¢ F  | Parameters            |       | Beheer var  | n de inbox     |             |                    |                 |                    |               |            |               |
| <u> </u> |      |                       |       | Beheer var  | n de importbr  | ron         |                    |                 |                    |               |            |               |
|          |      |                       |       | Beheer var  | n de mappen    | ı           |                    |                 |                    |               |            |               |

### **Antwoord (SODA) :** Ga naar **Bijlagen > Parameters > Beheer van de inbox > Toevoegen**.

- 1. **Code**: Geef als code SODA.
- 2. <u>Gekoppelde dagboek :</u> Koppel het diverse dagboek dat specifiek aan de lonen is toegewezen.
- 3. Naam: Geef de naam SODA.
- 4. <u>Type bestand dat toegestaan is voor import :</u> Selecteer alleen het SODA-bestandstype.
- 5. <u>Commentaar :</u> U kunt commentaar toevoegen over deze inbox.
- 6. <u>Kleur</u>: Het instellen van kleuren die overeenkomen met de kleuren van het menu verbetert de visuele herkenning,, bijv. Blauw = Diverse operaties.

| CAL              | de dagboek                                                          |
|------------------|---------------------------------------------------------------------|
| Lonon            |                                                                     |
| Naam             |                                                                     |
| SODA             |                                                                     |
| Type bes         | and dat toegestaan is voor import Alles aanvinken - Alles uitvinken |
| 🖓 PDF            | UBL SUDA ESpreadsheet Afbeelding Gecomprimeer                       |
| Comment<br>Lonen | aar                                                                 |
|                  |                                                                     |
| Kleur 🔳<br>Blauw | ▼                                                                   |
| Kleur 🖻<br>Blauw | ▼<br>deringsparameters                                              |

# WinAuditor

## Vraag B: Hoeveel e-mailadressen vindt u in het dossier terug?

<u>Antwoord</u>: U vindt 3 verschillende e-mailadressen. Ga naar **Bijlagen > Parameters > Beheer van** de importbron > Blauwe +.

|           | HAPPY ACCO    | OUNTING > Pai | rameters > Beheer van de importbr | on |   |                |             |
|-----------|---------------|---------------|-----------------------------------|----|---|----------------|-------------|
| WA        | + Toevoegen d | ropbox + Toe  | evoegen e-mail Q Opzoeken         |    | • |                |             |
|           |               | Naam 🔺        |                                   |    |   | Code           | Import type |
| _         | <b>•</b>      | @ E-mailadre  | es van het dossier                |    |   | DefaultWAEmail | E-mail      |
|           |               |               |                                   |    |   |                |             |
| -         |               |               |                                   |    |   |                |             |
| \$        |               |               |                                   |    |   |                |             |
| 8         | Bijlag        | gen           |                                   |    |   |                |             |
| iiv.      |               |               |                                   |    |   |                |             |
|           | ankoop 🖬      | facturen 🕂    |                                   |    |   |                |             |
| Ø         | E Lonen       | Ð             |                                   |    |   |                |             |
|           | の Import His  | storiek 🕨 🕨   |                                   |    |   |                |             |
| <b>5</b>  | 💼 Verwijderde | e bestanden   |                                   |    |   |                |             |
| <b>\$</b> | 🕨 🏚 Paramete  | rs 🕨          | Beheer van de inbox               |    |   |                |             |
|           |               |               | Beheer van de importbron          |    |   |                |             |
|           |               |               | Beheer van de mappen              |    |   |                |             |
|           |               |               |                                   |    |   |                |             |

U vindt vervolgens 3 emailadressen terug.

|            | HAPPY ACCOUNTING > Parameters > | Beheer van de importbron                        |                                                                         |                                       |
|------------|---------------------------------|-------------------------------------------------|-------------------------------------------------------------------------|---------------------------------------|
| WA         | + Toevoegen dropbox + Toevoeger | E-mailadres van het dossier                     |                                                                         |                                       |
| <u>.ul</u> | @ E-mailadres van het dos       | Import type<br>@ <b>E-mail</b>                  | Code<br>DefaultWAEmail                                                  |                                       |
|            |                                 | Naam<br><b>E-mailadres van het dossier</b>      | Termijn van automatische import (in ure<br><b>Manuele import alleen</b> | en)                                   |
| •          |                                 |                                                 |                                                                         |                                       |
| \$         |                                 | Importeer uw documenten zonder te wachten op de | automatische importtermijn                                              |                                       |
| 88         |                                 |                                                 |                                                                         |                                       |
| ir.        |                                 | Gankoop facturen                                | Invoices+U9G-C2-FC4W@winauditor.net                                     | 🖞 Kopieer het adres naar het klembord |
|            |                                 | epperent Lonen                                  | Invoices+U9G-C2-FCK4@winauditor.net                                     | 🛱 Kopieer het adres naar het klembord |
| <b>\$</b>  |                                 | Conbepaald                                      | Invoices+U9G-C2-@winauditor.net                                         | 🛱 Kopieer het adres naar het klembord |
| \$         |                                 |                                                 |                                                                         |                                       |
|            |                                 | Historiek van de logs                           | Geen enkele log werd gevonden.                                          |                                       |

<u>**Tip**</u>: Gebruik de knop "Kopieer het adres naar het klembord" om snel het juiste e-mailadres te kopiëren. Dit bespaart tijd en voorkomt fouten bij het handmatig invoeren.

| ssen     | Aankoop facturen | Invoices+U9G-C2-FC4W@winauditor.net | 🛱 Kopieer het adres naar het klembord |
|----------|------------------|-------------------------------------|---------------------------------------|
| nailadre | E Lonen          | Invoices+U9G-C2-FCK4@winauditor.net | 🛱 Kopieer het adres naar het klembord |
| ũ        | Onbepaald        | Invoices+U9G-C2-@winauditor.net     | 🛱 Kopieer het adres naar het klembord |

# WinAuditor

## 1. Uw dossier goed instellen

## 1.3 BTW parameters

<u>Vraag A</u>: De onderneming Academy BV doet vastgoedwerk (medecontractant) in B2B en geeft zijn Btw-aangiften per kwartaal aan. Pas de BTW-parameters aan :

Antwoord : Ga naar Parameters > BTW-Parameters.

| HAPPY ACCOUNTING > Parameters                       |               |              |
|-----------------------------------------------------|---------------|--------------|
| <b>Parameters</b>                                   |               |              |
| Algemene parameters                                 |               | Parameters   |
| BTW-parameters                                      | BTW-plichtig  | Parameters   |
| Multi valuta                                        | Uitgeschakeld | Parameters   |
| Commercieel beheer                                  | Ingeschakeld  |              |
| Communicatie - Aanmaningen : onbetaalde facturen en | Ingeschakeld  | Parameters   |
| Parameters                                          | Ingeschakeld  |              |
| Parameters     Dossiergebruikers     Tools          |               |              |
| 🖶 Afdruklayout                                      | Ingeschakeld  | e Parameters |
| Alle bestanden exporteren                           | Uitgeschakeld | Parameters   |
|                                                     |               |              |

Het Btw-stelsel moet aangepast worden door aan te geven dat de klant medecontractant is en in de btw-frequentie moet men trimestrieel vermelden.

|         | HAPPY ACCOUNTING > Parameters > BTW-parameters                           |                                                                            |
|---------|--------------------------------------------------------------------------|----------------------------------------------------------------------------|
| WA      |                                                                          |                                                                            |
| <u></u> | BTW-parameters                                                           |                                                                            |
|         | BTW-stelsel<br><b>BTW-plichtig</b>                                       | BTW-frequentie<br><b>Trimestrieel</b>                                      |
|         | Rekening-courant Te Betalen BTW<br><b>451200 REKENING-COURANT B.T.W.</b> | Rekening-courant Terug Te Vorderen BTW<br># 451200 REKENING-COURANT B.T.W. |
| •       | BTW-percentages 🥜 Bewerken                                               |                                                                            |
| (\$     | BE: 00 0% 01 6% 02 12% 03 21%                                            |                                                                            |

# WinAuditor

## <u>Vraag B</u>: De onderneming maakt geen buitenlandse verkopen, schakel de buitenlandse BTW en OSS verkoop regimes uit :

**Antwoord :** Ga naar **Parameters > BTW-Parameters**.

Schakel de acties in de toegelaten Btw-regimes uit.

| /A  | Verko                                                                                                    | pen - Llitgaande handeling                                                                    | 1en                                                       |                                                                                                |
|-----|----------------------------------------------------------------------------------------------------|-----------------------------------------------------------------------------------------------|-----------------------------------------------------------|------------------------------------------------------------------------------------------------|
| 4   | BTW op verkoopfactuur<br>451000 B.T.W. OP VERKOOP<br>BTW op verkoopfactuur (OSS)<br># 451000 B.T.W. OP VERKOOP |                                                                                               | BTW op creditnota                                         | Verkoop met buitenlandse BTW  Het dossier moet een buitenlandse BTW-identificatienummer hebben |
| •   |                                                                                                    |                                                                                               | BTW op creditnota (OSS)<br># 411100 B.T.W. OP K.N. VERKOO | OC = Factuur - BTW-aangifte                                                                    |
| i i | Toegelaten B                                                                                                   | TW-regimes                                                                                    | Factuur                                                   | Verrichtingen [47]<br>Belastingen [-]                                                          |
| 5   | Nationaal België                                                                                               | S Verkoop met BTW<br>Verkoop medecontractant                                                  | [00 01 02 03 47]<br>[45] / [-]                            | Creditnota - BTW-aangifte     Werichtingen [49]                                                |
|     |                                                                                                    | Intracommunautaire levering van     intracommunautaire diensten                               | goederen [46] / [-] + [<br>[44] / [-] + [                 | Belastingen [ - ]                                                                              |
|     |                                                                                                    | Verkoop met Belgisch BTW Verkoop met buitenlandse BTW                                         | [00   01   02   03   47 ]<br>[47 ] / [-]                  | 7] / [54] [49] / [64]<br>[49] / [-]                                                            |
|     |                                                                                                    | Verkoop diensten OSS Verkoop goederen OSS                                                     | [47] / [-] + [<br>[47] / [-] + [                          | [055] [49] / [-]<br>[055] [49] / [-]                                                           |
|     | Buiten EU                                                                                                    | <ul> <li>Export van goederen of diensten</li> <li>Verkoop niet opgenomen in de aar</li> </ul> | [47] / [-]<br>ngifte [-] / [-]                            | [49] / [-]<br>[-] / [-]                                                                        |
|     |                                                                                                    | O Verkoop met buitenlandse BTW                                                                | [47] / [-]                                                | [49] / [-]                                                                                     |

**Wanneer de klant verkopen factureert als medecontractant, is het belangrijk om de "Verkoop medecontractant" in te schakelen in de Toegelaten Btw-regimes.** 

| WA     |                                                                                                    | JNTING > Parameters > BTW-parameters                                                                                           |                                                                                                    |                                                                                   |
|--------|----------------------------------------------------------------------------------------------------|----------------------------------------------------------------------------------------------------|----------------------------------------------------------------------------------------------------|-----------------------------------------------------------------------------------|
| ы<br>Ш | Verkopen - Ultgaande handelin<br>BTW op verkoopfactuur     4 451000 B.TW. OP VERKOOP<br>BTW op verkoopfactuur (OSS)     4 451000 B.TW. OP VERKOOP |                                                                                                    | BTW op creditnota<br># 411100 B.T.W. OP K.N. VERKOC<br>BTW op creditnota (OSS)<br># 411100 B.T.W. OP K.N. VERKOC | Verkoop medecontractant   Ingeschakeld  Factuur - BTW-sangifte  Verrichingen [45] |
|        | Toegelaten B                                                                                                    | TW-regimes                                                                                                    | Factuur                                                                                                    | Belastingen [ - ]                                                                 |
| \$     | Nationaal België                                                                                                    | Verkoop met BTW Verkoop medecontractant                                                                                        | [00 01 02 03 47]<br>[45] / [-]                                                                                   | Creditnota - BTW-aangifte Verrichtingen [49] Belastingen [-]                      |
| 8      | EU                                                                                                    | <ul> <li>Intracommunautaire levering van</li> <li>Intracommunautaire diensten</li> <li>Intracommunautaire voorschot</li> </ul> | goederen [46] / [-] + [<br>[44] / [-] + [<br>[-] / [-]                                                           | Opslaan     × Annuleren                                                           |
| IRA.   |                                                                                                    | Verkoop met Belgisch BTW Verkoop met buitenlandse BTW                                                                          | [00   01   02   03   47 ]<br>[47] / [-]                                                                          | / [54] [49] / [64]<br>[49] / [-]                                                  |
| Ø      |                                                                                                    | Verkoop diensten OSS                                                                                                    | [47] / [ - ] + [<br>[47] / [ - ] + [                                                                             | 055] [49] / [-]<br>055] [49] / [-]                                                |
| Ş,     | Buiten EU                                                                                                    | <ul> <li>Export van goederen of diensten</li> <li>Verkoop niet opgenomen in de aa</li> </ul>                                   | [47] / [ - ]<br>ngifte [ - ] / [ - ]                                                                             | [ <b>49</b> ] / [-]<br>[-] / [-]                                                  |
| ۵      |                                                                                                    | Verkoop met buitenlandse BTW                                                                                                   | [47] / [-]                                                                                                    | [49] / [-]                                                                        |

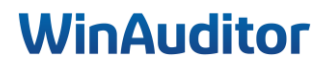

Vraag C: Maak een percentage van 35% btw-aftrekbaarheid aan :

<u>Antwoord</u>: Ga naar Parameters > BTW-Parameters > BTW Aftrekbaarheid > Bewerken > Toevoegen.

| WA      | HAPPY ACCO     | UNTING > Parameters > BTW-r<br>O Intracommunautaire vo | orschot   | [-]/[-]                   |               | [+] X [+]            |                                              |                                                                                                    |
|---------|----------------|--------------------------------------------------------|-----------|---------------------------|---------------|----------------------|----------------------------------------------|----------------------------------------------------------------------------------------------------|
|         |                | 🔿 Verkoop met Belgisch B                               | BTW       | 00 01 02 03               | 47 / [54]     | [49] / [64]          |                                              |                                                                                                    |
| <u></u> |                | S Verkoop met buitenland                               | + Toevo   | O Dozoeken                | Q Filters ~   | Importeren uit Excel |                                              | I Kolommen                                                                                                    |
|         |                | Verkoop diensten OSS                                   |           | Code STM shotbashold -    |               |                      |                                              | ( and a second second se |
|         |                | S Verkoop goederen OSS                                 |           | 50                        | 50%           | aftrekbaar           | Atschrijvingsmethode<br>Op de kostenrekening | % BTW-attrekbaarheid                                                                                                    |
|         | Butten EU      | S Export van goederen o                                |           |                           |               |                      |                                              |                                                                                                    |
| -       |                | O Verkoop niet opgenom                                 | 1 Percent | age BTW-aftrekbaarheid    |               |                      |                                              |                                                                                                    |
|         |                | Verkoop met buitenland                                 | ise BTW   | [47] / [-]                |               | [49] / [-]           |                                              |                                                                                                    |
| 6       |                |                                                        |           |                           |               |                      |                                              |                                                                                                    |
|         | R Aanko        | open - Inkomende I                                     | handel    | ingen                     |               |                      |                                              |                                                                                                    |
| 08      |                |                                                        |           |                           |               |                      |                                              |                                                                                                    |
| 08      | # 411000 AFT   | REKBARE B.T.W. OP AANK                                 | OPEN      | # 451100 B.T.W. OP K.N. A | ANKOOP        | # 451300 B.T.W. ME   |                                              |                                                                                                    |
| 124     | Intracommuna   | utaire BTW (goederen)                                  |           | Intracommunautaire BTW (D | liensten)     | EU gelijkgestelde BT | W                                            |                                                                                                    |
|         | ≠ 451400 B.T.  | W. OP INTRACOMMUNAUTA                                  | AIRE      | # 451400 B.T.W. OP INTRA  | COMMUNAUTAIRE | # 451500 B.T.W. INV  | OEREN NIET EEG                               |                                                                                                    |
| a l     | Deventage F    | TM attrakhearhaid                                      | aworkon   |                           |               |                      |                                              |                                                                                                    |
| 9       | % BTW-aftrokba | arheid 50 50%                                          | owerken   |                           |               |                      |                                              |                                                                                                    |

- 1. *Code BTW-aftrekbaarheid* : Geef de code van de BTW aftrekbaarheid in.
- 2. Afschrijvingsmethode :
  - a. Op de kostenrekening
  - b. Op de speciale rekening niet aftrekbare BTW
- 3. <u>*% BTW-aftrekbaarheid*</u>: Vul de BTW aftrekbaarheid percentage in.
- 4. *Benaming* : Voeg een benaming in.

| W/    | Code BTW-aftrekbaarheid | Afschrijvingsmethode | 3 | % BTW-aftrekbaarheid |
|-------|-------------------------|----------------------|---|----------------------|
| .네.(4 | 35<br>Benaming          | Op de kostenrekening | ▼ | 35,00                |
| )     | NLD 35% aftrekbaar      |                      |   |                      |

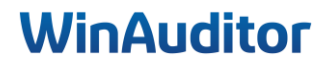

## 2. Efficiënt werken

## 2.1 Opvolging, validatie en beheer van de rekeningen

## Vraag A : Valideer de btw-periodes tot 30/03 :

**Antwoord :** Ga naar **Afsluitingen > Opvolging en validatie.** 

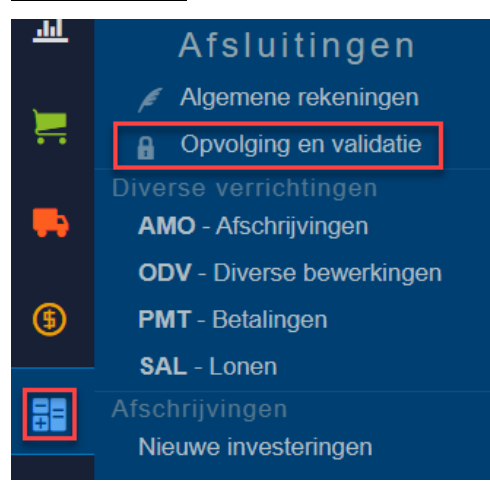

### Klik op **Onbepaald** bij de btw-aangifte.

|          | HAPPY ACCOUNTING       | <ul> <li>Opvolging en validat</li> </ul> | ie   |      |      |      |     |      |      |      |      |      |      |      |
|----------|------------------------|------------------------------------------|------|------|------|------|-----|------|------|------|------|------|------|------|
| WA       |                        | 🌣 Boekjaar                               |      |      |      |      |     | 202  | 3    |      |      |      |      |      |
|          |                        |                                          | jan. | feb. | mrt. | apr. | mei | jun. | jul. | aug. | sep. | okt. | NOV. | dec. |
| <u>l</u> | BTW-aangifte           | Onbepaald                                |      |      |      |      |     |      |      |      |      |      |      |      |
|          | IC Listing             | Onbepaald                                |      |      |      |      |     |      |      |      |      |      |      |      |
| <u> </u> | Jaarlijkse BTW listing | Onbepaald                                |      |      |      |      |     |      |      |      |      |      |      |      |
| . =      | 281.50 Fiches          | Onbepaald                                |      |      |      |      |     |      |      |      |      |      |      |      |
|          | Balans                 | Onbepaald                                |      |      |      |      |     |      |      |      |      |      |      |      |
| -        | Definitieve afsluiting | Onbepaald                                |      |      |      |      |     |      |      |      |      |      |      |      |

Blokkeer de periode maart 20xx.

| BTW-aangifte gevalideerd tot                                                               | × |
|--------------------------------------------------------------------------------------------|---|
| mrt. 2023 V                                                                                |   |
| ·                                                                                          | , |
| Opgepast, de validatie van een periode vergrendelt alle boekhouddocumenten in die periode. |   |
| Opslaan Verlaten                                                                           |   |

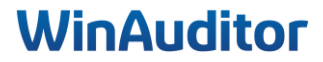

<u>Vraag B</u>: Verwijder met behulp van het Excel-bestand de algemene rekening 613200 DIVERSE ERELONEN en wijzig de naam van rekening 618000 naar BEZOLDIGING BESTUURDERS :

**Antwoord :** Ga naar Afsluitingen > Algemene rekeningen > Importeren uit Excel.

• Verwijder met behulp van het Excel-bestand de algemene rekening 613200 DIVERSE ERELONEN :

|            | HAPPY ACCOUNTING > Algement                   | ne rekeningen              |                                           |  |  |  |  |
|------------|-----------------------------------------------|----------------------------|-------------------------------------------|--|--|--|--|
| WA         | + Toevoegen Q Opzoeken                        | Q Filters V Importeren     | uit Excel Klassen algemene rekeningen     |  |  |  |  |
| <u>.ul</u> | Afsluitingen                                  |                            | Hoofding van de algemene rekeningen Privé |  |  |  |  |
| <u> </u>   | Algemene rekeningen                           | APITAAL                    | 10                                        |  |  |  |  |
|            | Opvolging en validatie                        | AAGD KAPITAAL              | 10 🛞                                      |  |  |  |  |
| -          | Diverse verrichtingen<br>AMO - Afschrijvingen | LTE                        | 10 📀                                      |  |  |  |  |
| æ          | ODV - Diverse bewerkingen                     | ten kapitaal - uitgiftepr  | 11 📀                                      |  |  |  |  |
| •          | SAL - Lonen                                   | TEN KAPITAAL - ANDERE 11 🛞 |                                           |  |  |  |  |
|            |                                               | NBRENG BUITEN KAPITAAL     | 11 🛞                                      |  |  |  |  |
|            | Nieuwe investeringen                          | BRENG BUITEN KAPITAAL      | 11 🛞                                      |  |  |  |  |
| 111        | Beheer van de investeringen                   | WAARDEN                    |                                           |  |  |  |  |
|            | Parameters                                    | OP IMMAT.VASTE ACTIVA      | 12 💮                                      |  |  |  |  |

Importeer het Excel-bestand en breng de correcties aan in de kolommen.

Om een algemene rekening te verwijderen, ga naar de kolom "Verwijderd" en selecteer "JA".

|     | А                              |   | R                         |   | S |
|-----|--------------------------------|---|---------------------------|---|---|
| 1   | Nummer (oud)                   |   | Verwijderd                |   |   |
| 2   | Tekst (max 16) - Niet wijzigen | • | Ja of Nee - Verplicht 🔹 💌 |   |   |
| 203 | 612700                         |   | Nee                       |   |   |
| 204 | 612900                         |   | Nee                       |   |   |
| 205 | 613000                         |   | Nee                       |   |   |
| 206 | 613100                         |   | Nee                       |   |   |
| 207 | 613200                         |   | Ja                        | - |   |
| 208 | 613400                         |   | Ja                        |   |   |
| 209 | 613500                         |   | Nee                       |   |   |

### • Wijzig de naam van rekening 618000 naar BEZOLDIGING BESTUURDERS :

Een naam wijzigen gebeurt in de kolom "**Benaming**" van rekening 618000.

|     | A                              | С | D                           |    |                            |
|-----|--------------------------------|---|-----------------------------|----|----------------------------|
| 1   | Nummer (oud)                   |   | Benaming (NLD)              |    | Privé-gedeelte %           |
| 2   | Tekst (max 16) - Niet wijzigen | • | Tekst (max 255) - Verplicht | •  | Decimaal getal - Verplicht |
| 233 | 617000                         |   | INTERIMKOSTEN               |    |                            |
| 234 | 618000                         |   | BESTUURDERS VERGOEDING      |    |                            |
| 235 | 620000                         |   | BESTUURDERS OF ZAAKVOERD    | ER |                            |

# Wijzigen de structuur van het bestand of de naam van het tabblad niet. In het Excel-bestand kunt u alle informatie in de kolommen aanpassen, BEHALVE HET REKENINGNUMMER (oud).

# WinAuditor

<u>Vraag C</u>: Maak de leverancier ACTIVE PROPRETE & SERVICES manueel aan op basis van BTW- nummer : BE0476 893 669 en pas de volgende informaties aan :

- De leverancierscode: APS
- De Btw-stelsel : medecontractant

Antwoord : Ga naar Aankopen > Leveranciers > Toevoegen.

|    | HAPPY ACCOUNTING > Levera                    | nciers |                                  |            |
|----|----------------------------------------------|--------|----------------------------------|------------|
| WA | + Toevoegen Q Opzoeken                       |        | Q Filters V Importeren uit       | Excel      |
|    | Rekeningnummer 🔺 Code                        |        | Naam                             | BTW-nummer |
|    | Aankopen                                     |        | UTOOLS                           | BE08893    |
|    | Leveranciers                                 |        | ORANGE BELGIUM                   | BE04568    |
|    | Boekhouddocumenten<br>AFA - Aankoop facturen |        | LEASEPLAN FLEET MANAGEMENT       | BE04246    |
| -  | ANA - Aankoop creditnota's                   |        | in BW Association Intercommunale | BE02003    |
|    | Afdrukken                                    | TRABEL | ELECTRABEL                       | BE04031    |
| \$ | Vervaldagboek                                |        | INCHCAPE PETAIL BELOUIM          | BE0450     |
|    | Balans van de rekeningen                     |        |                                  | DL0433.    |
| == | Detail van de rekeningen                     |        | MEDIA MARKT                      | BE08600    |

- 1. Vul het btw-nummer van uw klant in.
- 2. Klik op Op VIES zoeken, de gegevens worden automatisch geïmporteerd.
- 3. Wijziging van de Code en het Btw-stelsel.

|                                                                                                    | 1450: 1.5                |                           |          |  |                     |                      |
|----------------------------------------------------------------------------------------------------|--------------------------|---------------------------|----------|--|---------------------|----------------------|
| BTW-nummer<br>BE0476893669                                                                                                    | VIES is de Europese v    | alideringsdienst voor BTV | -nummers |  |                     |                      |
| DECHIOCOCOC                                                                                                    | 2                        |                           |          |  |                     |                      |
| Naam                                                                                                    |                          |                           |          |  |                     |                      |
| ACTIVE PROPRETI                                                                                                    | E & SERVICES             |                           |          |  |                     |                      |
| Code                                                                                                    | Rekeningnummer           | Ondernemingsnumme         | r Taal   |  |                     |                      |
| APS                                                                                                    | 8000000                  | 0476893669                | NLD V    |  |                     |                      |
|                                                                                                    |                          |                           | Nederl   |  |                     |                      |
| BTW-stelsel                                                                                                    | Tegenboeking             |                           |          |  |                     |                      |
| Steisei medecontrac                                                                                                    | <u>*</u>                 |                           | Ŧ        |  |                     |                      |
| Betalingsvoorwaarde                                                                                                    | Standaardbetaalwiize     | Contrôle van de dubbele   | boeking  |  |                     |                      |
| botanigstoorttaarao                                                                                                    | V V                      | Contrôle van de dubt      | booking  |  |                     |                      |
|                                                                                                    |                          |                           |          |  |                     |                      |
|                                                                                                    |                          |                           |          |  |                     |                      |
| Correspondentieadre                                                                                                    | s                        |                           |          |  |                     |                      |
| Correspondentieadre                                                                                                    | s<br>Straat 120          |                           |          |  |                     |                      |
| Correspondentieadres<br>Princess Elisabeth S<br>Adres lijn 2                                                                                       | s<br>Straat 120          |                           |          |  |                     |                      |
| Correspondentieadre:<br>Princess Elisabeth S<br>Adres lijn 2<br>Adres lijn 3                                                                       | s<br>Straat 120          |                           |          |  |                     |                      |
| Correspondentieadre:<br>Princess Elisabeth S<br>Adres lijn 2<br>Adres lijn 3<br>1030                                                               | s<br>Straat 120<br>Schae | rbeek                     |          |  |                     |                      |
| Correspondentieadre<br>Princess Elisabeth S<br>Adres lijn 2<br>Adres lijn 3<br>1030<br>BE                                                          | s<br>Straat 120          | rbeek                     |          |  |                     |                      |
| Correspondentieadre<br>Princess Elisabeth S<br>Adres lijn 2<br>Adres lijn 3<br>1030<br>BE<br>V<br>Belgi                                            | s<br>Straat 120          | rbeek                     |          |  |                     |                      |
| Correspondentieadre<br>Princess Elisabeth S<br>Adres lijn 2<br>Adres lijn 3<br>1030<br>BE<br>Belg/<br>Bankrekeningen                               | s<br>straat 120          | rbeek                     |          |  |                     |                      |
| Correspondentieadre<br>Princess Elisabeth S<br>Adres lijn 2<br>Adres lijn 3<br>1030<br>BE v<br>Belgr<br>3ankrekeningen                             | s<br>straat 120<br>Schae | rbeek                     |          |  |                     |                      |
| Correspondentieadre<br>Princess Elisabeth §<br>Adres lijn 2<br>Adres lijn 3<br>1030<br>BE V<br>Belgr<br>3ankrekeningen<br>=+ Een lijn toevoegen    | s<br>straat 120<br>Schae | rbeek                     |          |  |                     |                      |
| Correspondentieadre<br>Princess Elisabeth §<br>Adres Ijin 2<br>Adres Ijin 3<br>1030<br>BE<br>▼<br>Betgl<br>3ankrekeningen<br>≡+ Een lijn toevoegen | s<br>Straat 120<br>Schae | tbeek                     |          |  | + Een nota toevoege | en 🛯 💏 Een vraeg ste |

## **WinAuditor**

## 2. Efficiënt werken

## 2.2 Bijlagen importeren

Vraag A : Importeer de facturen van Leaseplan, Active Cleaning & Services en Utools :

• Valideer de facturen

**Antwoord :** Ga naar het **Btw-periode** dashboard.

|    | HAPPY ACCOU   | NTING > Dashboa | rd                  |             |           |           |                     |             |
|----|---------------|-----------------|---------------------|-------------|-----------|-----------|---------------------|-------------|
| WA | BTW periode 🥯 | Afsluiting 🏵    | Financiel analyse 🧐 | Dagelijks 🏵 | Analyse 🃀 | Dashboard | \$<br>November 2024 | ~           |
| ы  |               |                 |                     |             |           |           |                     | 202:<br>dec |
| _  |               |                 |                     |             |           |           | VFV 🚬               |             |

**Facturen importeren :** Klik op de « + » naast de inbox afhankelijk van het type document dat u wenst te importeren.

| 🗧 Aankoop factu 🔗   | + |
|---------------------|---|
| 🖃 SODA 🛛 🔗          | + |
| 📑 Verkoopfacturen 🔗 | + |

- 1. Selecteer de facturen.
- 2. Klik dan op "Openen".

| o Open                                                  |                                                                                                    |         | ×    | Aankoop facturen                                               |                                                     | $\otimes$                 |
|---------------------------------------------------------|----------------------------------------------------------------------------------------------------|---------|------|----------------------------------------------------------------|-----------------------------------------------------|---------------------------|
| $\leftrightarrow$ $\rightarrow$ $\checkmark$ $\uparrow$ | ✓ C Search NL                                                                                                    |         | Q    |                                                                |                                                     |                           |
| Organize • New folder                                   |                                                                                                    | ≣• □    | ()   |                                                                |                                                     |                           |
| 1                                                       | A Name                                                                                                    | Status  | Date | .pdf, .xml, .xlsx, .xls, .csv, .png, .jpeg, .jp                | og, zip                                             |                           |
| · · · · · · · · · · · · · · · · · · ·                   | 🗹 🛃 APS.pdf                                                                                                    | $\odot$ | 07-0 | of sleep hier de bestanden die u recht<br>inbox wil importeren | tstreeks in de juiste                               |                           |
|                                                         | 👌 coolblue 09-2023.pdf                                                                                                    | $\odot$ | 25-1 |                                                                |                                                     | Verlaten                  |
| ~                                                       | 🕑 🛃 Leaseplan 10-2023.pdf                                                                                                    | $\odot$ | 25-1 |                                                                |                                                     |                           |
| > 🖿                                                     | 👌 Orange NL 09 2023.pdf                                                                                                    | $\odot$ | 25-1 |                                                                |                                                     |                           |
| > 🖿                                                     | 🛃 ovh 09 2023.pdf                                                                                                    | $\odot$ | 25-1 |                                                                |                                                     |                           |
| > <b>=</b>                                              | ✓                                                                                                    | 0       | 25-1 |                                                                |                                                     |                           |
| > <b>=</b>                                              |                                                                                                    |         |      |                                                                |                                                     |                           |
| > 🔁 WinAuditor.Net - General                            |                                                                                                    |         |      |                                                                |                                                     |                           |
| 🗸 📮 This PC                                             |                                                                                                    |         |      |                                                                |                                                     |                           |
|                                                         |                                                                                                    |         |      | de laatste BTW-aangifte toegevoegd (mrt 2023)                  | Sinds de laatste BTW-aangifte toegevoegd (mrt 2023) | Sinds de laatste BTW-aa   |
| File name: "Utools 09 2023                              | 3.pdf" "APS.pdf" "Leaseplan 10-2( Control of the state of the state of |         |      | nna Deruyver (Support)                                         | door Laurent Oosters (Admin)                        | door Jenna Deruyver (Supp |
|                                                         | Open                                                                                                    | Cancel  |      | 009 AFSCHRIJVINGEN MEUBILAIR<br>nna Deruyver (Support)         | dosr Laurent Oosters (Admin)                        | door Laurent Oosters (Adm |
|                                                         |                                                                                                    |         | ۳.   |                                                                | H 400031 SOCAFI S.A<br>door Laurent Oosters (Admin) | door Laurent Oosters (Adm |

# WinAuditor

**De facturen valideren (voorcodering) :** Controleer de herkende informatie of vul de velden in. Klik op **Opslaan** om naar de volgende factuur te gaan.

| I Aankoop facturen ス                                                             |                                                                                                    |                                |                                     |                                                     |
|----------------------------------------------------------------------------------|----------------------------------------------------------------------------------------------------|--------------------------------|-------------------------------------|-----------------------------------------------------|
| Leveranciersrekening                                                             | LoadPan                                                                                                    |                                |                                     |                                                     |
| Aankoopdatum         Vervaldatum           01 / 10 / 2023         10 / 10 / 2023 | Vervaldstum<br>Date d'echance<br>01-10-2023<br>3334400                                                                                                    | <b>E</b><br>J <b>R</b><br>1223 | Datum<br>Date                       | Biz.<br>Page                                        |
| Bedrag Factuurnummer     518,54     Betaling     Onbepaald     V                 | Klautnummer/Numérodient:         LEMO BV           556,546,516         0.54048         LEMO BV           1000077603         NOEM OF         Rue H. Van N           TVA BE 0023,456,749         1140 Evere                                                                                                    | erom 12                        |                                     |                                                     |
| Opslaan :                                                                        |                                                                                                    | 1                              | ,                                   |                                                     |
| Bijlage negeren                                                                  | Facturatie van maandelijkse termijn(en)                                                                                                    | 0 %                            | 21 %                                | TOTAL                                               |
|                                                                                  | Datum van het operativer feit: 1418-2023<br>PLANT : 1993780 - MERCEDES CLA<br>Referentie :<br>CO2 - Fise.Aftrekk: 133 g/km - 56.88<br>Bestunder :<br>Periods : 10-2023<br>Aftofrijving<br>Verzekering<br>Rets<br>Provisis<br>Reise<br>Provisis<br>Reise<br>Reise<br>Reise | 3, 1:                          | , 199,28<br>41,78<br>88,49<br>98,49 | 199,28<br>3,17<br>41,78<br>86,38<br>97,49<br>429,10 |
|                                                                                  | Deze factuar zal geind worden via het door u getekende SEPA direct debit mandaat nummer 0009745 ten<br>vreegie, op de vervaking, zie beveraam deze factuur.<br>Cetti factuure sere receissioe zu ie binis du mardat SEPA direct debitSDD) numéro 0009745 nuv vouv vouv                                                                                                    | 3,1                            | 425,93                              | 429,10                                              |
|                                                                                  | Sand States and States                                                                                                    | 0,00                           | 89,44                               | 89,44                                               |

• Sorteer de facturen op datum

Antwoord : Ga naar Bijlagen > In afwachting.

Klik op Sorteren > Per referentiedatum.

|         |     | H/ | ۹PP   | AC(   | coui  | NTIN   | G > | In afwa | chting > Aankoop facturen                                                                                                    |                 |
|---------|-----|----|-------|-------|-------|--------|-----|---------|----------------------------------------------------------------------------------------------------|-----------------|
| WA      |     |    |       |       |       |        |     | <       | Sorteren V Filters V Q                                                                                                    |                 |
| ы       |     | Aa | anko  | op fa | actu  | ren    |     | 3       | Per naam (a-z)                                                                                                    |                 |
| <u></u> |     | S  | DDA   |       |       |        |     |         | Per naam (z-a)                                                                                                    | Datum 1/10/2023 |
|         |     | Ve | erkoo | opfa  | cture | en     |     |         | Per datum van import                                                                                                    | Vervaldatum     |
| •••     |     | [  | Datu  | m or  | nbep  | aald   |     | - 1     | Per datum van import                                                                                                    | 10/10/2023      |
| -       |     | m  | d     | W     | d     | $\vee$ | Z   | z       | Per referentiedatum                                                                                                    |                 |
|         | 24  | 30 | 31    |       |       |        |     | _       | Per referentiedatum                                                                                                    | :               |
| (\$     | 0.2 | 23 | 24    | 25    | 26    | 27     | 28  | 29      | =  1                                                                                                    |                 |
|         | đ   | 16 | 17    | 18    | 19    | 20     | 21  | 22      |                                                                                                    | Datum           |
| ₽₽      |     | 9  | 10    | 11    | 12    | 13     | 14  | 15      | $\bigcup_{g \neq 1} \text{Op factuurnummer } (9 \to 0) \qquad \qquad \qquad \qquad \qquad \qquad \qquad \qquad \qquad \qquad \qquad \qquad \qquad \qquad \qquad \qquad \qquad \qquad $ | 8/9/2023        |

# WinAuditor

## Vraag B: Coda-bestanden importeren :

<u>Antwoord</u>: Als u een CODA bestand wilt importeren zonder het CODABOX-link, ga naar Financieel > Bankuittreksels.

|    | Financieel          |
|----|---------------------|
| -  | Bankuittreksels     |
|    | BEL - Belfius       |
| \$ | Kassa               |
|    | OC1 - Kas           |
| 88 | Betalingsopdrachten |
| +  | 💈 In afwachting     |
|    | Historiek           |

Klik op Toevoegen > Selecteer of sleep uw CODA-bestanden.

|     | HAPPY ACCOU     |                                                         |                                     |         |                                                                 |
|-----|-----------------|---------------------------------------------------------|-------------------------------------|---------|-----------------------------------------------------------------|
| WA  | Bankuittreksels | Boekhouddocumenten                                      |                                     |         |                                                                 |
| ᆈ   | BEL ~ 2024 ~    | jan. feb. mrt. apr. mei jun.                            |                                     |         | ۲                                                               |
| 1.4 | + Toevoegen Q   | Opzoeken 🖶 🌣 CODA-                                      |                                     |         |                                                                 |
| -   | Document nummer |                                                         |                                     |         |                                                                 |
| -   | Geentienia      | Open 📀                                                  |                                     | ×       | Toegelaten extensies : .xml,.txt,.cod,.coda,.cd2,.cb2,.bc2,.dat |
| (5) |                 | $\leftrightarrow$ $\rightarrow$ $\checkmark$ $\uparrow$ | V C Search T3 2023                  | Q       |                                                                 |
|     |                 | Organize - New folder                                   | ≣ - □                               | eren    |                                                                 |
| 88  |                 | > 1                                                     | Name                                | Status  | Te importeren bestanden selecteren of slepen                    |
| 824 |                 |                                                         | B 2022 BEL 20220011 and             | 0       | Vanaf deze computer importeren                                  |
|     |                 | × <b>–</b>                                              | 2023_BEL_20230011.cod               | •       |                                                                 |
| 0   |                 | > 🖿                                                     | 2023_BEL_20230010.cod               | $\odot$ |                                                                 |
| _   |                 | > 🐂 🔒                                                   |                                     |         |                                                                 |
| 5   |                 | > 📜 WinAuditor.Net - General                            |                                     |         |                                                                 |
| \$  |                 | 🗸 📮 This PC                                             |                                     |         | Verlaten                                                        |
|     |                 |                                                         |                                     |         |                                                                 |
|     |                 |                                                         |                                     | _       |                                                                 |
|     |                 |                                                         |                                     |         |                                                                 |
|     |                 | File name:                                              | <ul> <li>All Files (*.*)</li> </ul> | ~       |                                                                 |
|     |                 |                                                         | Open Cancel                         |         |                                                                 |
|     |                 |                                                         |                                     |         |                                                                 |
|     |                 |                                                         |                                     |         |                                                                 |

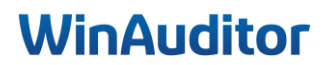

## Vraag C : Een SODA-bestand importeren :

**Antwoord :** Om een SODA-bestand te importeren zonder het CODABOX-link, ga naar **Bijlagen >** Klik op de "+" naast uw SODA-inbox.

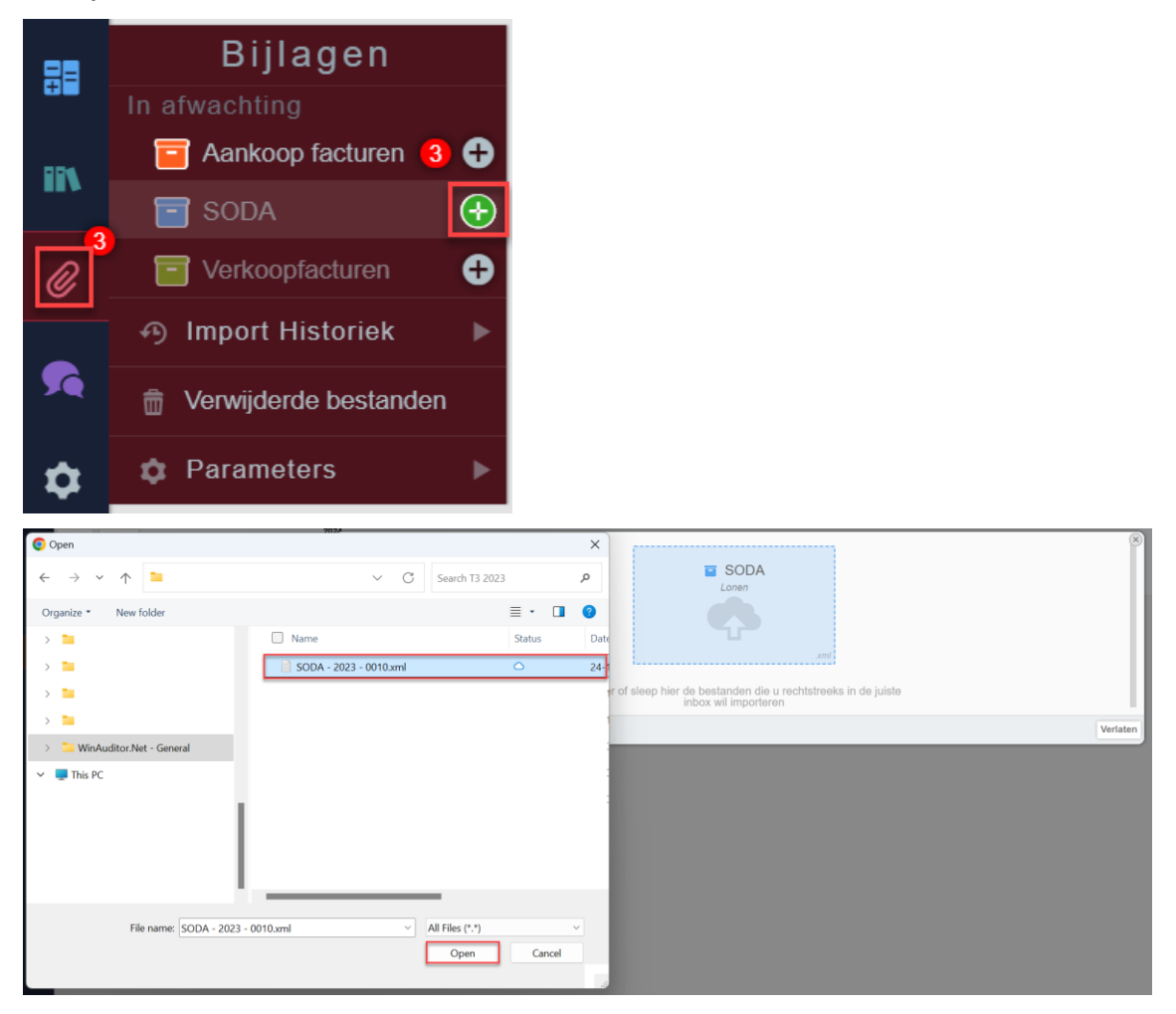

# WinAuditor

## 2. Efficiënt Werken

## 2.3 Boeken

Vraag A : Boek de APS-factuur op de traditionele manier en de Leaseplan factuur met het dupliceren knop :

Antwoord : Klik op Boeken.

• APS Factuur

|    | • | HAPPY ACCOUNTING >   | In afw | achling > Aankoop | facturen |              |               |                 |                    |          |                                   |   |                          |
|----|---|----------------------|--------|-------------------|----------|--------------|---------------|-----------------|--------------------|----------|-----------------------------------|---|--------------------------|
| NA |   |                      | <      | Sorteren ~ Fil    | ters 🗸   | Q,           |               |                 | :                  | + Boeken | Aan een bestaand element koppelen | ¢ | × De bijlage verwijderen |
|    |   | Aankoop facturen     | 0      |                   | · · · ·  |              |               |                 |                    | _        |                                   |   |                          |
|    |   | SODA                 |        | Ray Ray           | Rekenin  | g<br>TIVE PR | OPRETE & SERV | VICES           | Datum<br>27/9/2019 |          |                                   |   |                          |
|    |   | Verkoopfacturen      |        | T A MART          | Bedrag   | F            | Factuumummer  | Betaling        | Vervaldatum        |          |                                   |   |                          |
|    |   | Datum onbepaald      |        |                   | 230,00   | )€           | - Onbepaald - | ? - Onbepaald - | 27/9/2019          | ~        |                                   |   |                          |
| •  | 5 | m d w d v z<br>30 31 | Z      | TADP and          |          |              |               |                 | :                  | Activ    | e Propreté & Services             | - |                          |
| -  |   | 00 04 05 00 07 00    | - 00   | APS.pdr           |          |              |               |                 |                    |          |                                   |   |                          |

U kunt gemakkelijk van het ene veld naar het andere gaan met de **Tabtoets**. Om kosten op een algemene rekening te boeken, klik op **Een lijn manueel toevoegen** of gebruik de **sneltoets "CTRL/+.** 

| Dagboek Boekjaar                                                                                                    | Documentnummer   | Periode             | Leverancier                   | Bijlage      | Laatste documenten |
|----------------------------------------------------------------------------------------------------|------------------|---------------------|-------------------------------|--------------|--------------------|
| AFA         ▼         €         2023         ▼           ➡ Aankoop facturei         01/2023 → 1         1         1         1         1 | Automatisch /    | 2309 ¥<br>sep. 2023 | APS The services BE0476893669 | APS.pdf      |                    |
| Verrichtingsdatum Verval                                                                                                    | datum Commentaar |                     | Gestructureerde mededeling    |              |                    |
| Factuurnummer leverancier                                                                                                    |                  |                     |                               | Referentieda | tum 27/9/2019      |
|                                                                                                    |                  |                     |                               |              |                    |
| Rekening                                                                                                    | BTW              | Debet               | Credit Commentaar<br>230.00   | 1            |                    |

Vul de algemene rekening, het btw-stelsel en het btw-percentage in.

| Algemene rekening<br>611400               | ▼ (€)  |                      |  |  |
|-------------------------------------------|--------|----------------------|--|--|
| ONDERHOUD LOKALEN                         |        |                      |  |  |
| BTW-stelsel                               | BTW    | BTW aftrekpercentage |  |  |
| BTW te voldoen door mede-contractant [87/ | 03 🔻 🕤 | - 100% aftrekbaar -  |  |  |
|                                           | 21%    |                      |  |  |
| Debet Credit                              |        |                      |  |  |
| 230,00 0,00                               |        |                      |  |  |
|                                           |        |                      |  |  |
| Commentaar                                |        |                      |  |  |
|                                           |        |                      |  |  |
|                                           |        |                      |  |  |
| Opslaan × Annuleren                       |        | × Verwijderen        |  |  |

C Om een aankoopfactuur met verlegging van btw (medecontractant) te kunnen boeken moet u in het leveranciersfiche het btw-stelsel medecontractant instellen. Om een intracommunautaire aankoopfactuur te kunnen boeken moet u in het leveranciersfiche een intracommunautaire btwnummer en landcode invoeren.

# WinAuditor

• Leaseplan Factuur (Dupliceren)

## Antwoord : Klik op boeken.

|      | •  | HAPPY ACCOUNTING > II | n afw | achting > Aa | nkoop  | facturen   |                 |                 |                    |          |                    |                                |                      |               |
|------|----|-----------------------|-------|--------------|--------|------------|-----------------|-----------------|--------------------|----------|--------------------|--------------------------------|----------------------|---------------|
| WA   |    |                       | <     | Sorteren ·   | - Fi   | Iters 🗸 🔍  |                 |                 | :                  | + Boeken | Aan een bestaand e | element koppelen 🛛 🌣           | × De bijlage verwijd | deren         |
| a    | 1  | Aankoop facturen      | 0     | 122          | -      | 1          |                 |                 |                    |          |                    |                                |                      |               |
| -111 | E  | SODA                  |       | More         | 1.5    | Rekening   | PLAN FLEET MANA | GEMENT          | Datum<br>1/10/2023 |          | 4.1                |                                |                      |               |
|      | Ē  | Verkoopfacturen       |       | 62057        | TT,    | Bedrag     | Factuumummer    | Betaling        | Vervaldatum        |          | LeasePlan          |                                |                      |               |
|      |    | Datum onbepaald       |       |              |        | 518,54€    | - Onbepsald -   | ? - Onbepaald - | 10/10/2023         |          |                    |                                |                      |               |
|      |    | m d w d v z           | ż     | Anna Maria a |        |            |                 |                 |                    |          |                    | Vervaldatum<br>Date d'échéance | FACTURE<br>FACTUUR   | Datur<br>Date |
|      | 57 | 30 31                 |       | Leasen       | an 1   | 1-2023 pdf |                 |                 | :                  |          |                    | 01-10-2023                     | 3334400223           | 10-10-2       |
| 0    | 8  | 23 24 25 26 27 28 2   | 29    | Louoop       | idin n | o nono por |                 |                 |                    | 2        |                    |                                |                      |               |

### Klik op Dupliceren.

| Leaseplan 10-2023.pdf         |                         | Negeren × Verwijderen                                                | Ē   |                                   |                 |            |  |
|-------------------------------|-------------------------|----------------------------------------------------------------------|-----|-----------------------------------|-----------------|------------|--|
|                               |                         | 🖄 Downloaden                                                         | L   | LEASEPLAN FLEET MANAGEMENT : Geen |                 |            |  |
|                               | Leaseplan 10-2023.pdf 🖉 |                                                                      | Laa | tste documenten 🖡                 | 0000003 LEASEPL | AN         |  |
| Referentiedatum 1/10/2023 (📰) | Bron Vanaf een map      | Gëimporteerd door HAPPY USER<br>17 uur geleden (14/11/2024 16:52:38) | Во  | Boekjaar 01/2024 → 12/2024        |                 |            |  |
|                               |                         |                                                                      | 50  | AFA 6                             | 471,40 €        | Cupliceren |  |
| LeasePlan                     |                         |                                                                      |     | 1010/2024                         |                 |            |  |

Om op te slaan kunt u de sneltoets "CTRL + ENTER" gebruiken.

Om een vorig document te bekijken, klik op de **zoom.** 

| Leaseplan 10-2023.pdf     |                         | Negeren × Verwijderen                                                | Boekingsnota leverancier               |  |  |  |  |
|---------------------------|-------------------------|----------------------------------------------------------------------|----------------------------------------|--|--|--|--|
|                           |                         | 🖉 Downloaden                                                         | LEASEPLAN FLEET MANAGEMENT : Geen      |  |  |  |  |
|                           | Leaseplan 10-2023.pdf 🖉 |                                                                      | Laatste documenten 😱 0000003 LEASEPLAN |  |  |  |  |
| Referentiedatum 1/10/2023 | Bron Vanaf een map      | Gëimporteerd door HAPPY USER<br>17 uur geleden (14/11/2024 16:52:38) | Boekjaar 01/2024 → 12/2024             |  |  |  |  |
|                           |                         |                                                                      | AFA 6 471,40 € Cupliceren              |  |  |  |  |
| LeasePlan                 |                         |                                                                      |                                        |  |  |  |  |

WinAuditor zal de vorige boeking op het scherm tonen.

| Periode Documentnummer Factuurda<br>2024-06 AFA 6 10/6/202 | atum St<br>4 ? | atus van de beta | ling<br>~                                  |
|------------------------------------------------------------|----------------|------------------|--------------------------------------------|
| Rekening                                                   | Debet          | Credit BTW       | Commentaar                                 |
| • 0000003 LEASEPLAN                                        |                | 471,40           |                                            |
| 615100 VERZEKERING WAGENS                                  | 2,88           | [82]             |                                            |
| 650200 INTERESTEN OP LEASING                               | 37,98          | [X3]             |                                            |
| 615000 HUUR WAGENS                                         | 349,22         | [82]             |                                            |
| _                                                          | 36.67          | [92]             | Non déductibilité TVA : 50% 50% déductible |
| 🗲 615000 HUUR WAGENS                                       | 30,07          | 02               |                                            |

# WinAuditor

## Vraag B: Boek volgende verkoopfacturen handmatig op 01/07 :

### • Klant : ADVERBELCO – diensten voor 350,00 € excl. BTW

<u>Antwoord</u>: Om een verkoopfactuur te boeken zonder bijlage, ga naar verkopen > verkoopdagboek.

| <u></u> | Verkopen                                      |
|---------|-----------------------------------------------|
|         | 📮 Klanten                                     |
| ••      |                                               |
| -       | Boekhouddocumenten<br>▶ VFV - Verkoopfacturen |
| -       | VNV - Verkoop creditnota's                    |
| \$      | Afdrukken                                     |
|         | Vervaldagboek                                 |
| ==      | Balans van de rekeningen                      |
|         | Detail van de rekeningen                      |
| IIN     | Opvolging                                     |
|         | + Aanmaningen voorbereiden                    |
| 1       | Aanmaningen in afwachting                     |
| Ø       | Aanmaningshistoriek                           |

Klik op Toevoegen.

|         | HAPPY     | ACCOUNTING > Boekhou | uddocumenten | > VFV  |      |      |        |      |        |      |      |      |      |           |              |
|---------|-----------|----------------------|--------------|--------|------|------|--------|------|--------|------|------|------|------|-----------|--------------|
| WA      | VEV v 0   | 1/2024 → 12/2024 ×   |              | 2024   |      |      |        |      |        |      |      |      |      |           |              |
|         |           | TECET FIELDET        | jan. feb.    | mrt.   | apr. | mei  | jun.   | jul. | aug.   | sep. | okt. | nov. | dec. | Q Filters | ~            |
|         |           |                      |              |        |      |      | 8      |      |        |      |      |      |      |           |              |
| <u></u> | + Toevoeg | jen 🔍 Opzoeken       |              |        |      |      |        |      |        |      |      |      |      |           |              |
|         |           |                      |              |        |      |      |        |      |        |      |      |      |      |           | Totaalbedrag |
|         | 0004.00   | Documentnummer       | Verrichting  | sdatum |      | Klar | nt     |      |        |      |      |      |      |           | 16 822,89    |
| •••     | 2024-06   |                      |              |        |      |      |        |      |        |      |      |      |      |           |              |
|         | +         | 8                    | 30/6/2       | 024    |      | )    | 400022 | STEP | HAN LO | ) 🛞  |      |      |      |           | 6 050,00     |
| -       | Ð         | 7                    | 30/6/2       | 024    |      | į    | 400031 | SOCA | FI S.A | e    |      |      |      |           | 1 000,00     |
|         |           |                      |              |        |      |      |        |      |        |      |      |      |      |           |              |

Vul de periode, datum en klant in.

|      | HAPPY ACCOUN      | NTING                      |                |           |                        |     |
|------|-------------------|----------------------------|----------------|-----------|------------------------|-----|
| WA   | Dagboek           | Boekjaar                   | Documentnummer | Periode   | Klant                  |     |
|      | VFV 🔻 🛞           | 2024 🔻 🛞                   | 9 🖬            | 2407 🔻    | ADVERBELCO             | ▼ 📀 |
| -111 | - Verkoopfacturen | $01/2024 \rightarrow 12/2$ |                | jul. 2024 | 400034 ADVERBELCO SPRL |     |
|      | Verrichtingsdatum | Vervaldatum                | Commentaar     |           |                        |     |
|      | 01 / 07 / 2024    | 08 / 07 /                  | 2024           |           |                        |     |
|      | O transformer     |                            | ala a dila a   |           |                        |     |
|      | Gestructureerde n | nededeling Tege            | nboeking       |           |                        |     |
|      | +++//             | +++ Gee                    | 1 <b>v</b>     |           |                        |     |

# WinAuditor

Klik op "Een lijn manueel toevoegen" of "CTRL.".

|         | HAPPY ACCOUNTING                                                                                                |                            |                                              |                                             |                   |
|---------|----------------------------------------------------------------------------------------------------|----------------------------|----------------------------------------------|---------------------------------------------|-------------------|
| wА<br>ш | Dagboek         Boekjaar           VFV         €         2024            Verkoopfacturen         01/2024 → 12/2 | Documentnummer<br>9 t3     | Periode<br>2407 <b>v</b><br><i>jul.</i> 2024 | Klant<br>ADVERBELCO<br>400034 ADVERBELCO SP | ₹ €               |
| )       | Verrichtingsdatum         Vervalda           01         / 07         / 2024         08         / 01             | tum Commentaar<br>7 / 2024 |                                              |                                             |                   |
| -       | Gestructureerde mededeling                                                                                      | Tegenboeking<br>Geen T     |                                              |                                             |                   |
| (\$     | Rekening                                                                                                    | BTW                        |                                              | Debet                                       | Credit Commentaar |
|         | 400034 ADVERBELCO                                                                                               |                            |                                              | 423,50                                      |                   |
| ₽       | ≡+ Een lijn manueel toevoegen                                                                                   | CTRL .                     |                                              |                                             |                   |
|         |                                                                                                    |                            |                                              | 423,50                                      | 0,00              |

Vul de algemene rekening, en het BTW percentage in.

| Algemene rekening 🔵 🔒                                                 |               |
|-----------------------------------------------------------------------|---------------|
| 705000                                                                | ▼ 📀           |
| DIENSTPRESTATIES<br>BTW<br>03 C<br>21%<br>Debet Credit<br>0,00 350,00 |               |
| Commentaar                                                            |               |
|                                                                       |               |
| Opslaan × Annuleren                                                   | × Verwijderen |

Om te eindigen, klik op **Opslaan** of "CTRL/ENTER".

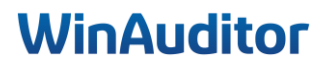

Vraag C: Boek een deel van het CODA-bestand :

- Zoek het bedrag van 1350€ in uw vervaldagboek om een factuur aftepunten
- Boek de betaling voor Toyota, factuur 17 zoals voorgesteld door WinAuditor
- Sla dit gedeeltelijk op

**Antwoord :** Om een CODA-bestand te boeken, ga naar **Financieel > Bankuittreksels**.

• Zoek het bedrag van 1350€ in uw vervaldagboek om een factuur aftepunten

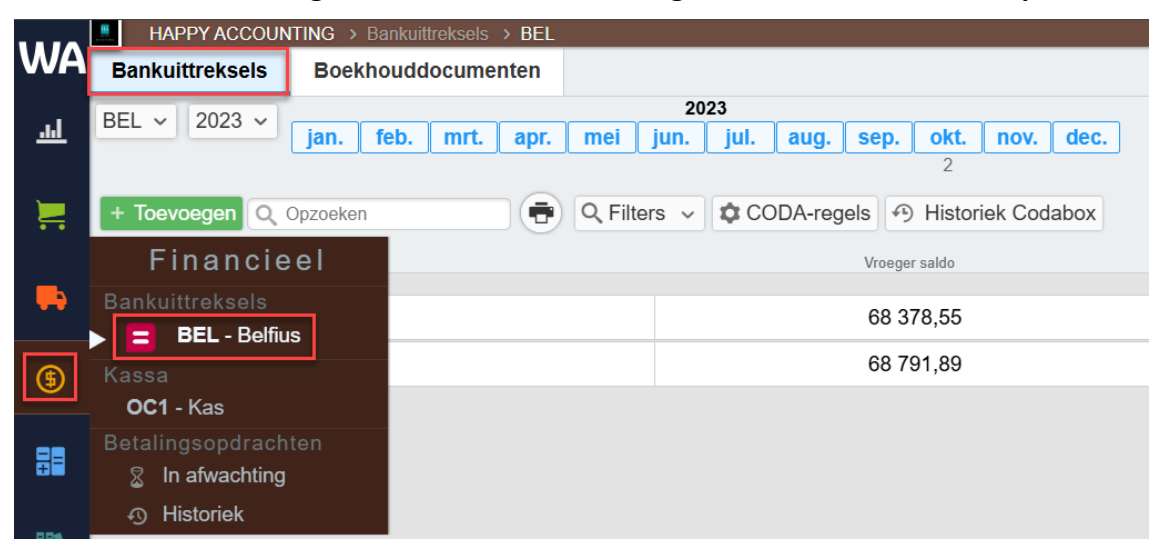

Selecteer het uittreksel en klik vervolgens op Boeken.

|             | HAPPY ACCOUNTING > Bankuittreksels > BEL |             |        |       |      |     |      |       |         |         |       |        |       |            |             |     |
|-------------|------------------------------------------|-------------|--------|-------|------|-----|------|-------|---------|---------|-------|--------|-------|------------|-------------|-----|
| WA          | Bankuittreksels                          | Boek        | khoudd | ocume | nten |     |      |       |         |         |       |        |       |            |             |     |
|             | BEL x 2022 x                             |             |        |       |      |     |      | 2022  |         |         |       |        |       |            |             |     |
| <u>-111</u> | DEL +                                    | jan.        | feb.   | mrt.  | apr. | mei | jun. | jul.  | aug.    | sep.    | okt.  | nov.   | dec.  |            |             |     |
|             |                                          |             |        |       |      |     |      | 1     |         |         |       |        |       |            |             |     |
|             | + Toevoegen 🔍 Opzoeken 🔁 🖨 COD           |             |        |       |      |     |      | els 🔊 | Histori | ek Cod  | abox  | 🖋 Boel | xen × | Verwijdere | n           |     |
|             | [                                        | ocument num | mer 🔺  |       |      |     |      |       |         | Vroegei | saldo |        |       |            | Saldoversch | hil |
|             | Juli 2022                                |             |        |       |      |     |      |       |         |         |       |        |       |            |             |     |
|             | <b>H</b>                                 | 4           |        |       |      |     |      |       |         | 56 49   | 95,54 |        |       |            | +5 250,62   | ŧ.  |
| \$          |                                          |             |        |       |      |     |      |       |         |         |       |        |       |            |             |     |

Ga naar de lijn van uw uittreksel (+1350 GEDEON in ons voorbeeld) klik op **In alle vervaldagboeken** zoeken om dit bedrag in al uw boekhouding te zoeken.

| 28/7/2022 Overschrijving te uwen gunste                   | + 1 350,00 De factuur VFV - 1 afpunten 📜 GEDEON RIC |
|-----------------------------------------------------------|-----------------------------------------------------|
| BE89001412192785 GKCCBEBB<br>Mededeling :<br>Facture - 30 | Q De vervaldagen van GEDEON RIC zien                |
|                                                           | Manueel boeken                                      |

# WinAuditor

| FVFV 1 (2024-06)<br>30/6/2024 | <b>400018 GEDEON RIC</b><br>GEDEON RICHTER BENELUX S.A. | 7/7/2024      | 1 350,00 <sup>EUR</sup> | +1 350,00 <sup>EUR</sup> |
|-------------------------------|---------------------------------------------------------|---------------|-------------------------|--------------------------|
|                               |                                                         | 7/7/0004      | 1.050.005               | 4 050 00500              |
| Boekhouddocument              | Tegenboeking                                            | ▲ Vervaldatum | Bedrag in EUR           | Saldo                    |
| Type rekening 📝 Algemene rel  | keningen 💿 📜 Klanten 🧿 🖡 Leveranciers 💿                 |               |                         |                          |
| Boekjaren 01/2023 → 12/2      | 023 (2) $01/2024 \rightarrow 12/2024$ (12) 13           |               |                         |                          |
| Dagboeken 📃 VFV ⑨ 📮           | AFA 🕤 tł                                                |               |                         |                          |
| Opzoeken 1 350,00             |                                                         |               |                         |                          |

Tijp de naam of het bedrag in dat op het bankuittreksel staat.

WinAuditor zal alle openstaande transacties voor de aangegeven naam of bedrag tonen.

← Opzoeken 1 350,00 Dagboeken 📜 VFV 🗿 🗭 AFA 🌀 📭 Boekjaren 01/2023 → 12/2023 2 01/2024 → 12/2024 12 13 Type rekening Algemene rekeningen 0 🗮 Klanten 9 🖡 Leveranciers 5 Boekhouddocument Tegenboeking ▲ Vervaldatum Bedrag in EUR **VFV 1** (2024-06) 2 400018 GEDEON RIC +1 350,00EUR 7/7/2024 1 350,00<sup>EUR</sup> GEDEON RICHTER BENELUX S.A. 30/6/2024

Selecteer de juiste verrichting om het document af te punten.

Klik op **Opslaan** om de boeking te voltooien.

Selecteer 1 Annuleren

| 28/7/2022 Overschrijving te uwen gunste<br>Tegenboeking : GEDEON RIC | + 1 350,00 | Ontvange        | en bedrag   | <b>(</b> +) | 🖉 Algemene rekening           | 🛒 Klant rekeni | ng       |               |
|----------------------------------------------------------------------|------------|-----------------|-------------|-------------|-------------------------------|----------------|----------|---------------|
| BE89001412192785 GKCCBEBB                                            |            |                 | 1 350,0     | €           | Leveranciersrekening          |                |          |               |
| Mededeling :                                                         |            |                 |             |             | Klant rekening                |                |          |               |
| Facture - 30                                                         |            | € 550000        | 1 350,00    |             | 400018                        |                | <b>T</b> |               |
|                                                                      |            | <b>H</b> 400018 |             | 1 350,00    | GEDEON RIC GEDEON RICHTE      | R BENELUX S.A. | •        |               |
|                                                                      |            |                 |             |             | Commentaar 💼                  |                |          |               |
|                                                                      |            | Geavancee       | erde modus  |             |                               |                |          |               |
|                                                                      |            |                 |             |             | Afpuntingen                   | Debet          | Credit   |               |
|                                                                      |            |                 |             |             |                               | Deber          | 1 350 00 |               |
|                                                                      |            |                 |             |             |                               | 1 350 00       | 1 000,00 |               |
|                                                                      |            |                 |             |             | 5 11 1                        | 1 330,00       |          | ^             |
|                                                                      |            |                 |             |             | Q In het vervaldagboek zoeken |                |          |               |
|                                                                      |            |                 |             |             |                               |                |          |               |
| 28/7/2022 Overschrijving te uwen gunste                              | + 563,54   |                 |             |             |                               |                |          | × Verwijderen |
| Tegenboeking - JMVDS                                                 |            |                 |             |             |                               |                |          | CTRL R        |
| BE92735033769223 GKCCBEBB                                            |            | Opslaan         | × Annuleren |             |                               |                |          |               |

Tip : als uw de mededeling wilt overnemen als commentaar, klik op de blauwe pictogram naast de commentaar.

| Ontvange          | n bedrag  | j(+)<br>€ | <ul> <li>Algemene rekenin</li> <li>Leveranciersreker</li> </ul> | g 📜 Klant reken    | ning     |   |
|-------------------|-----------|-----------|-----------------------------------------------------------------|--------------------|----------|---|
| 6 550000          | Debet     | Credit    | Klant rekening                                                  |                    |          |   |
| € 550000          | 1 350,00  |           | 400018                                                          |                    | ▼ 📀      |   |
| ) <b>=</b> 400018 |           | 1 350,00  | GEDEON RIC GEDEON R                                             | CHTER BENELUX S.A. |          |   |
| Geavancee         | rde modus |           |                                                                 |                    |          |   |
|                   |           |           | Afpuntingen                                                     | Debet              | Credit   |   |
|                   |           |           | (§) BEL 4 #2                                                    |                    | 1 350,00 |   |
|                   |           |           | 🚬 VFV 1                                                         | 1 350,00           |          | × |
|                   |           |           | Q In het vervaldagboek z                                        | oeken              |          |   |

# **WinAuditor**

Waterloo Office Park Drève Richelle 161, J/ 71 | 1410 Waterloo Tel: +32 (0)3 657.03.40

Saldo

+1 350,00

### • Boek de betaling voor Toyota, factuur 17 zoals voorgesteld door WinAuditor

### Antwoord : Klik op Op de leverancier boeken xxx.

Als het bolletje blauw is, dit betekent dat WinAuditor de leverancier heeft gevonden op basis van de IBAN-rekening, maar dat er geen factuur om te afpunten is.

|                                                                                                    | Overeenstemming op basis van de IBAN                                                                                                    |  |
|----------------------------------------------------------------------------------------------------|----------------------------------------------------------------------------------------------------|--|
| 28/7/2022 Uw enkelvoudige overschrijvingsopdracht –<br>Tegenboeking : TOYOTA<br>BE85310124433306 BBRUBEBB<br>Mededeling :<br>Facture - 17 | 256,98     Op de leverancier boeken      INCHCAPE RETAIL BELGIUM     Op de leverancier boeken     Northead and the second second s |  |
|                                                                                                    |                                                                                                    |  |

## • Sla dit gedeeltelijk op

Antwoord : Klik op Gedeeltelijk opslaan.

| <b>\$</b> | •                                                                                                    | Een lijn toevoegen |
|-----------|----------------------------------------------------------------------------------------------------|--------------------|
| \$        | 28/7/2022       Overschrijving te uwen gunste       + 563,54         Tegenboeking : JMVDS       BE92735033769223       GKCCBEBB         Mededeling :       Facture - VFV 40       Q In alle vervald | agboeken zoeken    |
| Ø         | Nog in te voeren bedrag 3 900,62         Gedeeltelijk opslaan         Verlaten         Invoer verderzetten (15/10/2023)                                                                             |                    |

Wanneer een uittreksel **gedeeltelijk geboekt** is, zult u zien dat het boekhoudkundige documentnummer **geel gemarkeerd is.** 

|            | HAPPY ACCOU      | INTING > Bankuittreksels > BEL |                                                  |               |                               |
|------------|------------------|--------------------------------|--------------------------------------------------|---------------|-------------------------------|
| WA         | Bankuittreksels  | Boekhouddocumenten             |                                                  |               |                               |
| <u>.11</u> | BEL ~ 2022 ~     | jan. feb. mrt. apr. i          | <b>2022</b><br>nei jun. jul. aug. sep. okt.<br>1 | nov. dec.     |                               |
|            | + Toevoegen Q    | Opzoeken                       | CODA-regels 🤄 Historiek Codabox                  |               |                               |
| _          | Doc<br>Juli 2022 | ument nummer 🔺                 | Vroeger saldo                                    | Saldoverschil | Nieuw saldo Boekhouddocument  |
| •          | <b>±</b> 4       |                                | 56 495,54                                        | +5 250,62 🕈   | 61 746,16 (§ BEL 20220004) (S |
| (5)        |                  |                                |                                                  |               |                               |

Als het uittreksel volledig geboekt is, zal het niet langer gemarkeerd zijn.

|    | HAPPY ACCOUN    | TING > Bankuittreksels > BEL |                                           |               |                              |
|----|-----------------|------------------------------|-------------------------------------------|---------------|------------------------------|
| WA | Bankuittreksels | Boekhouddocumenten           |                                           |               |                              |
| 페  | BEL ~ 2022 ~    | jan. feb. mrt. apr.          | 2022<br>mei jun. jul. aug. sep. okt.<br>1 | nov. dec.     |                              |
|    | + Toevoegen Q   | Opzoeken                     | CODA-regels   Historiek Codabox           |               |                              |
|    | Docur           | nent nummer 🔺                | Vroeger saldo                             | Saldoverschil | Nieuw saldo Boekhouddocument |
| •  | + 4             |                              | 56 495,54                                 | +5 250,62 😭   | 61 746,16 (§ BEL 20220004 🕞  |
| \$ |                 |                              |                                           |               |                              |

# WinAuditor

Vraag D : Zoek het loonboeking in uw dagboek :

- Dupliceer de boeking in het ODV-dagboek
- Keer de boeking om

**Antwoord :** Ga naar het **Lonendagboek > Selecteer uw diverse verrichting > Dupliceer**.

• Dupliceer de boeking in het ODV-dagboek

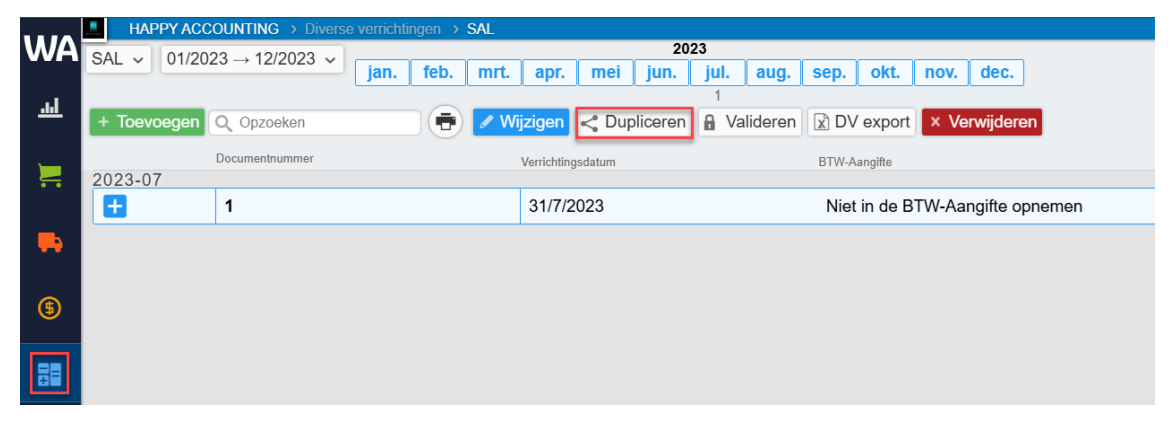

• Keer de boeking om

Klik op **boeking omkeren.** 

|           | HAPPY ACCOUNTING                                                                                                    |                     |        |                    |                          |
|-----------|----------------------------------------------------------------------------------------------------|---------------------|--------|--------------------|--------------------------|
| WA        | Dagboek Boekjaar Documentnummer                                                                                                    | Periode             |        |                    |                          |
| <u>l</u>  | SAL         ▼         €         2023         ▼         €         Automatisch         ✔                B Lonen               01/2023 → 12/2               Automatisch               𝒜               𝔅 | 2307 ▼<br>jul. 2023 |        |                    |                          |
|           | Verrichtingsdatum BTW-Aangifte Commentaar                                                                                                    |                     |        |                    |                          |
| -         | <mark>≓</mark> Boeking omkeren                                                                                                    |                     |        | Importere          | en uit Excel             |
|           | Rekening                                                                                                    | BTW                 | Debet  | Credit Commer      | ntaar                    |
| (\$       | 453000 INGEHOUDEN VOORHEFFINGEN                                                                                                    |                     |        | 1 040,37           | ×                        |
|           | <b>∕ 454000</b> R.S.Z.                                                                                                    |                     |        | 1 522,50           | ×                        |
|           | 455000 BEZOLDIGINGEN                                                                                                    |                     |        | 2 258,38           | ×                        |
|           | 620200 BEDIENDEN                                                                                                    | 3 6                 | 654,00 |                    | ×                        |
| IIV.      | 621000 RSZ LASTEN VOOR ARBEIDERS                                                                                                    | 11                  | 167,25 |                    | ×                        |
| 1         | 618000 BESTUURDERS VERGOEDING                                                                                                    | 3 8                 | 806,25 |                    | ×                        |
| Ø         | 453000 INGEHOUDEN VOORHEFFINGEN                                                                                                    |                     |        | 887,10             | ×                        |
|           | 455000 BEZOLDIGINGEN                                                                                                    |                     |        | 2 919,15           | ×                        |
| <b>\$</b> | =+ op een algemene rekening / CTRL 1                                                                                                    |                     |        |                    |                          |
| \$        | =+ op een klantenrekening = CTRL 2                                                                                                    |                     |        |                    |                          |
|           | E+ op een leveranciersrekening ♣ CTRL 3                                                                                                    |                     |        |                    |                          |
|           | =+ In het vervaldagboek zoeken Q CTRL .                                                                                                    |                     |        |                    |                          |
|           |                                                                                                    | 8 6                 | 627,50 | 8 627,50           |                          |
|           |                                                                                                    |                     |        |                    |                          |
|           |                                                                                                    |                     |        |                    |                          |
|           |                                                                                                    |                     |        |                    |                          |
|           |                                                                                                    |                     |        |                    |                          |
|           |                                                                                                    |                     |        |                    |                          |
|           |                                                                                                    |                     |        |                    |                          |
|           |                                                                                                    |                     |        | + Een nota toevoeg | en 🧖 🗲 Een vraag stellen |
| 3         | Opslaan Verlaten Invoer verderzetten                                                                                                    |                     |        |                    | Se Boekingsparameters    |

# WinAuditor

## 3. Aangiften

## 3.1 Intervat

<u>Vraag A</u>: Ga naar vak 82 van de btw-aangifte voor het derde kwartaal en verbeter de APS-factuur door de factuur over te dragen van "onderhoud lokalen" naar rekening "603000 algemene onderaannemingen" :

Antwoord : Klik op vak 82 van uw btw-aangifte.

|          | 15   | HAPPY ACCOUN   | iting → B    | TW >   | BTW   | l-aang | giften |       |       |       |       |       |       |      |      |      |
|----------|------|----------------|--------------|--------|-------|--------|--------|-------|-------|-------|-------|-------|-------|------|------|------|
| WA       |      | 2023           |              |        |       |        | 2024   |       |       |       |       |       |       |      |      |      |
| ы        | K 2  | K 3            | K 4          |        |       | K 1    |        |       | K 2   |       | K 3   |       |       | K 4  |      |      |
| <u></u>  | jun. | jul. aug. sep. | okt. nov.    | dec.   | jan.  | feb.   | mrt.   | apr.  | mei   | jun.  | jul.  | aug.  | sep.  | okt. | nov. | dec. |
| <u> </u> | 🔒 Va | alideren 🔀 De  | etail per re | ekenir | ng    |        |        |       |       |       |       |       |       |      |      |      |
|          |      |                |              | BTV    | V-aa  | naif   | te -   | bere  | eken  | d     |       |       |       |      |      | ٦    |
| _        |      |                |              | Tw     | eede  | e kw   | /art   | aal   | 2024  | 1     |       |       |       |      |      |      |
|          |      | Op ba          | sis van d    | e boe  | ekhou | uding  | g bei  | rekei | nd 1  | 15/11 | /2024 | 4 16: | 03:56 | 6    |      |      |
| (\$      |      | Ver            | richtinge    | n      |       |        |        |       |       | Be    | lasti | ngei  | n     |      |      |      |
|          |      | Uitgaande      | In           | kom    | ende  | е      | V      | /ersc | chulo | digd  | е     | Α     | ftrek | kbar | е    |      |
|          |      |                | 00           | _      |       | 81     |        |       | 1 869 | ,68   | 54    |       |       | 92,9 | 5 59 |      |
|          |      |                | 01           | 6      | 18,77 | 82     |        |       |       |       | 55    |       |       |      | 62   |      |
|          |      |                | 02           | _      |       | 83     |        |       | 48    | 3,30  | 56    |       |       |      | 64   |      |
|          |      | 8 903,21       | 03           |        |       |        |        |       |       |       | 57    |       |       |      |      |      |

Selecteer de boeking van de APS-factuur en klik op Overdragen.

|   | Q Opzo     | eken Q Filters ~ 2024-05 20    | <b>24-06</b><br>1             |                   |         |                 |                             |
|---|------------|--------------------------------|-------------------------------|-------------------|---------|-----------------|-----------------------------|
| 2 | <b>CVe</b> | Tdragen  Boekhouddocument  6   | Rekening                      | Verrichtingsdatum | Periode | Debet<br>618,77 | Credit<br>0,00 BTW-roosters |
|   | +          | AFA 1 #2 👞 0000007 APS         | 611400 ONDERHOUD LOKALEN 🛞    | 27/6/2024         | 2024-06 | 230,00          | [82][87]                    |
| 2 | 024-0      | 5                              |                               |                   |         |                 |                             |
|   | +          | 🛼 AFA 5 #2 📪 0000003 LEASEPLAN | 🗲 615100 VERZEKERING WAGENS 🔄 | 10/5/2024         | 2024-05 | 2,88            | [82]                        |
|   | +          | 🛼 AFA 5 #4 🜉 0000003 LEASEPLAN | 🖋 615000 HUUR WAGENS 💮        | 10/5/2024         | 2024-05 | 349,22          | [82]                        |
|   | +          | 🛼 AFA 5 #5 👞 0000003 LEASEPLAN | 🗲 615000 HUUR WAGENS 💮        | 10/5/2024         | 2024-05 | 36,67           | [82]                        |

Selecteer het algemene rekening en klik op Opslaan.

| ✓ Algemene rekening                                 |
|-----------------------------------------------------|
| Algemene rekening 603000  ALGEMENE ONDERAANNEMINGEN |
| Verbeteringsmode                                    |
| Her bestaande document wijzigen                     |
| Opslaan Verlaten                                    |

# WinAuditor

<u>Vraag B</u>: Verbeter de klantenlisting, de klant ADVERBELCO is Btw-plichtig, btw-nummer BE0430.352.970 :

**Antwoord :** Ga naar Aangiften > Jaarlijkse BTW-listings > Belg niet Btw-plichtig.

|             | HAPPY ACCOUNTING >            | BTW 🔸 Jaarlijkse BTW- | listings                |                     |                  |               |     |
|-------------|-------------------------------|-----------------------|-------------------------|---------------------|------------------|---------------|-----|
| WA          | 2023                          |                       | 2024                    |                     | 202              | 5             |     |
|             | K2 K3 K4                      | K1                    | K2 K3                   | К4                  | K 1              | К 2           |     |
| <u>.1.1</u> | jun. jul. aug. sep. okt. nov. | dec. jan. feb. mrt.   | apr. mei jun. jul. aug. | sep. okt. nov. dec. | jan. feb. mrt. a | ıpr. mei jun. |     |
|             |                               |                       |                         |                     |                  |               | _   |
|             |                               |                       | BTW-listing 202         | 24                  |                  |               |     |
|             |                               |                       | Totaal omzet : 9 253    | ,21 €               |                  |               |     |
|             | Opgenomen in de listin        | g 🜀 🛛 Belg niet I     | BTW-plichtig 🚺          |                     |                  |               |     |
|             | 8 903,21 €                    | 350,00€               |                         |                     |                  |               |     |
| æ           |                               | Op basis van d        | le boekhouding bereke   | end 15/11/2024 16   | 3:12:26          |               |     |
| •           | BTW-nummer                    | Klant                 |                         | Omzet               | BTW.             | Uitaeslo      | ten |
|             |                               | ► 400034 AC           |                         | 350.00              | 73.50            | 0             | .00 |
| +=          |                               |                       |                         | ,                   |                  |               | ·   |
|             |                               |                       |                         |                     |                  |               |     |
| 111         |                               |                       |                         |                     |                  |               |     |

Klik op **het blauwe pijl**.

|         |                                                             | HAPPY ACCOUN                   | NTING > BTW    | Jaarlijkse BTV               | /-listings    |               |                  |                |               |      |
|---------|-------------------------------------------------------------|--------------------------------|----------------|------------------------------|---------------|---------------|------------------|----------------|---------------|------|
| WA      |                                                             | 2023                           |                |                              | 20            | 24            |                  | 20             |               |      |
| l       | K 2                                                         | K 3                            | K 4            | K 1                          | K 2           | K 3           | K 4              | K 1            | K 2           |      |
| <u></u> | jun.                                                        | jul. aug. sep.                 | okt. nov. dec. | jan. feb. mrt.               | apr. mei jun. | jul. aug. sep | . okt. nov. dec. | jan. feb. mrt. | apr. mei jun. |      |
|         | BTW-listing <b>2024</b><br>Totaal omzet : <b>9 253,21 €</b> |                                |                |                              |               |               |                  |                |               |      |
| -       | <b>0</b><br>8                                               | <b>pgenomen in</b><br>903,21 € | de listing 🌀   | <b>Belg niet</b><br>350,00 € | BTW-plichtig  | 0             |                  |                |               |      |
| (ff)    |                                                             |                                |                | Op basis van                 | de boekhoudi  | ing berekend  | 15/11/2024 1     | 6:12:26        |               |      |
|         | В                                                           | TW-nummer                      |                | Klant                        |               |               | Omzet            | BTW.           | Uitges        | oten |
| ₽₽      |                                                             |                                |                | 📜 400034 A                   | DVERBELCO     | C             | 350,00           | 73,50          |               | 0,00 |
|         | _                                                           |                                |                |                              |               |               |                  |                |               |      |
| IIN     |                                                             |                                |                |                              |               |               |                  |                |               |      |

Voeg het **btw-nummer** toe in de klantfiche.

| ★↓ Wettelijke naam ADVERBELCO SPRL | BTW-nummer<br>BE0430352970                                |
|------------------------------------|-----------------------------------------------------------|
| BTW-nummer                         | Opslaan Verlaten                                          |
| Te vereffenen documer<br>1 © Zien  | ten Saldo rekening<br>423,50 € verschuldigd door de klant |

# WinAuditor

| Dit zal het BTW-listing a | automatisch verbeteren. |
|---------------------------|-------------------------|
|---------------------------|-------------------------|

|      | HAPPY ACCOUNTING >                   | BTW > Jaarlijkse BTW-listings |                        |                |                |               |
|------|--------------------------------------|-------------------------------|------------------------|----------------|----------------|---------------|
| WA   | 2022                                 |                               | 2024                   |                | 20             | 25            |
|      | 2023                                 |                               | 2024                   |                | 20             | 23            |
| l    | K2 K3 K4                             | <u>K1 K</u>                   | 2 K 3                  | <u>K 4</u>     | К 1            | K 2           |
|      | jun. jul. aug. sep. okt. nov         | dec. jan. feb. mrt. apr. m    | ei jun. jul. aug. sep. | okt. nov. dec. | jan. feb. mrt. | apr. mei jun. |
|      | 🔒 Valideren                          |                               |                        |                |                |               |
|      |                                      |                               |                        |                |                |               |
|      |                                      | E                             | BTW-listing 2024       |                |                |               |
|      |                                      | Tot                           | aal omzet : 9 253,21 • | E              |                |               |
|      | On an an an in de listin             |                               |                        |                |                |               |
|      | Opgenomen in de listin<br>0.253.21 € | g 🕐                           |                        |                |                |               |
| (\$  | 3233,21 €                            |                               |                        |                |                |               |
|      |                                      | Op basis van de boel          | khouding berekend      | 15/11/2024 16  | 6:15:47        |               |
| 88   | BTW-nummer                           | Klant                         |                        | Omzet          | BTW            | Uitgesloten   |
|      | BE 0872928437                        | 📜 400018 GEDEON               | RIC                    | 1 115,70       | 234,30         | 0,00          |
| 0.04 | BE 0426160689                        | 📜 400019 JMVDS A              | 000                    | 462,81         | 97,19          | 0,00          |
|      | BE 0822271572                        | 📜 400022 STEPHA               | N LO 💮                 | 1 776,86       | 373,14         | 0,00          |
| -    | BE 0463958522                        | 📜 400030 PAUL RO              | SEW 🕙                  | 1 231,31       | 258,58         | 0,00          |
| Ø    | BE 0694102009                        | 📜 400031 SOCAFI               | S.A 💮                  | 1 423,97       | 299,03         | 0,00          |
|      | BE 0430352970                        | 📜 400034 ADVERB               | ELCO 💮                 | 350,00         | 73,50          | 0,00          |
|      | BE 0422241394                        | 📜 400036 BELIMPF              | ЮВ                     | 2 892,56       | 607,44         | 0,00          |
|      |                                      |                               |                        |                |                |               |

Vraag C : Valideer de btw-aangifte van de tweede kwartaal :

Antwoord : Ga naar Aangiften > Btw-aangiften.

Klik op Valideren.

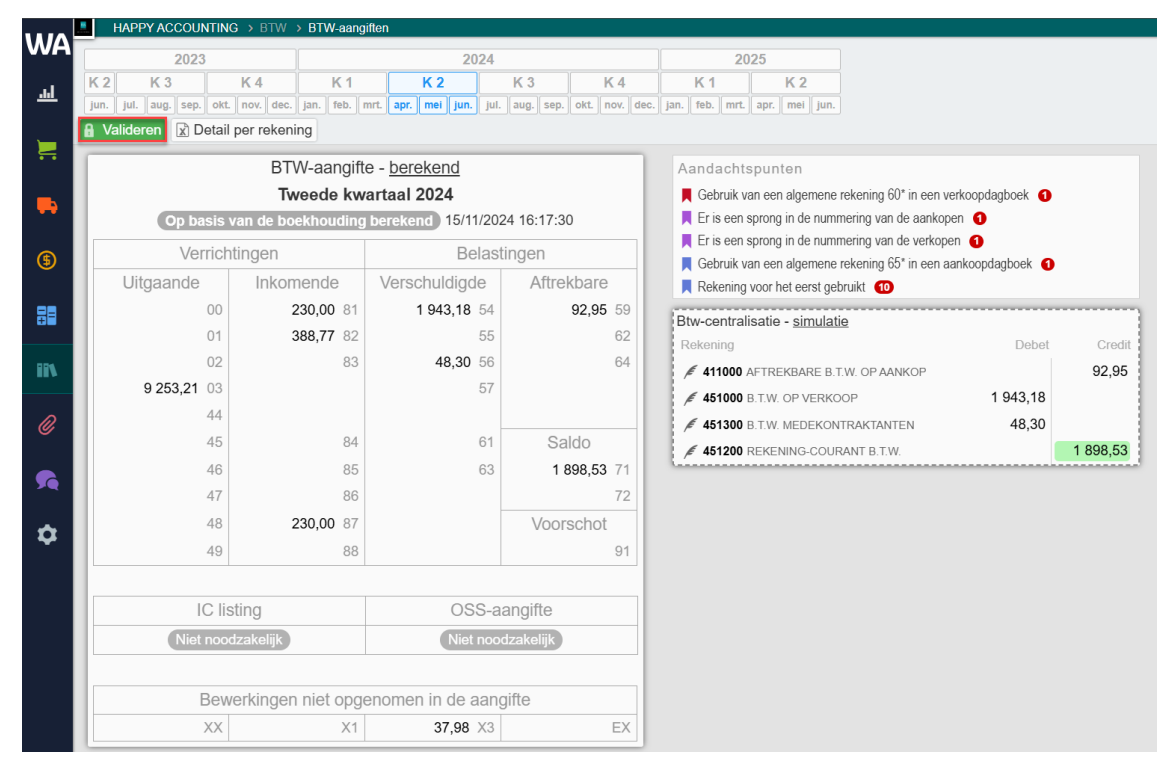

# WinAuditor

**Vul** het emailadres en telefoonnummer in.

| Verrichtingen<br>Uitgaande Inkome<br>00 23<br>01 38<br>02 2<br>9 253,21 03<br>44<br>45                                                                    | verschul           30,00         81         1 943           88,77         82                                                            | Belastingen<br>Idigde Aftrekb<br>3,18 54 92<br>55 58<br>8,30 56 59                                                                   | 2.95 59<br>62<br>64 |
|----------------------------------------------------------------------------------------------------|----------------------------------------------------------------------------------------------------|----------------------------------------------------------------------------------------------------|---------------------|
| Uitgaande         Inkome           00         23           01         38           02         9 253,21 03           44         45           46         46 | hende         Verschul           30,00         81         1 943           188,77         82         1           83         44         1 | Idigde         Aftrekb.           3,18         54         92           55         55         55           8,30         56         57 | 2,95 59<br>62<br>64 |
| 00 23<br>01 38<br>02 9 253,21 03<br>44<br>45 45                                                                                                    | 30,00     81     1     94       88,77     82     1       83     44                                                                      | 3,18 54 92<br>55 58<br>8,30 56 56                                                                                                    | 2,95 59<br>62<br>64 |
| 01 38<br>02<br>9 253,21 03<br>44<br>45<br>46                                                                                                    | 88,77 82<br>83                                                                                                    | 55                                                                                                    | 62                  |
| 02<br>9 253,21 03<br>44<br>45                                                                                                    | 83 44                                                                                                    | 8,30 56                                                                                                    | 64                  |
| 9 253,21 03<br>44<br>45                                                                                                    |                                                                                                    |                                                                                                    |                     |
| 44                                                                                                    |                                                                                                    | 57                                                                                                    |                     |
| 45                                                                                                    |                                                                                                    |                                                                                                    |                     |
| 46                                                                                                    | 84                                                                                                    | 61 Saldo                                                                                                    | 0                   |
|                                                                                                    | 85                                                                                                    | 63                                                                                                    | 71                  |
| 47                                                                                                    | 86                                                                                                    |                                                                                                    | 72                  |
| 48 23                                                                                                    | 30.00 87                                                                                                    | Voorsc                                                                                                    | chot                |
| 49                                                                                                    | 88                                                                                                    |                                                                                                    |                     |
| Verhoudingsgetal 2023                                                                                                    | ntaar                                                                                                    |                                                                                                    |                     |

Om te eindigen, klik op Opslaan.

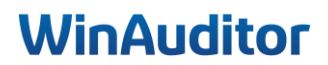

## 4. Afsluitingen

## 4.1 Balans en resultatenrekening

Vraag A : Vergelijk een interne balans over 2 jaar op het scherm :

- Zijn de activa gelijk aan de passiva in het boekjaar?
- Waar kan ik controleren of de resultaatverwerking geboekt is in het vorige jaar zonder in het detail van de rekening te gaan ?

**Antwoord :** Ga naar Aangiften > Balans en resultatenrekening > Parameters.

• Zijn de activa gelijk aan de passiva in het boekjaar ?

|          | HAPPY ACCOUNTING → B |             |           |                                                                                                    |
|----------|----------------------|-------------|-----------|----------------------------------------------------------------------------------------------------|
| WA       | Op scherm zien       | 🖶 Afdrukken | 🔒 Validat | Van Tot                                                                                                    |
| ᇓ        | Q Parameters         |             | 1         | jan. 2023 V                                                                                                    |
| .        |                      |             |           | 2022 2023 2024<br>K1 K2 K3 K4 K1 K2 K3 K4 K1 K2                                                                                                    |
| =        |                      |             |           | jan, feb, mit, apr, mei jun, jul, aug, sep, okt, nov, dec, jan, feb, mit, apr, mei jun, jul, aug, sep, okt, nov, dec, jan, feb, mit, apr, mei jun, jul |
| -        |                      |             |           | T8 i ≪                                                                                                    |
| 6        |                      |             | 2         | Vergelijkingsperiodes<br>Van Tot                                                                                                    |
| 82       |                      |             |           | +Toevoegen                                                                                                    |
| ii\      |                      |             |           | V Filters                                                                                                    |
|          |                      |             | •         | INTERNE BALANS                                                                                                    |
| Ø        |                      |             |           |                                                                                                    |
| <b>5</b> |                      |             |           | Op scherm zien Annuleren                                                                                                    |

- 1. Selecteer jaar 202x.
- 2. Voeg een vergelijkingsperiode toe.
- 3. Selecteer het boekhoudkundige rapport INTERNE BALANS.

#### Klik op scherm zien.

| berekenen O, Parameters 😧 in Excel downloaden 🔵 t                                                                                                    | etai 💽 Evoi            | lutie %    |                        |                                                                        |                                |                  |            |                   |                                                                                                    |                              |                   |
|----------------------------------------------------------------------------------------------------|------------------------|------------|------------------------|------------------------------------------------------------------------|--------------------------------|------------------|------------|-------------------|----------------------------------------------------------------------------------------------------|------------------------------|-------------------|
| ACTIVA                                                                                                    |                        |            |                        |                                                                        | PASSIVA                        |                  |            | _                 | RESULTATENREKENING                                                                                                    |                              |                   |
|                                                                                                    | 2023-04 - 2023-12      |            | 022.04 - 2022.42       |                                                                        |                                | 823.04 - 2023.42 |            | 2022.01 - 2022.42 |                                                                                                    | 3075.04 - 3075.42            | 3022.04           |
| Onrichtingekosten                                                                                                    | 0.00                   |            | 0.00                   | Einen vermonen                                                         |                                | 240 240 40       | -1415      | 220 000 25        | Baddifeenbrannstan en haddifekostan                                                                                                    | 0.00                         | 2022/01/          |
| / IIIIII KONTEN OPRICHTING-KAPITAALVERHOSING                                                                                                    | 2790.00                |            | 2750.80                | Jahrena                                                                |                                | 60.000.00        |            | 50.000.00         | Badillashonates                                                                                                    | 241 100 02 - 10              | 51 N 247          |
| / 2000 LFSCHRUVINGES OF KOSTES OFRICHTING                                                                                                    | -2 790,00              |            | -3 760,00              | Kadaal                                                                 | 10                             | 55 000,00        |            | 51,000,00         | Owned                                                                                                    | 241 190,00 - 24              | ST 14             |
| ste activa                                                                                                    | 145 650,13             | -8,51%     | 159 190,95             | Fordered Annulari                                                      | 100                            | 50.003.00        |            | 50,000,00         | (heat                                                                                                    | 241 100,00 - 34              | 25                |
| Immateriële vaste activa 21                                                                                                    | 0,00                   |            | 0,00                   | • •                                                                    | 100000 GEPLANTST KAPITAAL      | 50 000,00        |            | 58 000,00         | E / Toma VERKOPEN GOED                                                                                                    | MEN 31 174,74                |                   |
| Materiele vaste activa 22.07                                                                                                    | 145 650,13             | -8,51 %    | 159 190,95             | Beiten kapitaal                                                        |                                | 0,00             |            | 0,00              | V reversion SOFTWARE VER                                                                                                    | 00P 108 015.81               |                   |
| Terreinen en gebouwen                                                                                                    | 85 428,77              | -2,90 %    | 87 978,77              | Reserves                                                               | 10                             | 155 000,00       |            | 155 000,00        | Andere bedriftspärengelen                                                                                                    | 0.00                         |                   |
| / Intel GEROUWER                                                                                                    | 65 000,00              |            | 65 000,00              | Onbeschikbare reserves                                                 | 1381                           | 55 000,00        |            | 55 000,00         | Net-recurrente bedrijfsopbrengsten                                                                                                    | 0,00                         |                   |
| / International And Antiparticipation of Stephysics                                                                                                    | -8-571,23              |            | -7 021,25              | Wetalijke reserve                                                      | 120                            | 5-000,00         |            | 5.000,00          | Net-recurrente bedrijftepbrangelen                                                                                                    | 764. 0,00                    |                   |
| instances, macranes en unuterg                                                                                                    | 10.030,77              | - 13,91 %  | 21 309,96              | Enternal ophers thickers reserves                                      | 1211                           | NC 003.00        |            | NE 080.00         | Bedrijfskosten                                                                                                    | -185 954,13 +13              | <i>i</i> ≅ % -216 |
| O / INNO & ECHILANSEN OF INUX                                                                                                    | -6.643,20              |            | -4 096,01              |                                                                        | CIVER SCHIKELARE REISERVES     | 80 000,00        |            | 80.000,00         | Handelsgoederen, grond- en hulpstoffen.                                                                                                    | -10 499,21 +63               | an 16 - 5         |
| Moubilair on rollend makerieel 24                                                                                                    | 41 332,59              | - 16,94 %  | 49 825,22              | Beschikbare reserves                                                   | 133                            | 100-000,00       |            | 100.000,00        | Aaritegen                                                                                                    | -10-499,21 +63               | 09.%              |
| / Intel WELDLAR<br>/ Intel WELDLAR<br>/ Intel WELDLAR<br>/ Intel WELDLAR<br>/ Intel WELDLAR                                                                                                    | # 820.00<br>-17 221.30 |            | 4 620.00               | Complete and Complete and and                                          | IN BESCHRIALRE REIERVES        | 100 000,00       |            | 00.000 bit        | A DESCRIPTION OF ALL PROPERTY OF ALL PROPERTY                                                                                                    | GEN -200.00                  |                   |
| Z DEVEL KANTODRIKETERLAL                                                                                                    | 16 928,49              |            | 11 090,54              | Overgeoragen winst (Overgeoragen verties) (                            | 7 Versetbillend 1 tot 5        | 43 216,19        | +23,53%    | 3+ 500,35         | Clensten en diverse goederen                                                                                                    | 11 -107 547.27 +3            | 12% .4            |
| A Design AF SOMBLANSGEN OF ROLLEND WATEREEL                                                                                                    | -42 606,57             |            | -31 919.54             | 0 / sam                                                                | OVERGEERAGEN REBUILTAAT        | 8787,61          |            | 8787,61           | 0 / 1000 VEX20480                                                                                                    | -3 M2,35                     |                   |
| Leasing en soortgelijke rechten 25                                                                                                    | 0,00                   |            | 0,00                   | Voorzieningen en uitgestelde belasting                                 | jen =                          | 0,00             |            | 0,00              | C / second ELECTRIC                                                                                                    | -5 121.65<br>K/ER            |                   |
| Overige materiële vaste activa 21                                                                                                    | 0,00                   |            | 0,00                   | Voorzieningen voor risico's en kosten                                  | 100.5                          | 0,00             |            | 0,00              | V WIND ONDERWIJSED LOK                                                                                                    | LEN -4.455,00                |                   |
| Activa in aanbouw en vooruitbelatingen 17                                                                                                    | 0.00                   |            | 0.00                   | Schulden                                                               | 17140                          | 51 250,10        | -45,60 %   | 94 213,49         | V FILL KLATOORESCOLDH                                                                                                    | 10 400,41<br>IOEN -12 INC,85 |                   |
| Champing wate active                                                                                                    | 0.00                   |            | 0.00                   | Schulden op meer dan één jaar                                          |                                | 6 911,89         |            | 6 911,89          | / eries TELEFOORIG                                                                                                    | 4 524,03                     |                   |
| Verbonden ondernensionen                                                                                                    | 0.00                   |            | 0,00                   | Financiële schuiden                                                    | 1724                           | 6 911,09         |            | 6.911.09          | 0 / sum EAELOAEN DOEXDO                                                                                                    | 0000 -4 135,38               |                   |
| Onderseningen unternagen                                                                                                    | 0.00                   |            | 0.00                   | Kedetindelingen                                                        | 123                            | 6.917,09         |            | 6.911,09          | Z HONG ERELONEN ADVO<br>Z HONG ERELONEN VERTI                                                                                                    | LNO .012 07                  |                   |
| Anders franciste varie artiste                                                                                                    | 0.00                   |            | 0.00                   | • /                                                                    | CINI KREDETINSTELLINGEN        | 0.011,00         |            | 0 911,09          | 0 / econo DVERSE VERZEKERS                                                                                                    | ices.                        |                   |
| ottende activa                                                                                                    | 193 789.69             | +2.05%     | 188 761.68             | schutten op ten noögste één jaar                                       | 4240                           | 44 338,21        | -47,74%    | 04 846,25         | Financial Activity of Activity of Activ                                                                                                    | 4 183,82                     |                   |
| Vorderingen on mear dan Ján Ingr                                                                                                    | 0.00                   |            | 0.00                   | Schutten op meer dan één jaar die binnen het jaar                      | Vervalen C                     | 1 225,05         | -54,66 %   | 2701,83           | A second VEX2EXENDED INC.     A second VEX2EXENDED INC.     A second VEX2EXENDED INC.     A second vexaes and a second vexaes and a second                                                                                                    | 2 137,92                     |                   |
| Voorraden en bestellingen in uitvoering                                                                                                    | 21 250 00              |            | 21 250 00              | Financiële schuiden                                                    | ()                             | 0.00             |            | 0.00              | Final Conditional Activity and Conditional Activity and Conditional                                                                                                    | 10410                        |                   |
| Vocation of Control of Control of                                                                                                    | 21 250 00              |            | 21250.00               | Handelsschulden                                                        | 44                             | 23 341,54        | + 791,98 % | -3 373,15         |                                                                                                    | PTR.) -1018,84               |                   |
| Handdaman 21                                                                                                    | 21 250,00              |            | 21 240.00              | Lowencies                                                              | 482.8                          | 22.341,64        | + 791,98 % | -3.323,15         | V +++++ K + +++++                                                                                                    | -1 099,01                    |                   |
| C / 10000 AARSCRAFFINGSMAARDE                                                                                                    | 21 290.00              |            | 21 250.00              |                                                                        | 0 / LEVERNBOERS                | 20.341,64        |            | -3-373,15         | Bezokleineen, sociale lasten en persioenen                                                                                                    | 12 -50 382.11 + 18           | 37.5 -            |
| Vorderingen op ten hoogste één jaar                                                                                                    | 91 049,48              | +88,11%    | 48 401,31              | Schulten met hekelbing tri helastingen harvidein                       | when an annials factures       | 19 771 62        | + 87 99 %  | 10.517.57         | 0 / saus 6000                                                                                                    | OEN -06 174,60               |                   |
| Handelsvorderingen ==                                                                                                    | 84 994,20              | + 09,50 %  | 44 678,41              | history as been feel bernard and been been been been been been been be | (0.0.)                         | 1011110          | - 36 72 %  | 10.000            | / mmm UTZONERS, UKE PS                                                                                                    | EMIE -2 009,70               |                   |
| / annu filatita                                                                                                    | 04 084,25              |            | 44 676.41<br>21 144.77 |                                                                        | / +++++ B.T.N. OF VERKOOP      | 2 574,90         |            | 3 190,00          | FILLER AND A STATE OF A STATE OF A STATE                                                                                                    | OEN                          |                   |
| A HANNE DEBOEKTE WALADEVERWINDERINDEN<br>A HANNE DEBOEKTE WALADEVERWINDERINDEN                                                                                                    | -21 144,75             |            | -01144,75              |                                                                        | STATE OF K.N. AANKOOP          | 0,00             |            | 0,00              | 0 / come Teraptame voordening voor valuetlegid en pro<br>Utschelingene en unserden meeting forfangen en voordening voor valuetlegid en pro<br>Utschelingene en unserden meeting forfangen en voordening voor valuetlegid en pro-<br>ter valuetlegid en pro-<br>ter valuetlegid en pro-<br>valuetlegid en pro-<br>valuetle | mies                         |                   |
| Overige vorderingen en                                                                                                    | 6 385,20               | +71,51%    | 3 722,90               | 0 / au                                                                 | G.T.W. MEDERGATRANTEN          | 48,50            |            | 0,00              | And a state of the second second seco                                                                                                    |                              |                   |
| / cross LPTREXELNE B.TW. OP LINKOPEN<br>/ cross B.TW. OP K.N. VERKOOP                                                                                                    | \$3,87                 |            | -11,26                 | · /                                                                    | W. OF INTRACOMMUNICATIONS      | 0.00             |            | 0.00              | Andere bedrijfskosten                                                                                                    | -146,77 +89                  | 52 %              |
| A 1100 B.T.W. OF BARRIED STER                                                                                                    | 0,00                   |            | 0,00                   |                                                                        | COM STW TE RECULARISEREN       | 0,00             |            | 0,00              | ALLER AND ALL AND ALL AND A                                                                                                    | -540,77                      |                   |
| F FILLE REALING COURANT BTW<br>F FILLE REALING COURANT BTW<br>F FILLE REALING COURANT BTW<br>F FILLE REALING COURANT BTW<br>F FILLE REALING COURANT BTW<br>F FILLE REALING COURANT BTW<br>F FILLE REALING COURANT BTW<br>F FILLE REALING COURANT BTW<br>F FILLE REALING COURANT BTW<br>F FILLE REALING COURANT BTW<br>F FILLE REALING COURANT BTW<br>F FILLE REALING COURANT BTW<br>F FILLE REALING COURANT BTW<br>F FILLE REALING COURANT BTW<br>F FILLE REALING F FILLE<br>F FILLE REALING F FILLE<br>F FILLE REALING F FILLE<br>F FILLE F FILLE<br>F FILLE F FILLE<br>F FILLE F FILLE<br>F FILLE F FILLE<br>F FILLE F FILLE<br>F FILLE F FILLE<br>F FILLE<br>F FILLE F FILLE<br>F FILLE<br>F F | 942,80<br>3.089,35     |            | 274,80<br>3.459,25     | / and                                                                  | NUTRICEN VOORNETTINGEN         | -0.082,15        | + 964 74 N | -5.782,41         | Net recurrente bedrijfskosten                                                                                                    | 00.0                         |                   |
|                                                                                                    | 2 9 19, 15             |            |                        | waaragegee w webbe tatan                                               | 0 / com 8.12                   | 486,75           |            | -3.045,00         | Bedrijfswinst (Bedrijfsveriles)                                                                                                    | 55 236,80 - 54               | 10 % 131          |
| Genabeleggingen 5050                                                                                                    | 0,00                   |            | 0,00                   |                                                                        | · / ······ BRZOLDONORN         | 6 828,23         |            | -18.832,88        | Financiële opbrengsten                                                                                                    | 0,00                         |                   |
| Liquide middelen                                                                                                    | 85 695,75              | -24,84%    | 118 016,60             | 0 / anos                                                               | VOORZENING VAKANTIEGELD        | 0.045,56         |            | 0.045,30          | Recurrente financiele opbrengsten                                                                                                    | 75 0,00                      |                   |
| V soon REX2NING COURLANT<br>V soon REX2NING COURLANT<br>V soon REX.Plus EPA.ROME                                                                                                    | 74.518,35<br>25.189,78 |            | 40 109,70              | Contine articulture                                                    | / ADM PREND TO DETALEN         | 0,00             |            | 0.00              | Nel-recurrente financiale opbrengeten                                                                                                    | 703 0,00                     |                   |
| / HONOR BALLONE OVERDOENINGEN                                                                                                    | 0.00                   |            | 0.00                   | Crienge schulden                                                       | COLUMN OF THE PARTY NOT ALL AN | 0.00             | - 100,00 % | 75 000.00         | r manoele kosten                                                                                                    | -100,22 -0                   | 10 Th             |
| Financial Activity of Activity of Activ                                                                                                    | 684,85                 |            | 664,85                 | Overlopende rekeningen                                                 | 492.0                          | 0.00             | - 100,00 % | 2 455,35          | Mecurrente financiere kosten                                                                                                    | -796,22 -0                   | 50 %<br>          |
| V IIIII EDEWEED, SODERD BETAL NOER                                                                                                    | -706.13                | - 758 78 % | -796.13                | # 4000 BM                                                              | IN TE DALIGEN CPERENDISTEN     | 0,00             |            | 2 499,39          | Factor og schutter                                                                                                    | -796.22 -2                   | w 5               |
| A STATE OF THE ADDRESS OF THE DELIGENCE OF THE DELIGENCE OF THE DELIG                                                                                                    | -7 200,04              |            | 1.083.77               | Totaal der passiva                                                     | 10.49                          | 299 468.29       | - 10,39 %  | 334 199,84        | A STATE OF PALACENT     A STATE OF PALACENT                                                                                                    | GEN -368,42                  |                   |
| / emm WAONTREKENINGEN                                                                                                    | -7.403,09              |            |                        |                                                                        |                                |                  |            |                   | Anders financièle koden                                                                                                    | 0,00                         |                   |
| taal der activa                                                                                                    | 339 439.82             | -2,45 %    | 347 952,63             |                                                                        |                                |                  |            |                   | Net recurrente financiate konten                                                                                                    | 0.00                         |                   |
|                                                                                                    |                        |            |                        |                                                                        |                                |                  |            |                   | Winst (Verlies) van het boeklaar vóór belasting                                                                                                    | 900 54 450 58 -54            | 45 % 131          |
|                                                                                                    |                        |            |                        |                                                                        |                                |                  |            |                   | Relastingen og het resultaat                                                                                                    | .20 000 00 + 33              | 11 5              |
|                                                                                                    |                        |            |                        |                                                                        |                                |                  |            |                   | history                                                                                                    |                              | 115               |
|                                                                                                    |                        |            |                        |                                                                        |                                |                  |            |                   | 6 / KNG VOOLPERTLE                                                                                                    | GEN 20 000,00                |                   |
|                                                                                                    |                        |            |                        |                                                                        |                                |                  |            |                   | Winst (Verlies) van het boekjaar                                                                                                    | 34 450,58 -45                | 91 % 101          |
|                                                                                                    |                        |            |                        |                                                                        |                                |                  |            |                   | Ta hostemmen winst (verlies) van het hoeklaar                                                                                                    | 34,450,58                    | 31 % 107          |

# WinAuditor

• Waar kan ik controleren of de resultaatverwerking geboekt is in het vorige jaar zonder in het detail van de rekening te gaan ?

Antwoord : Ga naar Afsluitingen > Balans van de rekeningen.

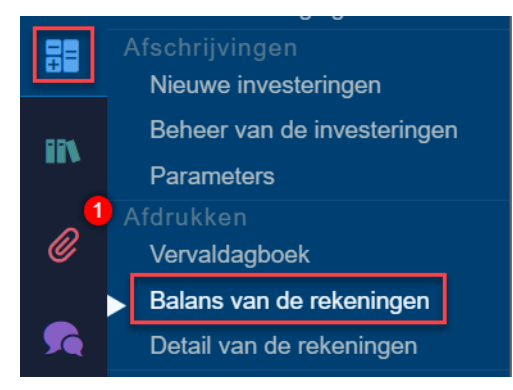

### Selecteer het boekjaar 2023.

| Van                               |                                  |                               |                                     | Tot                     |
|-----------------------------------|----------------------------------|-------------------------------|-------------------------------------|-------------------------|
| jan. 2023 🗸 🗸                     |                                  |                               |                                     | dec. 2023 V             |
| 2022                              | 202                              | 3                             | 2024                                |                         |
| K3 K4                             | K1 K2                            | K3 K4                         | K1 K2 F                             | (3 K4                   |
| un. jul. aug. sep. okt. nov. dec. | . jan. feb. mrt. apr. mei jun. j | jul. aug. sep. okt. nov. dec. | jan. feb. mrt. apr. mei jun. jul. a | ug. sep. okt. nov. dec. |
|                                   |                                  |                               | BTW<br>Balans                       |                         |
|                                   |                                  |                               |                                     |                         |
|                                   |                                  |                               |                                     |                         |
| ✓ Filters                         |                                  |                               |                                     |                         |
| De rekening sorteren per          |                                  |                               |                                     |                         |
| Rekening nr Naam 2de              | classificatie 3de classificatie  | 4de classificatie             |                                     |                         |
|                                   |                                  |                               |                                     |                         |
| Boekhoudstatus                    |                                  |                               |                                     |                         |
| Alles Gevalideerd                 |                                  |                               |                                     |                         |
|                                   |                                  |                               |                                     |                         |
| De rekeningen filtreren           |                                  |                               |                                     |                         |
| Alle Gefilterde                   |                                  |                               |                                     |                         |
|                                   |                                  |                               |                                     |                         |
| Saldo 2023-12                     |                                  |                               |                                     |                         |
| Alle Saldo ≠ 0 of gewijzigd       | Saldo ≠ 0                        |                               |                                     |                         |
|                                   |                                  |                               |                                     |                         |
| ∨ Groepen                         |                                  |                               |                                     |                         |
| Totalisatieniveau op de balans    | rekeningen                       |                               |                                     |                         |
| 2                                 | rekeningen                       |                               |                                     |                         |
|                                   |                                  |                               |                                     |                         |
| Totalisatieniveau van de resulta  | atenrekeningen                   |                               |                                     |                         |
| 3                                 |                                  |                               |                                     |                         |
|                                   |                                  |                               |                                     |                         |
| On schorm zion Annularan          |                                  |                               |                                     |                         |
| op scherm zien Annuleren          |                                  |                               |                                     |                         |

## **WinAuditor**

**C** Let op bij uw selectie voor de Saldo: afhankelijk van uw keuze kunt u onbalansen tegenkomen.

- Alles: toont alle rekeningen van het grootboek.
- Saldo ≠ 0 of gewijzigd (aanbevolen optie): toont de gewijzigde rekeningen van het boekjaar, zelfs als ze op 0 staan, evenals de rekeningen met een saldo. Deze selectie geeft u een nauwkeurige balans voor het boekjaar.
- Saldo ≠ 0 (minder aanbevolen): toont alleen de rekeningen die niet op 0 staan. Deze selectie zal een onjuiste balans weergeven omdat de gewijzigde rekeningen voor het boekjaar niet worden getoond.

| <pre>pin 203 v pin 203 v p</pre> | Van                                  |                    |             |               |              |               |        |              |           |          |           | Tot  |
|----------------------------------------------------------------------------------------------------|--------------------------------------|--------------------|-------------|---------------|--------------|---------------|--------|--------------|-----------|----------|-----------|------|
| 2022 2023 2024<br>K 3 K 4 K 1 K 2 K 3 K 4 K 1 K 2 K 3 K 4 K 1 K 2 K 3 K 4<br>In jut aug sep ost now dec jan teb mmt apr mel jun jut aug sep ost now dec jan teb mmt apr mel jut aug sep ost now dec jan teb mmt apr mel jut aug sep ost now dec jan teb mmt apr mel jut aug sep ost now dec jan teb mmt apr mel jut aug sep ost now dec jan teb mmt apr mel jut aug sep ost now dec jan teb mmt apr mel jut aug sep ost now dec jan teb mmt apr mel jut aug sep ost now dec jan te   | jan. 2023 🗸                          |                    |             |               |              |               |        |              |           | dec. 20  | 23        | _    |
| K3 K4 K1 K2 K3 K4 K1 K2 K3 K4   an jul aug sep ott nov dee jan teb imt apr mei jan jul aug sep ott nov dee jan teb imt apr mei jan teb imt apr mei jan teb imt apr mei jan teb imt apr                                                                                                    | 2022                                 |                    | 2023        | <b>;</b>      |              |               |        | 2            | 024       |          |           |      |
| In jul aug sep okt nov dec jan teb met av mei jan jul aug sep okt nov dec jan teb met av mei jan jul aug sep okt nov dec. Filters De rekening nr Naam 2de classificatie 3 de classificatie Boekhoudstatus Alle Gevalideerd De rekeningen filtreren Alle Saldo ≠ 0 of gewijzigd Saldo ≠ 0 ✓ Groepen Totalisatieniveau op de balans rekeningen 3 De scherm zien Annuleren Annuleren                                                                                                    | K3 K4                                | К1                 | K 2         | K 3           | K 4          | K 1           |        | K 2          | K         | 3        | K 4       |      |
| Filters De rekening nr Naam 2de classificatie 3de classificatie Boekhoudstatus Alles Gevalideerd De rekeningen filteren Alle Gefilterde Saldo 2023-12 Alle Galdo ≠ 0 of gewijzig Saldo ≠ 0 • Groepen Totalisatieniveau op de balans rekeningen 2 Totalisatieniveau van de resultatenrekeningen 3 De scherm zien Annuleren                                                                                                    | un. jul. aug. sep. okt. nov. dec. ja | an. feb. mrt. apr. | mei jun. ju | ıl. aug. sep. | okt. nov. de | c. jan. feb.  | mrt. a | ıpr. mei jun | . jul. au | ıg. sep. | okt. nov. | dec. |
| <ul> <li>&gt; Filters</li> <li>De rekening soteren per</li> <li>Rekening m Naam 2de classificatie 3de classificatie</li> <li>Boekhoudstatus         <ul> <li>Alles Gevalideerd</li> <li>De rekeningen filtreren</li> <li>Alle Gefilterde</li> </ul> </li> <li>Saldo 2023-12         <ul> <li>Alle Saldo ≠ 0 of gewijziga Saldo ≠ 0</li> <li></li></ul> <li>✓ Groepen</li> </li></ul> <li>Totalisatieniveau op de balans rekeningen             <ul> <li>2</li> <li>Totalisatieniveau van de resultatenrekeningen</li> <li>3</li> </ul> </li> <li>De scherm zien Annuleren</li>                                                                                                    |                                      |                    |             |               |              | BTW<br>Balans |        |              |           |          |           |      |
| Filters   De rekening sorteren per   Rekening m   Nam   2de classificatie   3   P schem zien   Anuleren                                                                                                    |                                      |                    |             |               |              |               |        |              |           |          |           |      |
| Filters De rekening sorteren per Rekening nr Naam 2de classificatie 3de classificatie Boekhoudstatus Alles Gevalideerd De rekeningen filteren Alle Gefilterde Saldo 2023-12 Alle Saldo ≠ 0 of gewijzigd Saldo ≠ 0 ✓ Groepen Totalisatieniveau op de balans rekeningen 2 Totalisatieniveau van de resultatenrekeningen 3 De scherm zien Annuleren                                                                                                    |                                      |                    |             |               |              |               |        |              |           |          |           |      |
| De rekening sorteren per   Rekening nr   Naam   2 de classificatie   3 de classificatie   4 de classificatie   Boekhoudstatus   Alles   Gevalideerd   De rekeningen filtreren   Alle   Gefilterde   Saldo ≠0 of gewijzigd   Saldo ≠0 of gewijzigd   Saldo ≠0 of gewijzigd   Saldo ≠0   Corepen   Totalisatieniveau op de balans rekeningen   2   Totalisatieniveau van de resultatenrekeningen   3   Po scherr zien   Annuleren                                                                                                    | ∨ Filters                            |                    |             |               |              |               |        |              |           |          |           |      |
| Rekening nr Nam 2de classificatie 3de classificatie   Boekhoudstatus   Alles Gevalideerd   De rekeningen filtreren   Alle Gefilterde   Saldo 2023-12   Alle Saldo ≠ 0 of gewijzigd Saldo ≠ 0   Croepen   Totalisatieniveau op de balans rekeningen 2   Totalisatieniveau van de resultatenrekeningen 3                                                                                                    | De rekening sorteren per             |                    |             |               |              |               |        |              |           |          |           |      |
| Boekhoudstatus   Alles Gevalideerd   De rekeningen filteren   Alle   Gefilterde   Saldo 2023-12   Alle   Saldo ≠ 0 of gewijzigd   Saldo ≠ 0   Groepen   Totalisatieniveau op de balans rekeningen   2   Totalisatieniveau van de resultatenrekeningen   3                                                                                                    | Rekening pr Naam 2de clas            | ssificatie 3de cl  | assificatie | 4de classifi  | catie        |               |        |              |           |          |           |      |
| Boekhoudstatus   Alles Gevalideerd   De rekeningen filtreren   Alle   Gefilterde   Saldo 2023-12   Alle   Saldo ≠ 0 of gewijzigd   Saldo ≠ 0   Groepen   Totalisatieniveau op de balans rekeningen   2   Totalisatieniveau van de resultatenrekeningen   3                                                                                                    |                                      |                    | accinetto   |               | outro        |               |        |              |           |          |           |      |
| Alles Gevalideerd   De rekeningen filtreren   Alle   Gefilterde   Saldo 2023-12   Alle   Saldo ≠ 0 of gewijzigd   Saldo ≠ 0   Groepen   Totalisatieniveau op de balans rekeningen   2   Totalisatieniveau van de resultatenrekeningen   3   p scherm zien   Annuleren                                                                                                    | Boekhoudstatus                       |                    |             |               |              |               |        |              |           |          |           |      |
| Values Gevalueeru   De rekeningen filtreren   Alle   Gefilterde   Saldo 2023-12   Alle   Saldo ≠ 0 of gewijzigd   Saldo ≠ 0     Groepen   Totalisatieniveau op de balans rekeningen   2   Totalisatieniveau van de resultatenrekeningen   3     Dp scherm zien                                                                                                    | Allee Cavalidaard                    |                    |             |               |              |               |        |              |           |          |           |      |
| De rekeningen filtreren<br>Alle Gefilterde<br>Saldo 2023-12<br>Alle Saldo ≠ 0 of gewijzigd Saldo ≠ 0<br>Groepen<br>Totalisatieniveau op de balans rekeningen<br>2<br>Totalisatieniveau van de resultatenrekeningen<br>3<br>Dp scherm zien Annuleren                                                                                                    | Alles Gevalideerd                    |                    |             |               |              |               |        |              |           |          |           |      |
| Alle Gefilterde   Saldo 2023-12   Alle Saldo ≠ 0 of gewijzigd Saldo ≠ 0   Croepen   Totalisatieniveau op de balans rekeningen   2   Totalisatieniveau van de resultatenrekeningen   3   Dp scherm zien Annuleren                                                                                                    | De rekeningen filtreren              |                    |             |               |              |               |        |              |           |          |           |      |
| Saldo 2023-12     Alle   Saldo ≠ 0 of gewijzigd   Saldo ≠ 0     ✓ Groepen   Totalisatieniveau op de balans rekeningen   2   Totalisatieniveau van de resultatenrekeningen     3     Op scherm zien     Annuleren                                                                                                    |                                      |                    |             |               |              |               |        |              |           |          |           |      |
| Saldo 2023-12          Alle       Saldo ≠ 0 of gewijzigd       Saldo ≠ 0         ✓       Groepen         Totalisatieniveau op de balans rekeningen       2         Totalisatieniveau van de resultatenrekeningen       3         Op scherm zien       Annuleren                                                                                                    | Alle Geniterde                       |                    |             |               |              |               |        |              |           |          |           |      |
| Alle Saldo ≠ 0 of gewijzigd   Saldo ≠ 0     ✓ Groepen     Totalisatieniveau op de balans rekeningen     2   Totalisatieniveau van de resultatenrekeningen   3     >p scherm zien     Annuleren                                                                                                    | Saldo 2023-12                        |                    |             |               |              |               |        |              |           |          |           |      |
| Circepen Totalisatieniveau op de balans rekeningen                                                                                                    | Alle Saldo $\neq 0$ of gewijzigd     | Saldo ≠ 0          |             |               |              |               |        |              |           |          |           |      |
| Groepen         Totalisatieniveau op de balans rekeningen         2         Totalisatieniveau van de resultatenrekeningen         3         Op scherm zien         Annuleren                                                                                                    |                                      |                    |             |               |              |               |        |              |           |          |           |      |
| Groepen         Totalisatieniveau op de balans rekeningen         2         Totalisatieniveau van de resultatenrekeningen         3         Op scherm zien         Annuleren                                                                                                    | _                                    |                    |             |               |              |               |        |              |           |          |           |      |
| Totalisatieniveau op de balans rekeningen                                                                                                    | ∨ Groepen                            |                    |             |               |              |               |        |              |           |          |           |      |
| Totalisatieniveau van de resultatenrekeningen                                                                                                    | Totalisatieniveau op de balans rek   | keningen           |             |               |              |               |        |              |           |          |           |      |
| Totalisatieniveau van de resultatenrekeningen                                                                                                    | 2                                    |                    |             |               |              |               |        |              |           |          |           |      |
| 3<br>Op scherm zien Annuleren                                                                                                    | Totalisatieniveau van de resultate   | nrekeningen        |             |               |              |               |        |              |           |          |           |      |
| Dp scherm zien Annuleren                                                                                                    | 3                                    |                    |             |               |              |               |        |              |           |          |           |      |
| Op scherm zien Annuleren                                                                                                    |                                      |                    |             |               |              |               |        |              |           |          |           |      |
| Op scherm zien Annuleren                                                                                                    |                                      |                    |             |               |              |               |        |              |           |          |           |      |
|                                                                                                    | Op scherm zien Annuleren             |                    |             |               |              |               |        |              |           |          |           |      |

Als de resultaatverwerking in het vorige boekjaar niet gebeurd is, wordt er een bedrag opgenomen in de rubriek **Totaal van de Balansrekeningen.** 

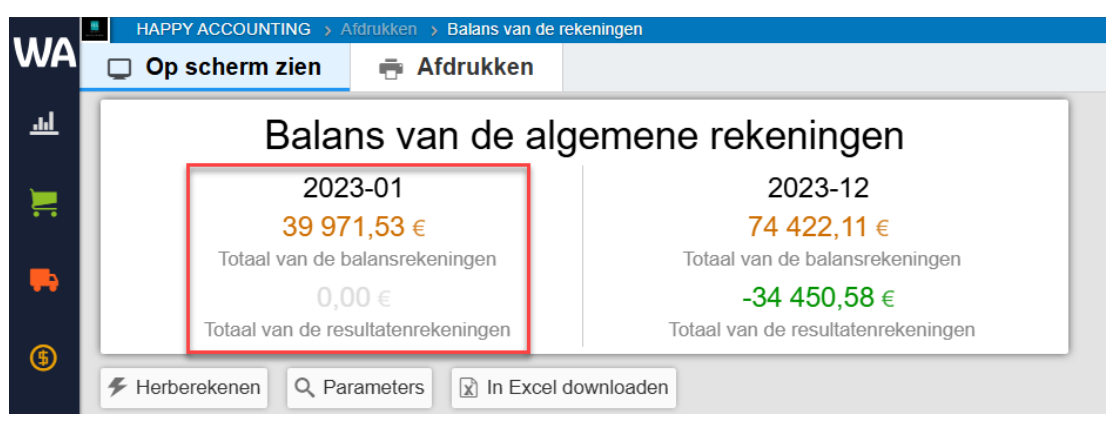

# WinAuditor

Vraag B: Maak de overdracht van de transacties die op de rekening 499000 staan :

**Antwoord :** Ga naar Afsluitingen > Boekingen overdragen (eerste methode).

• 2 919.15 € Naar het rekening courant ADMNISTRATOR :

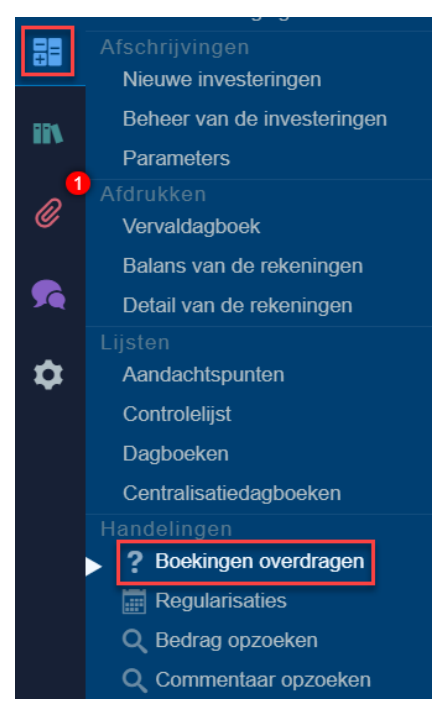

Selecteer in dit lijst de boeking dat u wilt Overdragen.

|          | " HAPP  | PY ACCOUNTING > Handelingen > Boeking | jen overdragen             |                   |         |                 |                    |
|----------|---------|---------------------------------------|----------------------------|-------------------|---------|-----------------|--------------------|
| WA       | Q Opzoe | eken Q, Filters v                     | 2023-02 2023-07            |                   |         |                 |                    |
|          |         |                                       | 1 9                        |                   |         |                 |                    |
| <u>l</u> | 🔀 Overd | ragen 🔳 🖶 🔒 💻                         |                            |                   |         |                 |                    |
|          |         | Boekhouddocument                      | Rekening                   | Verrichtingsdatum | Pariada | Debet  3 360.32 | Credit<br>7 844.26 |
| 1        | •       | (5) BEL 20230004 #6                   | 🖋 499000 WACHTREKENINGEN 💿 | 19/7/2023         | 2023-07 | 40,00           |                    |
|          | •       | (5) BEL 20230004 #10                  | 🖋 499000 WACHTREKENINGEN 💿 | 19/7/2023         | 2023-07 | 164,60          |                    |
| -        | •       | (5) BEL 20230004 #4                   | 499000 WACHTREKENINGEN 🛞   | 19/7/2023         | 2023-07 | 236,57          |                    |
| ß        | •       | SEL 20230004 #18                      | 🖋 499000 WACHTREKENINGEN 💮 | 19/7/2023         | 2023-07 | 2 919,15        |                    |
| •        | •       | S BEL 20230004 #14                    | 🖋 499000 WACHTREKENINGEN 💮 | 19/7/2023         | 2023-07 |                 | 563,54             |
| \$       | •       | (5) BEL 20230004 #16                  | 🖋 499000 WACHTREKENINGEN 💮 | 19/7/2023         | 2023-07 |                 | 2 150,00           |
|          | •       | SEL 20230004 #20                      | 🖋 499000 WACHTREKENINGEN 💮 | 19/7/2023         | 2023-07 |                 | 1 489,89           |
| ₽₽       | •       | 6 BEL 20230004 #22                    | 🖋 499000 WACHTREKENINGEN 💮 | 19/7/2023         | 2023-07 |                 | 1 750,00           |
|          | Ð       | (5) BEL 20230004 #24                  | 🖋 499000 WACHTREKENINGEN 💿 | 19/7/2023         | 2023-07 |                 | 1 723,00           |
|          | Ð       | (§) BEL 20230002 #6                   | 🖋 499000 WACHTREKENINGEN 💮 | 28/2/2023         | 2023-02 |                 | 167,83             |

Ga naar het tabblad Algemene rekening en selecteer de r/c ADMINISTRATOR.

| ▼ €        |
|------------|
| ▼          |
|            |
|            |
|            |
| wijzigen 🔻 |
| wijzigen   |

# WinAuditor

Vraag C : Valideer de jaarrekeningen in verkort formaat en exporteer naar Sofista :

- Rechtsvorm : 610 Besloten vernnootschap
- Rechtspersonen register : Brussel, Nederlandstalig
- Datum van de laatste indiening : 15/01/2022

**Antwoord :** Ga naar Aangifte > Balans en resultatenrekening > Validatie van jaarrekeningen.

|            | HAPPY ACCOUNTING > E         | Balans > Balans en re | sultatenrekening     |                                    |            |                            |                      |
|------------|------------------------------|-----------------------|----------------------|------------------------------------|------------|----------------------------|----------------------|
| WA         | Op scherm zien               | 🖶 Afdrukke            | n 🔒 V                | alidatie va                        | an jaarre  | ekeningen                  |                      |
| <u>l</u>   | 2024-01 → 2024-12 <b>20</b>  | 23-01 → 2023-12       | 2022-01 $ ightarrow$ | 2022-12                            | 2021-01    | ightarrow 2021-12          | 2020-01 $ ightarrow$ |
| <b>)</b>   | NBB Sofista - Verkort - Alle | een export 🗸 🗸        | Validerer            |                                    |            |                            | _                    |
| -          |                              |                       | ACTIVA               | <b>\</b><br>2023-12 <sup>⊪</sup> · | 2023-01    | 2022-12 <sup>®</sup> - 202 | 22-01                |
| (\$)       | Oprichtingskost              | ən                    | 20                   |                                    | 0,00       | (                          | 0,00                 |
| Ŭ          | 🖋 200000 KOSTEN O            | PRICHTING-KAPITAAL    | /erhoging 💮          |                                    | 2 750,00   | 2 7                        | 750,00               |
| $\sim$     |                              | VINGEN OP KOSTEN O    | Prichting 🕤          |                                    | -2 750,00  | -2 7                       | 750,00               |
| <b>\$</b>  | Vaste activa                 |                       | 21/28                | 145 (                              | 650,13     | 159 190                    | ),95                 |
|            | Aangintes                    |                       | 22/27                | 145                                | 650,13     | 159 19                     | 0,95                 |
|            | BTW                          |                       | 22                   | 8                                  | 85 428,77  | 87 97                      | 78,77                |
|            | BTW-aangiften                | 220000                | TERREINEN 🕤          |                                    | 10 000,00  | 10 0                       | 00,00                |
|            | Intracommunautaire aangi     | ten 221000            | GEBOUWEN 💮           |                                    | 85 000,00  | 85 0                       | 00,00                |
| 111        | .laarliikse RTW-listings     | EN OP C               | GEBOUWEN 🕤           |                                    | -9 571,23  | -70                        | 21,23                |
| 1          |                              | itrusting             |                      | -                                  | 25 491 07  | 2136                       | 191.07               |
| <i>n</i> . | OSS-aangiften                |                       | OP I.M.U.W.          |                                    | -6 643.20  | -4 0                       | 95.01                |
| ۳.         |                              | eel                   | 24                   | 4                                  | 1 382,59   | 49 82                      | 25,22                |
|            | 281.50 Fiches                | 240000                | MEUBILAIR 🕤          |                                    | 6 820,00   | 6 8                        | 320,00               |
| <b>5</b>   |                              | JBILAIR               | & ROL.MAT. 💮         |                                    | -17 221,33 | -16 6                      | 528,18               |
|            | Verworpen uitgaven           | NTOOR                 | MATERIAAL 💮          |                                    | 14 928,49  | 11 0                       | 90,54                |
| -          |                              | DLLEND                |                      |                                    | 79 462,40  | 79 4                       | 462,40               |
| •          | voertuigen                   | uitholot              |                      |                                    | -42 000,97 | -30 5                      | 0.00                 |
|            | Balans                       |                       |                      |                                    | 0,00       |                            | 0,00                 |
|            | Balans en resultatenreken    | ing                   |                      | 004                                | 0,00       | 400 774                    | 0,00                 |
|            | Overeenstemming BTW er       | n Omzet               | 29/58                | 201                                | 192,78     | 188 772                    | 2,93                 |
|            |                              | meer oan één ia       | <b>ar</b> 29         |                                    | 0 00       |                            | 0 00                 |

Selecteer het boekjaar dat u wilt exporteren en kies een schema van de jaarrekeningen.

|          | HAPPY ACCOUNTIN                                 | G 🔸 Balans 🔸 Balar       | ns en resultat | tenrekening                |                                                 |                                                 |
|----------|-------------------------------------------------|--------------------------|----------------|----------------------------|-------------------------------------------------|-------------------------------------------------|
| WA       | 🔲 Op scherm zie                                 | en 🖷 Afdı                | rukken         | Validatie va               | an jaarrekeningen                               |                                                 |
| <u>l</u> | $\textbf{2024-01} \rightarrow \textbf{2024-12}$ | 2023-01 $ ightarrow$ 202 | 23-12 2        | 2022-01  ightarrow 2022-12 | $\textbf{2021-01} \rightarrow \textbf{2021-12}$ | $\textbf{2020-01} \rightarrow \textbf{2020-12}$ |
|          | NBB Sofista - Verkort                           | - Alleen export          | ~ 8            | Valideren                  |                                                 |                                                 |

Klik op Valideren.

|          | HAPPY ACCOUNTING                                | G > B  | alans 🔸 Balans en res | ultatenrek | ening                 |                                                 |                                                 |
|----------|-------------------------------------------------|--------|-----------------------|------------|-----------------------|-------------------------------------------------|-------------------------------------------------|
| WA       | 🔲 Op scherm zie                                 | en     | 🖶 Afdrukker           | n 🔮        | Validatie v           | an jaarrekeningen                               |                                                 |
| <u>l</u> | $\textbf{2024-01} \rightarrow \textbf{2024-12}$ | 202    | 23-01 → 2023-12       | 2022-      | 01  ightarrow 2022-12 | $\textbf{2021-01} \rightarrow \textbf{2021-12}$ | $\textbf{2020-01} \rightarrow \textbf{2020-12}$ |
|          | NBB Sofista - Verkort                           | - Alle | en export 🗸           | 🔒 Vali     | deren                 |                                                 |                                                 |

# WinAuditor

Controleer de vooraf ingevulde gegevens en vul de ontbrekende informatie in.

| alidatie van ja                                                                       | arrekenin                            | gen                       | ( |
|---------------------------------------------------------------------------------------|--------------------------------------|---------------------------|---|
| Benaming                                                                              |                                      |                           |   |
| HAPPY ACCOL                                                                           | INTING                               |                           |   |
| Straat                                                                                |                                      |                           |   |
| Rue H. Van Ner                                                                        | omstraat                             |                           |   |
|                                                                                       |                                      |                           |   |
| Nummer                                                                                | Bus                                  | Postcode                  |   |
| 12                                                                                    |                                      | 1040                      |   |
| Juridische vorm<br>Besloten venno<br>015<br>Rechtspersonenr<br>Brussel, nederla<br>32 | otschap mel<br>egister<br>andstalige | t beperkte aansp <b>m</b> |   |
| Datum van de laa<br>15-01-2022                                                        | atste publica                        | atie (i)                  |   |
| Datum van de laa<br>15-01-2022<br>Ipslaan Verlate                                     | atste publica                        | atie (j)                  |   |

Klik op **Opslaan** om de validatie van uw jaarrekening te voltooien.

Van hieruit kunt u de jaarrekeningen exporteren naar het gewenste formaat.

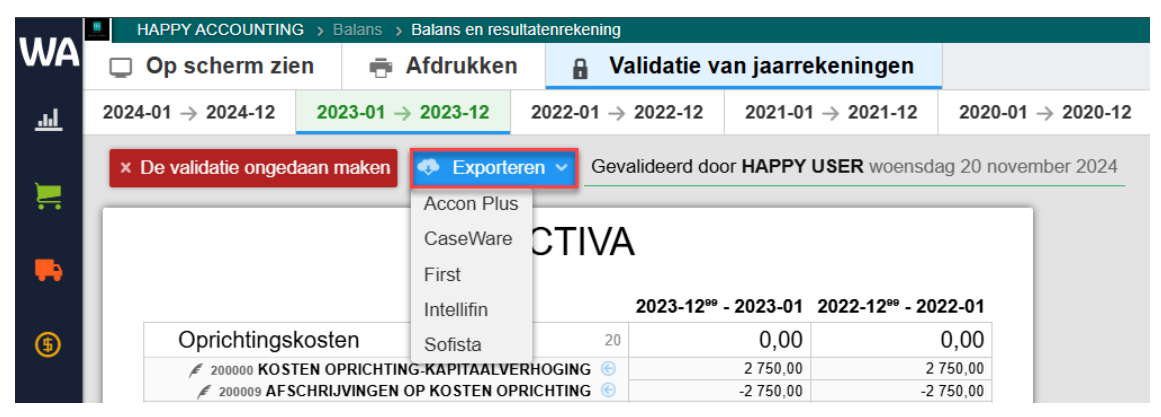

# WinAuditor

## 4. Afsluitingen

## 4.2 Afdrukkingen en lijsten

Vraag A : Druk de openstaande leveranciers tot en met 31/03 af :

Antwoord : Ga naar Aankopen > Vervaldagboek > Afdrukken.

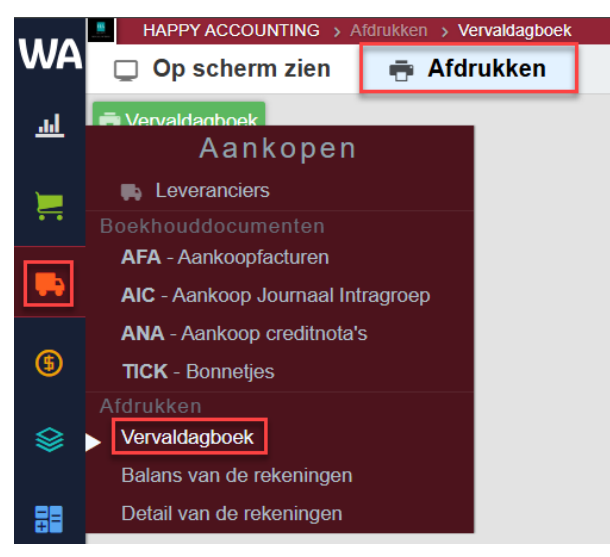

Om een vervaldagboek in PDF of op een specifieke datum af te drukken, klik op Vervaldagboek.

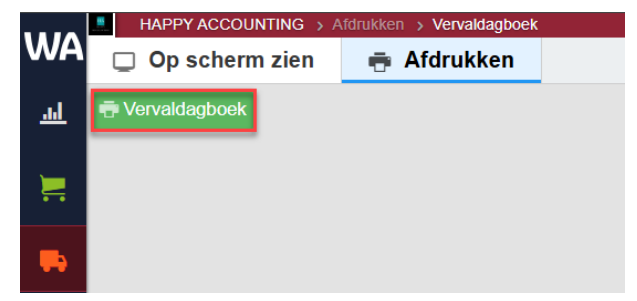

Configureer de afdrukinstellingen:

- 1. *Formaat*: U kunt kiezen om het schema in het Frans of Nederlands af te drukken, met of zonder grenzen.
- 2. <u>Tot :</u> Bepaal de datum of période waarvoor u uw vervaldagboek wilt afdrukken. In onze oefening moet u de période "Facturen tot" 202X-03 en "betalingen tot" 202X-03 selecteren.
- 3. *Filters* : Hier kunt u een selectie doen op basis van wat u nodig hebt.
- 4. <u>Groepen en sortering</u>: U kunt bepalen hoe de algemene rekeningen zullen voorgesteld worden (op naam, code, nummer...).
- 5. *Nota's* : U hebt de mogelijkheid om boven- of onderaan de pagina een nota toe te voegen.

# WinAuditor
| Minutation Minutation (a) / 11 / 2024 (b) / 11 / 2024 (c) Tot Fer periode Facture Not Eatingent of Eatingent of Eatingent of Carter of extending the document even facture of creditoria is (a) Credit of our event of the document per facture of creditoria is (a) Credit of our event of the document per facture of creditoria is (a) Credit of our event of the document per facture of creditoria is (b) Credit of our event of the document per facture of creditoria is (c) Credit of our event of the document per facture of creditoria is (c) Credit of our event of the document per facture of creditoria is (c) Credit of our event of the document per facture of creditoria is (c) Credit of our event of the document per facture of creditoria is (c) Credit of our event of the document per facture of creditoria is (c) Credit of our event of the document per facture of creditoria is (c) Credit of our event of the document per facture of creditoria is (c) Filters Determing the document per facture of our event of the document of the document o                                                                                                    | Vervaldagboek                                             | - Alles - 💉 Algemene rekenin                                                        | g 📜 Klant 📮 Leverancier               |                                                                                |
|----------------------------------------------------------------------------------------------------|-----------------------------------------------------------|-------------------------------------------------------------------------------------|---------------------------------------|--------------------------------------------------------------------------------|
| <ul> <li>✓ Tot [Per periods ]</li> <li>Fattern tst<br/>Unsingenide also Had counsent even factuur of creditrota is<br/>20 2 v 1 v</li> <li>Bealingen tst<br/>Unsingenide also Had counsent geen factuur of creditrota is<br/>20 2 v 1 v</li> <li>Coggest, door do selecte van de vervaldagen per datum/periode te beporken, zal Winauditor het overbijvende openstaand saido voor elke lijn hetberekeren. Deze operate:<br/>20 4 vervientinggift van de datuk aanzenijk vertrogen.</li> <li>Filters<br/>De rekening softeren per<br/>Rekening m Code Naam<br/>Boekhoudstatus<br/>Alle Gervaltdeerd Net gevaltdeerd<br/>De rekening nittrene<br/>Alle Gervaltdeerd Net gevaltdeerd<br/>De rekening nittrene<br/>Alle Gervaltdeerd Net gevaltdeerd<br/>De rekening nittrene<br/>Alle Gervaltdeerd Net gevaltdeerd<br/>De takin riveau<br/>1 - Per rekening [2 - Per document]<br/>Nota Soveanan pagina<br/>U kunt markeningen gebruiken zoals : [[SystemDate]]</li> </ul>                                                                                                    | Formaat<br>WA   Vervaldagboek<br>(NL)                     |                                                                                     | Afdrukdat                             | tum<br>L / 2024                                                                |
| Facture tot         Undependent of         Independent of         Independent of         Independent of         Independent of         Opplet door do selective van de vervaldagen per datum/periode te beperken, zal Winauditor het overbijvende openstaand saldo voor eike lijn herberekenen. Deze opender         V         Filters         De rekening sorieen per         Rekening in Code         Nam         Beckhoudstatus         Rekening in Code         Nam         De rekening sorieen per         Rekening in Code         Nam         Beckhoudstatus         Rekening in Code         Nam         De rekening sorieen per         Rekening in Code         Nam         Beckhoudstatus         Rekening in Code         Nam         De rekening and the document         Nat a Oversaan         Over sepen         Detain inveau         1 - Per rekening [2 - Per document]         Nota oversaan pagina         Out und markeringen gebruiken zoals :: [SystemDate]]                                                                                                    | ✓ Tot Per periode                                         | ▼                                                                                   |                                       |                                                                                |
| Betalingen tot<br>Independed with het document geen factuur of creditionals is<br>29 2 2 1 2 ✓<br>C Cope de selecter van de vervakingen per datum/periode te beperken, zal Winaudion het overbijvende openskaand saldo voor eike lijn het berekenent. Deze openate<br>c Filters<br>De rekening softeren per<br>Rekening nr Code Naam<br>Boeshoudstatus<br>Aus Gevaludeerd Net gevaludeerd<br>De rekeningen filteren<br>Aus Gestierde<br>V Groepen<br>Detal niveau<br>1 - Per rekening [2 - Per document]<br>V Nota's<br>Nota obvenaan pagina<br>Aus onderaan pagina<br>U kunt markeringen gebruiken zoats : [[SystemDate]]                                                                                                    | Facturen tot<br>Limietperiode als het d                   | cument een factuur of creditnota is                                                 |                                       |                                                                                |
| Orgelet, door de selecte van de vervaldagen per datum/periode te beperken, zal Winauditor het overbijvende openstaand sakto voor elke lijn herberekenen. Deze openale de vervaldagen per datum/periode te beperken, zal Winauditor het overbijvende openstaand sakto voor elke lijn herberekenen. Deze openale de vervaldagen per datum/periode te beperken, zal Winauditor het overbijvende openstaand sakto voor elke lijn herberekenen. Deze openale de vervaldagen per datum/periode te beperken, zal Winauditor het overbijvende openstaand sakto voor elke lijn herberekenen. Deze openale de vervaldagen per datum/periode te beperken, zal Winauditor het overbijvende openstaand sakto voor elke lijn herberekenen. Deze openale de vervaldagen per datum/periode te beperken, zal Winauditor het overbijvende openstaand sakto voor elke lijn herberekenen. Deze openale de vervaldagen per datum/periode te beperken, zal Winauditor het overbijvende openstaand sakto voor elke lijn herberekenen. Deze openale de vervaldagen per datum/periode te beperken, zal Winauditor het overbijvende openstaand sakto voor elke lijn herberekenen. Deze openale datum periode te beperken, zal Winauditor het overbijvende openstaand sakto voor elke lijn herberekenen. Deze openale datum periode te beperken, zal Vinauditor het overbijvende openstaand sakto voor elke lijn herberekenen. Deze openale datum periode te beperken, zal Vinauditor het overbijvende openstaand sakto voor elke lijn herberekenen. Deze openale datum periode te beperken periode datum periode te beperken.                                                                                                    | Betalingen tot<br>Limietperiode als het d<br>20 2: • 1: • | cument geen factuur of creditnota is                                                |                                       |                                                                                |
| Filters De rekening sorteren per Rekening m Code Naam Boekhoudstatus Alles Gevalideerd Niet gevalideerd De rekeningen filteren Alle Geritierde V Groepen Detail niveau 1 - Per rekening [2 - Per document] V Nota's Nota vote noderaan pagina • V taut markeringen gebruiken zoals : [[SystemDate]]                                                                                                    | Opgelet, door of de verwerkings                           | e selectie van de vervaldagen per datu<br>lijd van de afdruk aanzienlijk vertragen. | m/periode te beperken, zal Winauditor | het overbijvende openstaand saldo voor elke lijn herberekenen. Deze operatie k |
| De rekening sotteren per<br>Rekening nr Code Naam<br>Boekkoudstatus<br>Alles Gevalideerd Niet gevalideerd<br>De rekeningen filtreren<br>Alle Gefitterde<br>V Groepen<br>Detail niveau<br>1 - Per rekening 2 - Per document<br>V Nota's<br>Nota bovenaan pagina<br>OU kunt markeringen gebruiken zoals : [[SystemDate]]                                                                                                    | ✓ Filters ————————————————————————————————————            |                                                                                     |                                       |                                                                                |
| Boekhoudstatus          Altes       Gevalideerd         Net       Gerillerde             • Groepen       Detail niveau         1 - Per rekening       2 - Per document             • Nota's    Nota onderaan pagina          • U kunt markeringen gebruiken zoals : [[SystemDate]]                                                                                                    | De rekening sorteren                                      | er<br>Naam                                                                          |                                       |                                                                                |
| Occentrologial     Image: Constrained Service     De rekeningen filteren     Image: Constrained Service     Image: Constrained Service     Image: Constrained Se                                                                                                    | Boekboudstatus                                            |                                                                                     |                                       |                                                                                |
| De rekeningen filtreen          Alle       Gefilterde         • Groepen       Detail niveau         1 - Per rekening       2 - Per document         • Nota's       Nota bovenaan pagina         Nota onderaan pagina                                                                                                    | Alles Gevalideero                                         | Niet gevalideerd                                                                    |                                       |                                                                                |
| Cerectinger nucleu     Als Gefitterde      Groepen Detail niveau     1 - Per rekening 2 - Per document      Nota's Nota bovenaan pagina      Nota onderaan pagina      O U kunt markeringen gebruiken zoals : [[SystemDate]]                                                                                                    | De rekeningen filtrere                                    |                                                                                     |                                       |                                                                                |
| Groepen Detail niveau      1 - Per rekening 2 - Per document      Nota's  Nota bovenaan pagina  Nota onderaan pagina  U kunt markeringen gebruiken zoals : [[SystemDate]]                                                                                                    | Alle Gefilterde                                           |                                                                                     |                                       |                                                                                |
| Groepen Detail niveau      1 - Per rekening 2 - Per document      Nota's  Nota bovenaan pagina  Nota onderaan pagina      U kunt markeringen gebruiken zoals : [[SystemDate]]                                                                                                    |                                                           |                                                                                     |                                       |                                                                                |
| Detail niveau          1 - Per rekening       2 - Per document         V Nota's       Nota bovenaan pagina         Nota onderaan pagina                                                                                                    | ∨ Groepen ——                                              |                                                                                     |                                       |                                                                                |
| Per rekening 2 - Per document      Nota's      Nota bovenaan pagina      Ota onderaan pagina      U kunt markeringen gebruiken zoals : [[SystemDate]]                                                                                                    | Detail niveau                                             |                                                                                     |                                       |                                                                                |
|                                                                                                    | 1 - Per rekening                                          | - Per document                                                                      |                                       |                                                                                |
| Nota bovenaan pagina          Nota onderaan pagina         O U kunt markeringen gebruiken zoals : [[SystemDate]]                                                                                                    | ∨ Nota's                                                  |                                                                                     |                                       |                                                                                |
| Nota onderaan pagina         O U kunt markeringen gebruiken zoals : [[SystemDate]]                                                                                                    | Nota bovenaan pagina                                      |                                                                                     |                                       |                                                                                |
| Nota onderaan pagina         Image: Display the state of the state of the stat |                                                           |                                                                                     |                                       |                                                                                |
| Nota onderaan pagina           U kunt markeringen gebruiken zoals : [[SystemDate]]                                                                                                    |                                                           |                                                                                     |                                       |                                                                                |
| U kunt markeringen gebruiken zoals : [[SystemDate]]                                                                                                    | Nota onderaan pagina                                      |                                                                                     |                                       |                                                                                |
| U kunt markeringen gebruiken zoals : [[SystemDate]]                                                                                                    |                                                           |                                                                                     |                                       |                                                                                |
|                                                                                                    | U kunt markeringer                                        | gebruiken zoals : [[SystemDate]]                                                    |                                       |                                                                                |
|                                                                                                    | <b>U</b>                                                  |                                                                                     |                                       |                                                                                |
|                                                                                                    |                                                           |                                                                                     |                                       |                                                                                |

## Om uw rapport te bekijken, klik op Afdrukken.

| Vervaldagboek                      | - Alles -                       | 🕖 Algemene rekening                                    | 🚬 Klant | s Leverancier    |
|------------------------------------|---------------------------------|--------------------------------------------------------|---------|------------------|
| Formaat                            |                                 |                                                        |         | Afdrukdatum      |
| (NL)                               |                                 |                                                        |         | v 28 / 11 / 2024 |
| ✓ Tot Per periode                  |                                 | <b>v</b>                                               |         |                  |
| Facturen tot                       |                                 |                                                        |         |                  |
| Limietperiode als het do           | cument een fac                  | ctuur of creditnota is                                 |         |                  |
| 20 23 🗸 03 🗸                       |                                 |                                                        |         |                  |
| Betalingen tot                     |                                 |                                                        |         |                  |
| Limietperiode als het doo          | cument aeen fa                  | actuur of creditnota is                                |         |                  |
| 20 23 🗸 03 🗸                       | 0                               |                                                        |         |                  |
|                                    |                                 |                                                        |         |                  |
| ▲ Opgelet, door de verwerkingstijd | e selectie var<br>van de afdruk | i de vervaldagen per datum/p<br>aanzienlijk vertragen. |         |                  |
| > Filters                          |                                 |                                                        |         |                  |
| > Groepen                          |                                 |                                                        |         |                  |
| > Nota's                           |                                 |                                                        |         |                  |
|                                    |                                 |                                                        |         |                  |
| Afdrukken Verlaten                 |                                 |                                                        |         |                  |

## **WinAuditor**

Waterloo Office Park Drève Richelle 161, J/71 | 1410 Waterloo Tel: +32 (0)3 657.03.40

Vraag B: Print een detail van de rekeningen in Excel :

<u>Antwoord</u>: Ga naar Aankopen > Detail de van de rekeningen > In Excel Downloaden > Parameters.

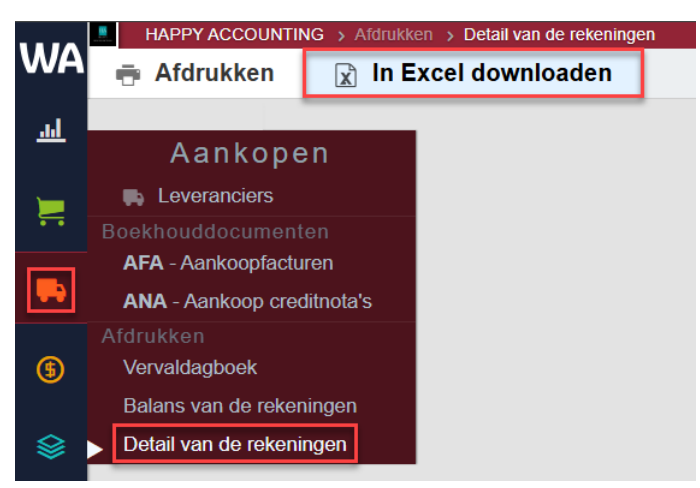

Klik vervolgens op Parameters om in te stellen wat u wilt exporteren en vul de gegevens in.

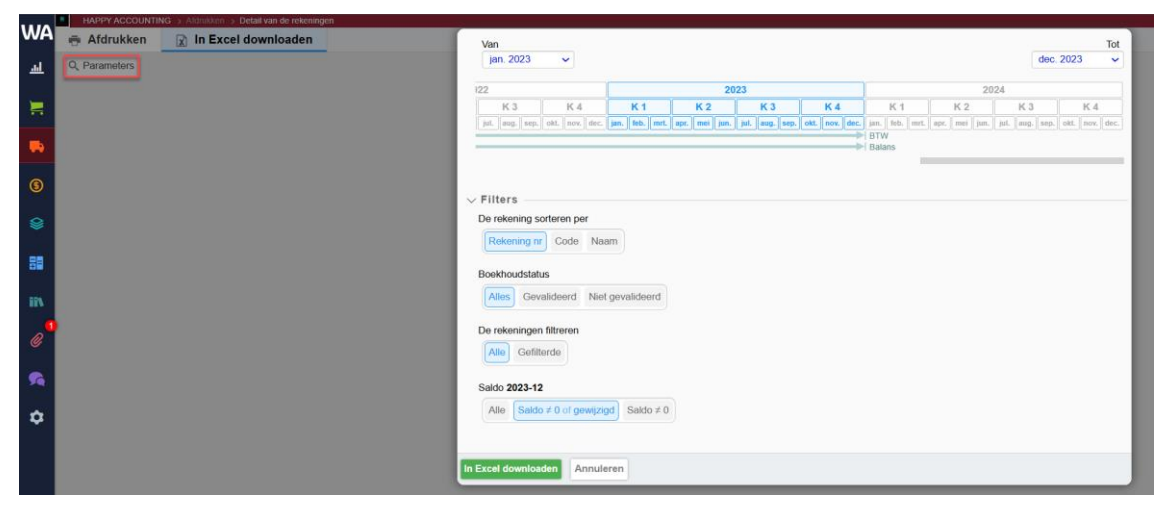

Om te eindigen, klik op In Excel downloaden.

Zodra dit bestand gedownload is kunt u gemakkelijk het bestand bijwerken.

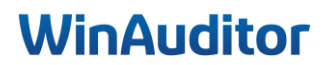

Waterloo Office Park Drève Richelle 161, J/71 | 1410 Waterloo Tel: +32 (0)3 657.03.40

| 1 Rekening | * Periode | · Dagboek      | Document * L | Jjn - | Datum *    | Debet 🔹    | Credit 🔹   | Saldo      | Commentaar               | • | Land | * BTW-ro | BTW-ro | Debet / | Factuur | Afpunti * | Gestru |
|------------|-----------|----------------|--------------|-------|------------|------------|------------|------------|--------------------------|---|------|----------|--------|---------|---------|-----------|--------|
| 2 440001   | BELGIAN   | _              |              |       |            | 64,85 €    | 0,00€      | 64,85      | c                        |   |      |          |        |         |         |           |        |
| 3          | 2023-01   | AFA            | 11           | 1     | 10-01-2023 |            | 832,17 €   | - 767,32   | € 440001 / BELGIAN       |   | BE   |          |        | Credit  |         |           |        |
| 4 [        | 2023-01   | BEL            | 20230001     | 68    | 31-01-2023 | 832,17 €   |            | 64,85      | € 440001 / BELGIAN       |   | BE   |          |        | Debet   |         |           |        |
| 5          | 2023-02   | AFA            | 26           | 1     | 01-02-2023 |            | 753,63 €   | - 688,78   | € 440001 / BELGIAN       |   | BE   |          |        | Credit  |         |           |        |
| 5          | 2023-02   | BEL            | 20230002     | 60    | 28-02-2023 | 832,17 €   |            | 143,39     | € 440001 / BELGIAN       |   | BE   |          |        | Debet   |         |           |        |
| 7          | 2023-03   | AFA            | 42           | 1     | 02-03-2023 |            | 832,17 €   | - 688,78   | € 440001 / BELGIAN       |   | BE   |          |        | Credit  |         |           |        |
| 8          | 2023-03   | BEL            | 20230003     | 12    | 31-03-2023 | 832,17 €   |            | 143,39     | € 440001 / BELGIAN       |   | BE   |          |        | Debet   |         |           |        |
| 9          | 2023-04   | AFA            | 61           | 1     | 10-04-2023 |            | 832,17 €   | - 688,78   | € 440001 / BELGIAN       |   | BE   |          |        | Credit  |         |           |        |
| 0          | 2023-04   | BEL            | 20230005     | 44    | 30-04-2023 | 832,17 €   |            | 143,39     | € 440001 / BELGIAN       |   | BE   |          |        | Debet   |         |           |        |
| 1          | 2023-05   | AFA            | 73           | 1     | 10-05-2023 |            | 568,26 €   | - 424,87   | € 440001 / BELGIAN       |   | BE   |          |        | Credit  |         |           |        |
| 2          | 2023-05   | BEL            | 20230006     | 68    | 31-05-2023 | 1 321,89 € |            | 897,02     | © 440001 / BELGIAN       |   | BE   |          |        | Debet   |         |           |        |
| 3          | 2023-06   | AFA            | 86           | 1     | 10-06-2023 |            | 968,32 €   | - 71,30    | € 440001 / BELGIAN       |   | BE   |          |        | Credit  |         |           |        |
| 4          | 2023-06   | BEL            | 20230007     | 52    | 30-06-2023 | 968,32 €   |            | 897,02     | C 440001 / BELGIAN       |   | BE   |          |        | Debet   |         |           |        |
| 5          | 2023-07   | AFA            | 101          | 1     | 10-07-2023 |            | 827,52 €   | 69,50      | € 440001 / BELGIAN       |   | BE   |          |        | Credit  |         |           |        |
| .6         | 2023-07   | BEL            | 20230008     | 82    | 31-07-2023 | 827,52 €   |            | 897,02     | € 440001 / BELGIAN       |   | BE   |          |        | Debet   |         |           |        |
| 7          | 2023-08   | AFA            | 117          | 1     | 10-08-2023 |            | 756,25 €   | 140,77     | € 440001 / BELGIAN       |   | BE   |          |        | Credit  |         |           |        |
| 18         | 2023-08   | BEL            | 20230009     | 58    | 31-08-2023 | 756,25 €   |            | 897,02     | € 440001 / BELGIAN       |   | BE   |          |        | Debet   |         |           |        |
| 19         | 2023-09   | AFA            | 132          | 1     | 10-09-2023 |            | 659,41 €   | 237,61     | € 440001 / BELGIAN       |   | BE   |          |        | Credit  |         |           |        |
| 0 440001   | BELGIAN   |                |              | 1     | otaal      | 7 267,51 € | 7 029,90 € | 237,61     | c                        |   |      |          |        |         |         |           |        |
| 440002     | Office De | pot Internatio | nal SPRL     |       |            | 2 951,73 € | 0,00 €     | 2 951,73   | E                        |   |      |          |        |         |         |           |        |
| 22         | 2023-01   | AFA            | 10           | 1     | 10-01-2023 |            | 392,00 €   | 2 559,73   | £ 440002 / VIKING        |   | BE   |          |        | Credit  |         |           |        |
| 3          | 2023-01   | BEL            | 20230001     | 64    | 31-01-2023 | 392,00 €   |            | 2 951,73   | € 440002 / VIKING        |   | BE   |          |        | Debet   |         |           |        |
| 14         | 2023-02   | AFA            | 25           | 1     | 01-02-2023 |            | 392,00 €   | 2 559,73   | E 440002 / VIKING        |   | BE   |          |        | Credit  |         |           |        |
| 15         | 2023-02   | AFA            | 30           | 1     | 01-02-2023 |            | 4 643,92 € | - 2 084,19 | € 6 Bureaux assis-debout |   | BE   |          |        | Credit  |         |           |        |
| 16         | 2023-02   | BEL            | 20230002     | 56    | 28-02-2023 | 5 035,92 € |            | 2 951,73   | E 440002 / VIKING        |   | BE   |          |        | Debet   |         |           |        |
| 27         | 2023-03   | AFA            | 41           | 1     | 02-03-2023 |            | 392,00 €   | 2 559,73   | € 440002 / VIKING        |   | BE   |          |        | Credit  |         |           |        |
| 18         | 2023-03   | BEL            | 20230003     | 14    | 31-03-2023 | 392,00 €   |            | 2 951,73   | ¢ 440002 / VIKING        |   | BE   |          |        | Debet   |         |           |        |
| 29         | 2023-04   | AFA            | 60           | 1     | 10-04-2023 |            | 392,00 €   | 2 559,73   | E 440002 / VIKING        |   | BE   |          |        | Credit  |         |           |        |
| 0          | 2023-04   | BEL            | 20230005     | 50    | 30-04-2023 | 392,00 €   |            | 2 951,73   | € 440002 / VIKING        |   | BE   |          |        | Debet   |         |           |        |
| 31         | 2023-05   | AFA            | 72           | 1     | 10-05-2023 |            | 392.00 £   | 2 559 73   | £ 440002 / VIKING        |   | BE   |          |        | Credit  |         |           |        |

Het eerste tabblad "afdrukking" geeft de historiek dat klaar staat om af te printen.

Het tweede tabblad "**Flat File**" biedt u een onbewerkte tabel van alle transacties, zodat u de gegevens naar eigen keuze kunt sorteren.

| A         | B C          | D E               | F          | G          | н          | 1                                         | J               | K L          | M                    | N             | 0                         | P                    | Q A                                   |
|-----------|--------------|-------------------|------------|------------|------------|-------------------------------------------|-----------------|--------------|----------------------|---------------|---------------------------|----------------------|---------------------------------------|
|           |              |                   | _          | _          | _          | _                                         | _               | _            |                      |               |                           |                      |                                       |
| 1 Rekenin | Period Dagbo | Documen U U       | Datum 💌    | Debet 💌    | Credit 💌   | Credit-Deb Comme                          | ntaar 💌         | ar BTW-roost | e 🝷 BTW-rooster (2 🍷 | Debet / Credi | Factuurnummer leverancier | Afpuntingsnummer     | r Gestructureerde mede                |
| 2 440001  | 2023-01 AFA  | 11 1              | 10-01-2023 |            | 832,17€    | 832,17 € 440001                           | BELGIAN         | 3E           |                      | Credit        |                           | 2023.AFA.11.1        |                                       |
| 3 440001  | 2023-01 BEL  | 20230001 68       | 31-01-2023 | 832,17 €   |            | <ul> <li>832,17 € 440001 /</li> </ul>     | BELGIAN         | BE           |                      | Debet         |                           | 2023.AFA.11.1        | · · · · · · · · · · · · · · · · · · · |
| 4 440001  | 2023-02 AFA  | 26 1              | 01-02-2023 |            | 753,63 €   | 753,63 € 440001 ,                         | / BELGIAN       | 3E           |                      | Credit        |                           | 2023.BEL.20230006.68 |                                       |
| 5 440001  | 2023-02 BEL  | 20230002 60       | 28-02-2023 | 832,17 €   |            | <ul> <li>832,17 € 440001 /</li> </ul>     | BELGIAN         | 3E           |                      | Debet         |                           |                      |                                       |
| 6 440001  | 2023-03 AFA  | 42 1              | 02-03-2023 |            | 832,17€    | 832,17 € 440001 J                         | / BELGIAN       | BE           |                      | Credit        |                           | 2023.AFA.42.1        |                                       |
| 7 440001  | 2023-03 BEL  | 20230003 12       | 31-03-2023 | 832,17 €   |            | <ul> <li>832,17 € 440001 /</li> </ul>     | BELGIAN         | BE           |                      | Debet         |                           | 2023.AFA.42.1        | <u> </u>                              |
| 8 440001  | 2023-04 AFA  | 61 1              | 10-04-2023 |            | 832,17 €   | 832,17 € 440001                           | BELGIAN         | 3E           |                      | Credit        |                           | 2023.AFA.61.1        |                                       |
| 9 440001  | 2023-04 BEL  | 20230005 44       | 30-04-2023 | 832,17€    |            | <ul> <li>832,17 € 440001 /</li> </ul>     | / BELGIAN       | BE           |                      | Debet         |                           | 2023.AFA.61.1        |                                       |
| 10 440001 | 2023-05 AFA  | 73 1              | 10-05-2023 |            | 568,26 €   | 568,26 € 440001                           | BELGIAN         | 3E           |                      | Credit        |                           | 2023.BEL.20230006.68 |                                       |
| 11 440001 | 2023-05 BEL  | 20230006 68       | 31-05-2023 | 1 321,89 € |            | <ul> <li>1 321,89 € 440001 /</li> </ul>   | BELGIAN         | BE           |                      | Debet         |                           | 2023.BEL.20230006.68 |                                       |
| 12 440001 | 2023-06 AFA  | 86 1              | 10-06-2023 |            | 968,32 €   | 968,32 € 440001                           | / BELGIAN       | BE           |                      | Credit        |                           | 2023.AFA.86.1        |                                       |
| 13 440001 | 2023-06 BEL  | 20230007 52       | 30-06-2023 | 968,32 €   |            | <ul> <li>968,32 € 440001 /</li> </ul>     | BELGIAN         | BE           |                      | Debet         |                           | 2023.AFA.86.1        |                                       |
| 14 440001 | 2023-07 AFA  | 101 1             | 10-07-2023 |            | 827,52 €   | 827,52 € 440001                           | BELGIAN         | 3E           |                      | Credit        |                           | 2023.AFA.101.1       |                                       |
| 15 440001 | 2023-07 BEL  | 20230008 82       | 31-07-2023 | 827,52 €   |            | <ul> <li>827,52 € 440001 /</li> </ul>     | BELGIAN         | 3E           |                      | Debet         |                           | 2023.AFA.101.1       |                                       |
| 16 440001 | 2023-08 AFA  | 117 1             | 10-08-2023 |            | 756,25 €   | 756,25 € 440001                           | BELGIAN         | 3E           |                      | Credit        |                           | 2023.AFA.117.1       |                                       |
| 17 440001 | 2023-08 BEL  | 20230009 58       | 31-08-2023 | 756,25€    |            | <ul> <li>756,25 € 440001 /</li> </ul>     | / BELGIAN       | BE           |                      | Debet         |                           | 2023.AFA.117.1       |                                       |
| 18 440001 | 2023-09 AFA  | 132 1             | 10-09-2023 |            | 659,41€    | 659,41 € 440001 J                         | BELGIAN         | 3E           |                      | Credit        |                           |                      |                                       |
| 19 440002 | 2023-01 AFA  | 10 1              | 10-01-2023 |            | 392,00 €   | 392,00 € 440002 /                         | / VIKING        | BE           |                      | Credit        |                           | 2023.AFA.10.1        |                                       |
| 20 440002 | 2023-01 BEL  | 20230001 64       | 31-01-2023 | 392,00 €   |            | - 392,00 € 440002 J                       | / VIKING        | BE           |                      | Debet         |                           | 2023.AFA.10.1        |                                       |
| 21 440002 | 2023-02 AFA  | 25 1              | 01-02-2023 |            | 392,00 €   | 392,00 € 440002 /                         | / VIKING        | 3E           |                      | Credit        |                           | 2023.BEL.20230002.56 |                                       |
| 22 440002 | 2023-02 AFA  | 30 1              | 01-02-2023 |            | 4 643,92 € | 4 643,92 € 6 Bureau                       | ux assis-debout | BE           |                      | Credit        |                           | 2023.BEL.20230002.56 |                                       |
| 23 440002 | 2023-02 BEL  | 20230002 56       | 28-02-2023 | 5 035,92 € |            | <ul> <li>- 5 035,92 € 440002 /</li> </ul> | / VIKING        | 3E           |                      | Debet         |                           | 2023.BEL.20230002.56 |                                       |
| 24 440002 | 2023-03 AFA  | 41 1              | 02-03-2023 |            | 392,00 €   | 392,00 € 440002                           | / VIKING        | 3E           |                      | Credit        |                           | 2023.AFA.41.1        |                                       |
| 25 440002 | 2023-03 BEL  | 20230003 14       | 31-03-2023 | 392,00€    |            | <ul> <li>392,00 € 440002 /</li> </ul>     | / VIKING        | BE           |                      | Debet         |                           | 2023.AFA.41.1        |                                       |
| 26 440002 | 2023-04 AFA  | 60 1              | 10-04-2023 |            | 392,00 €   | 392,00 € 440002                           | / VIKING        | BE           |                      | Credit        |                           | 2023.AFA.60.1        |                                       |
| 27 440002 | 2023-04 BEL  | 20230005 50       | 30-04-2023 | 392,00 €   |            | - 392,00 € 440002                         | / VIKING        | BE           |                      | Debet         |                           | 2023.AFA.60.1        |                                       |
| 28 440002 | 2023-05 AFA  | 72 1              | 10-05-2023 |            | 392,00 €   | 392,00 € 440002                           | / VIKING        | 3E           |                      | Credit        |                           | 2023.AFA.72.1        |                                       |
| 29 440002 | 2023-05 BEL  | 20230006 62       | 31-05-2023 | 392,00 €   | 4000       | - 392,00 € 440002                         | / VIKING        | 3E           |                      | Debet         |                           | 2023.AFA.72.1        |                                       |
| 30 440002 | 2023-06 AFA  | 85 1              | 10-06-2023 |            | 392,00 €   | 392,00 € 440002                           | / VIKING        | 3E           |                      | Credit        |                           | 2023.AFA.85.1        |                                       |
| 31 440002 | 2023-06 AFA  | 90 1              | 10-06-2023 |            | 392,00€    | 392,00 € 440002                           | / VIKING        | BE           |                      | Credit        |                           |                      |                                       |
| < >       | Afdrukking   | Flat file Periode | +          |            |            |                                           |                 |              |                      |               |                           |                      | Þ                                     |

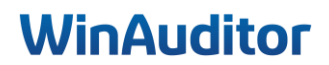

Waterloo Office Park Drève Richelle 161, J/ 71 | 1410 Waterloo Tel: +32 (0)3 657.03.40

Vraag C : Druk de gegevens van de algemene rekeningen 700000 tot 705000 in PDF af :

**Antwoord :** Ga naar **Afsluitingen > Detail de van rekeningen > Afdrukken**.

|                    | HAPPY ACCOUNTING > Afdrukken > Detail van de rekeningen |
|--------------------|---------------------------------------------------------|
| WA                 | 🖶 Afdrukken 🔀 In Excel downloaden                       |
| <u>l</u>           | 🖶 Detail van de rekeningen                              |
|                    |                                                         |
|                    | Afsluitingen                                            |
| _                  | 💉 Algemene rekeningen                                   |
|                    | Opvolging en validatie                                  |
| ~                  | Diverse verrichtingen                                   |
| (\$)               | AMO - Afschrijvingen                                    |
|                    | ODV - Diverse bewerkingen                               |
|                    | PMT - Betalingen                                        |
|                    | SAL - Bezoldigingen                                     |
| ₽                  | Afschrijvingen<br>Nieuwe investeringen                  |
| 004                | Beheer van de investeringen                             |
|                    | Parameters                                              |
| ् <mark>र</mark> 1 | Afdrukken                                               |
| Ű                  | Vervaldagboek                                           |
|                    | Balans van de rekeningen                                |
|                    | Detail van de rekeningen                                |
|                    | Lijsten                                                 |
| \$                 | Aandachtspunten                                         |

Via **Detail van de rekeningen**, vul de instellingen dat u wilt exporteren in.

In dit geval, Vink **Gefilterde** in **De rekeningen filtreren** aan en vermeld de velden van 700000 tot 705000.

| Detail van de rekeningen - Alles - 📝 Algemene rekening 📜 Klant 🛼 Leverancier                                                                  |
|----------------------------------------------------------------------------------------------------|
| Formaat         Afdrukdatum           WA   Historiek         v         20 / 11 / 2024           (NL)         v         20 / 11 / 2024         |
| > Boekjaar 2024 v                                                                                                    |
| ~ Filters                                                                                                    |
| De rekening sorteren per                                                                                                    |
| Boekhoudstatus         Alles       Gevalideerd         Saldo 2024-12         Alle       Saldo ≠ 0 of gewijzigd         Saldo ≠ 0 of gewijzigd |
| De rekeningen filtreren     Van rekening nr       Alle     Gefilterde       700000     705000                                                 |
| > Groepen                                                                                                    |
| Afdrukken Verlaten                                                                                                    |

Om te eindigen klik op Afdrukken.

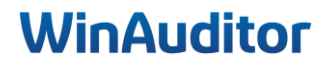

Waterloo Office Park Drève Richelle 161, J/ 71 | 1410 Waterloo Tel: +32 (0)3 657.03.40

Ik wil u bedanken voor uw aanwezigheid en betrokkenheid.

We zijn ervan overtuigd dat deze nieuwe kennis waardevol voor u zal zijn tijdens uw periodieke afsluitingen.

Het hele team staat tot uw beschikking voor eventuele vragen of extra ondersteuning die u nodig heeft.

Bedankt om onze tevredenheidsenquête in te vullen. 😉

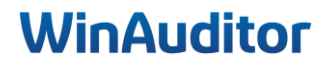

Waterloo Office Park Drève Richelle 161, J/ 71 | 1410 Waterloo Tel: +32 (0)3 657.03.40

## WinAuditor ACCOUNTING SOFTWARE

Waterloo Office Park Drève Richelle 161, Bâtiment J info@winauditor.com 1410 Waterloo

T. +32 (0)2 675.52.62 www.winauditor.com